# 2019

## Arduino Starter Kit

**Graphical Programming Tutorials** 

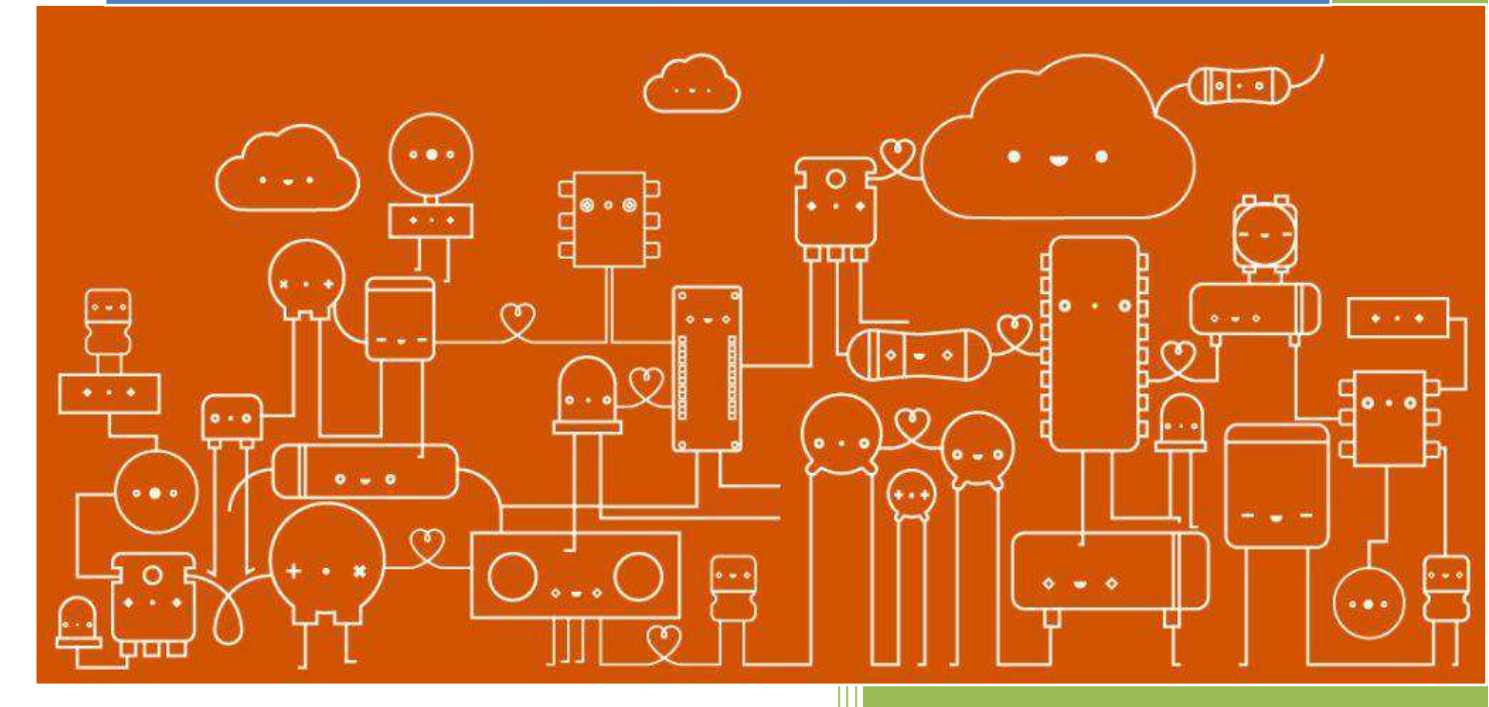

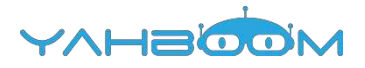

## Graphical programming

| 1. LED Twinkle            | 2  |
|---------------------------|----|
| 2. Analog value           | 7  |
| 3. Key light              | 12 |
| 4. Advertising lights     | 18 |
| 5. Traffic lights         | 25 |
| 6. Answering machine      | 31 |
| 7. Buzzer                 | 35 |
| 7.1 Active buzzer         | 35 |
| 7.2 Passive buzzer music  | 41 |
| 8. PWM dimming            | 45 |
| 9. Light controlled sound | 51 |
| 10. Sensible heat light   | 56 |
| 11. 8x8 lattice           | 61 |
| 12. Tilt switch           | 65 |
| 13. Fire alarm            | 69 |
| 14. Nixie tube            | 74 |
| 15. Four bit nixie tube   | 78 |
| 16. Servo control         | 82 |
| 17. IR control            | 87 |
| 18. 1602 display          | 92 |

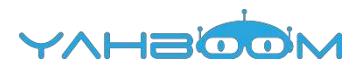

## **1- LED Twinkle**

You need to follow the steps below to build blocks.

| Blocks          | Code | Copyright II Marty Teensgift's Canada bra edu en                                                                                                    | Time Abard) | 50 | Erglich + |
|-----------------|------|----------------------------------------------------------------------------------------------------|-------------|----|-----------|
| In/Out          | -    |                                                                                                    |             |    |           |
| Control         |      | LED Post 0 10 - Set ONE                                                                                                    |             |    |           |
| 🔁 Math          |      | TTV.                                                                                                    |             |    |           |
| T Text          |      | Deter mill a 1000                                                                                                    |             |    |           |
| Lists           |      | LED Part 30 * Set OBJED                                                                                                    |             |    |           |
| P Logic         |      | and the second second se |             |    |           |
| / SerialPort    |      | Drivy mail 1 1000                                                                                                    |             |    | <         |
| Communicate     |      |                                                                                                    |             |    | - 17      |
| 💉 Seasor        |      |                                                                                                    |             |    |           |
| Q Actuator      |      |                                                                                                    |             |    |           |
| Monitor         |      |                                                                                                    |             |    | 6         |
| 🕣 Variables     |      |                                                                                                    |             |    | ă         |
| DT. Functions   |      |                                                                                                    |             |    | a         |
| ▼ YahBoom       | 1    |                                                                                                    |             |    |           |
| G Arduino_ARSen | 8er  |                                                                                                    |             |    |           |

#### List of components required for the experiment:

Arduino UNO board \*1

USB cable \*1

LED\*1 (color random)

220Ω resistor \*1

Breadboard \*1

Dupont line \*1 bunch

Actual object wiring diagram:

| Negative electrode | 1 |     | ED               |
|--------------------|---|-----|------------------|
| 220 Q Resistor     |   | Pos | sitive electrode |
| dupont line        |   |     | Breadboard       |
| rduino UNO board   |   |     |                  |
|                    |   |     |                  |

Steps of experiment:

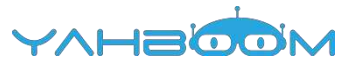

1. You need to choose the building blocks which you need for this experiment, as shown in the figure below.

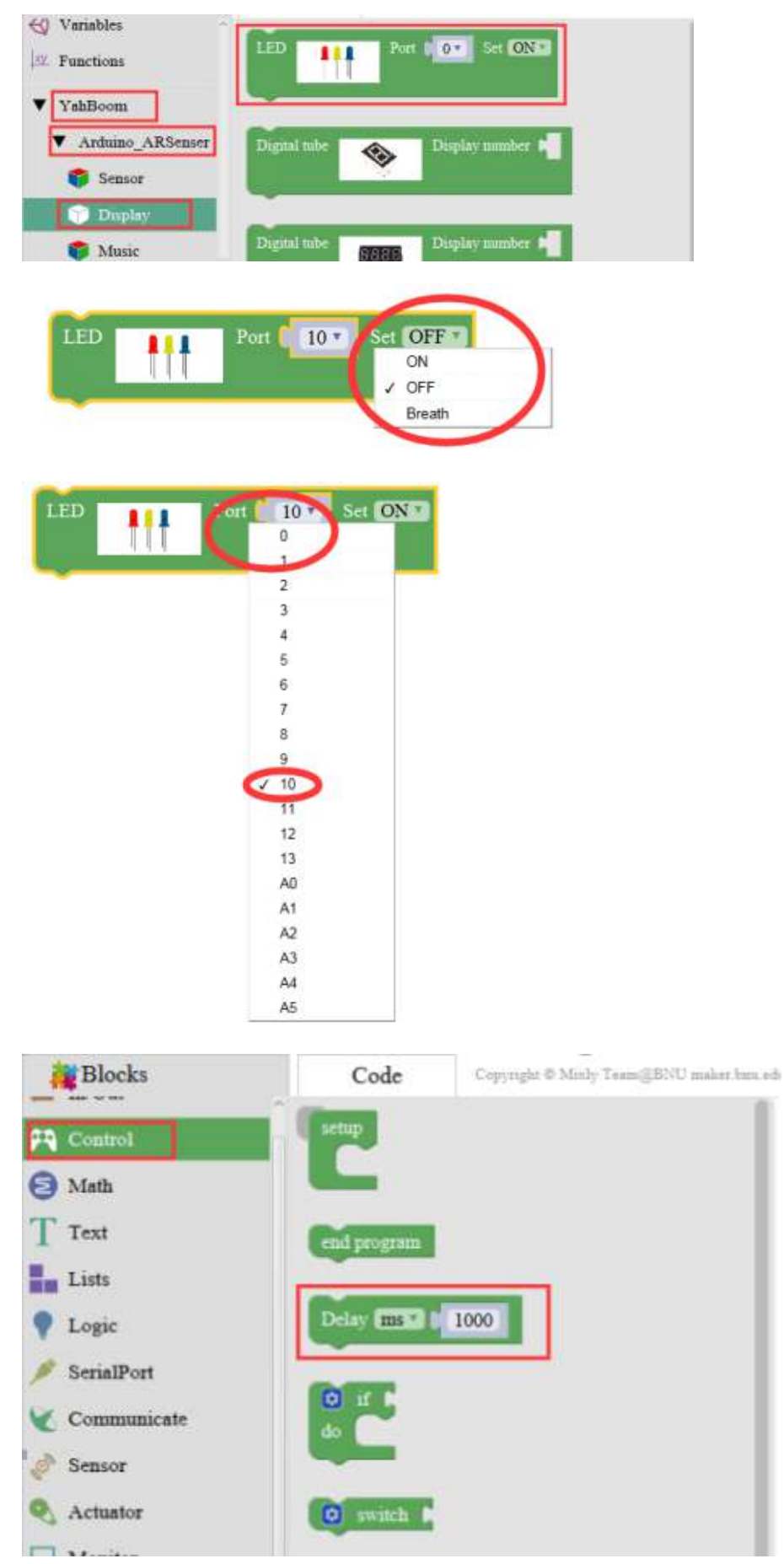

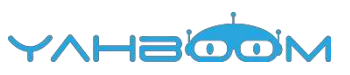

2.You need to combine the selected blocks, as shown in the figure below.

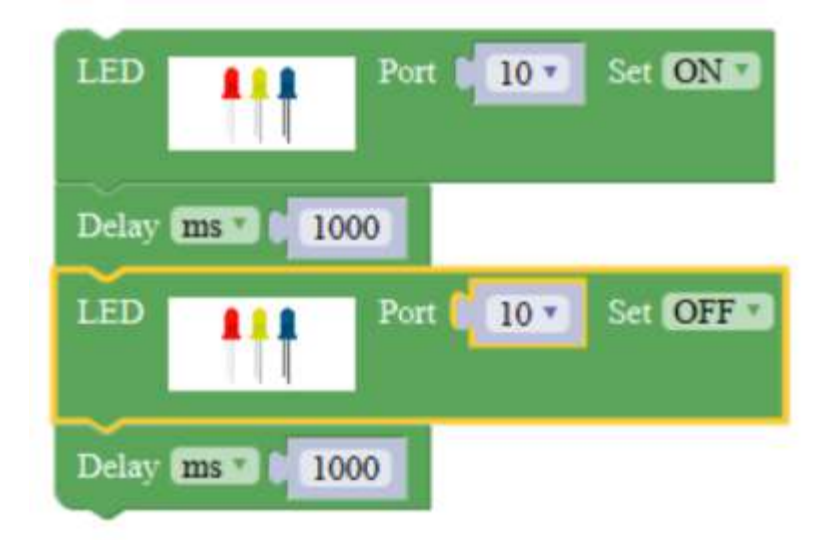

3.You need to you need to click "Compile". and wait for the completion of the compiler, the following box will prompt the compiler successfully, if prompt the compile failure is the problem of building block splicing.

4. After the compilation is completed, the word "Compile success!" will appear in the lower left corner, indicating that you have successfully compiled the program.

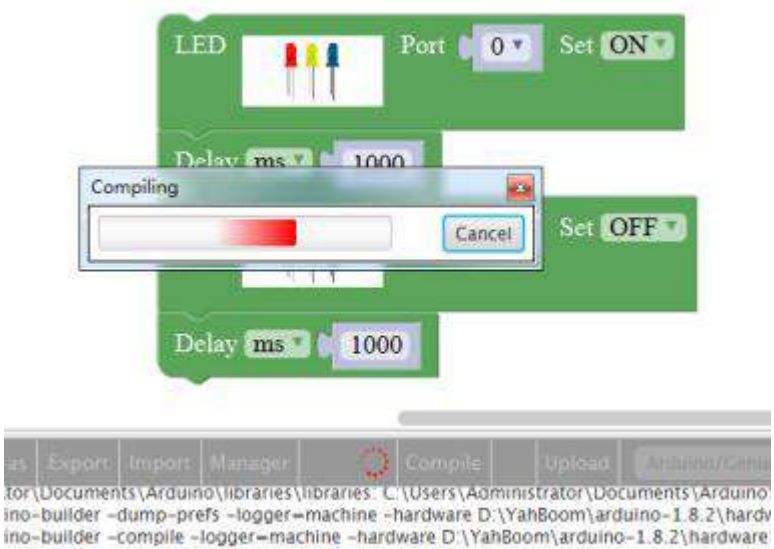

n folder. D:\YahBoom\arduino-1.8.2\hardware\arduino\avr

n in folder. D:\YahBoom\arduino-1.8.2\hardware\arduino\avr

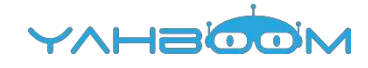

| New                     | Open                                          | Save                                   | Save as                                         | Export                                            | Import                                           | Manager                                                                   | Compile                              | Upload   |
|-------------------------|-----------------------------------------------|----------------------------------------|-------------------------------------------------|---------------------------------------------------|--------------------------------------------------|---------------------------------------------------------------------------|--------------------------------------|----------|
| 未使用:<br>未使用:<br>使用库!!   | D:\YahBo<br>D:\YahBo<br>ahBoom {<br>Rremote { | oom\ardu<br>oom\ardu<br>主文件夹:<br>E文件夹: | ino-1.8.2<br>ino-1.8.2<br>D:\YahBo<br>C:\Users\ | libraries\<br>libraries\<br>om\ardui<br>Administi | firmware,<br>RobotIRre<br>no-1.8.2\<br>rator\Doc | online15.07.15<br>emote<br>(libraries\YahBoo<br>uments\Arduino<br>22256 🗯 | om (legacy)<br>\libraries\lRremote ( | (legacy) |
| 项目使用<br>全局变量<br>Compile | 使用了389<br>successi                            | 2节,百用<br>9 <b>学节,(1</b>                | 1 (17%) 程)<br>8%)的动态内                           | 予任時三回<br>]存,余留                                    | 1。版入为<br>1659字节j                                 | 52230 字节。<br>局部变量。最大为2                                                    | 2048字节。                              |          |

5. In the menu bar of Mixly, we need to select the port that the serial number displayed by the device manager (for exmaple:COM6) and Arduino/Genuino Uno. As shown in the figure below.

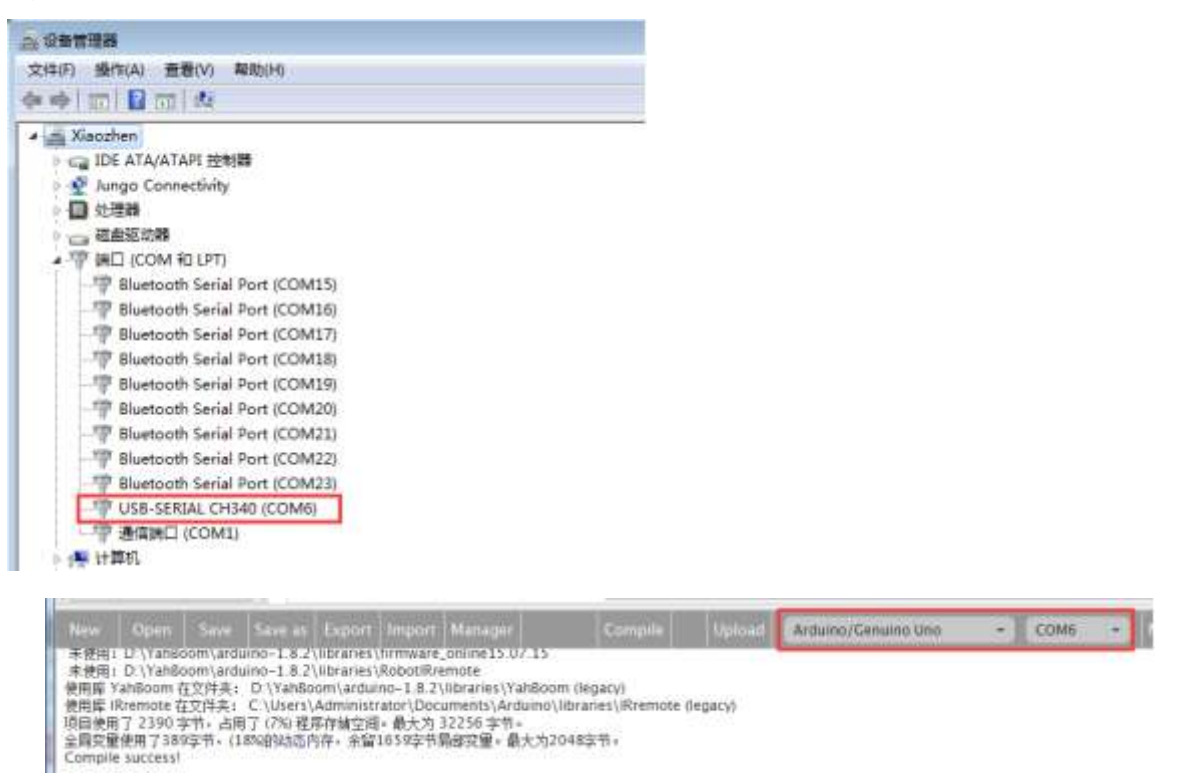

6. After the selection is completed, you need to click "Upload" to upload the code to the Arduino UNO board. When the word "Upload success" appears in the lower left corner, the code has been successfully uploaded to the Arduino UNO board, as shown in the figure below.

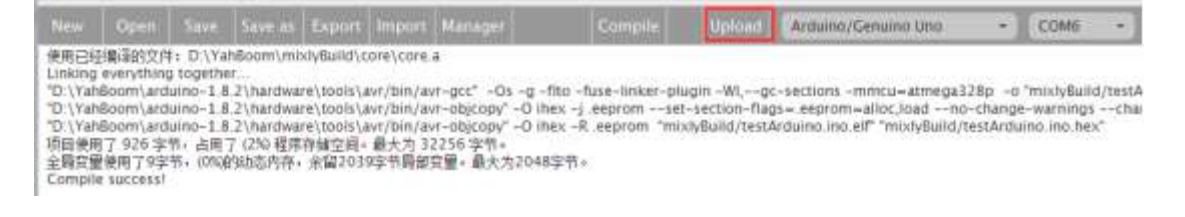

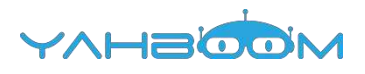

|                  | 1                          | ED                        |                               | Port 😭     | 0▼ Se                      | t ON T                     |              |         |          |
|------------------|----------------------------|---------------------------|-------------------------------|------------|----------------------------|----------------------------|--------------|---------|----------|
| 2 S              | T                          | elsv m                    | 100                           | 0          |                            |                            |              |         |          |
|                  | Opidading                  |                           |                               | Car        | icel So                    | OFF                        |              |         |          |
|                  |                            | ų.                        | 1.4.6                         |            |                            |                            |              |         |          |
|                  | I                          | elay m                    | 100                           | 0          |                            |                            |              |         |          |
| <i>y</i>         |                            |                           |                               | _          |                            |                            |              |         |          |
| er as Exp        | or: [ Impor                | Manage                    |                               | Compile    | O Uple                     | ad Durann                  | ogCeniutra G | nia.:   |          |
| ties for file    | D \YahBoon<br>C \Users\Ad  | n\arduino-<br>Iministrato | 1.8.2\librarie<br>r\Document: | s\Arduino\ | n\YahBoom<br>libraries\IRr | BatCar.cpp<br>emote\lRremo | te.coo       |         |          |
| Naw              | Ocen                       | Saue                      | Sava ar                       | Export     | Import                     | Managar                    |              | Compile | Linicari |
| New              | Open                       | Jave                      | Save as                       | copore     | million                    | manager                    |              | Compare | opioad   |
| avrdud<br>avrdud | e: verifying<br>e: 2390 by | tes of fla                | sh verified                   |            |                            |                            |              |         |          |
| avrdud           | e done. Th                 | ank you                   |                               |            |                            |                            |              |         |          |
| Upload           | success!                   |                           |                               |            |                            |                            |              |         |          |

7.After the code is uploaded, we can see LED light twinkle every second, as shown in the picture below.

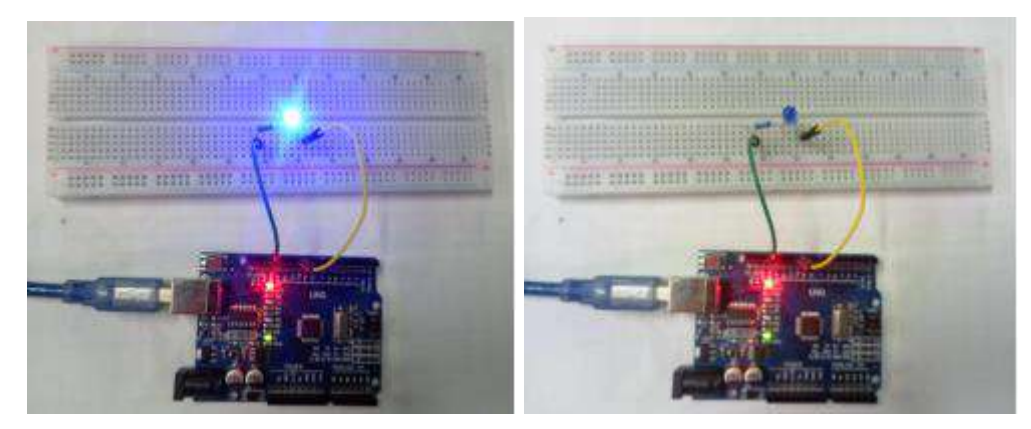

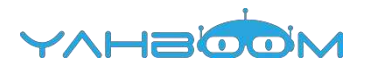

### 2- Analog value

You need to follow the steps below to build blocks.

| Blocks                   | Code   | Copyright © Minly Teem@BNU makes from side on | (Timmi Advanced) | 50 |
|--------------------------|--------|-----------------------------------------------|------------------|----|
| 🚍 In/Out                 |        |                                               |                  |    |
| Control                  |        |                                               |                  |    |
| Math                     |        |                                               |                  |    |
| T Text                   | Dienal | Write PIN# 10. Stat HIGH .                    |                  |    |
| Lists                    | Delay  | mt 1 50                                       |                  |    |
| 💡 Logic                  | Dietal | Vote PDVs of 10.1                             |                  |    |
| 🥖 SerialPort             |        | 10 10 10 10 10 10 10 10 10 10 10 10 10 1      |                  |    |
| Communicate              | Demy 6 | ms July 20                                    |                  |    |
| 🧳 Sensor                 |        |                                               |                  |    |
| Actuator                 |        |                                               |                  |    |
| U Monitor                |        |                                               |                  |    |
| 😴 Variables              |        |                                               |                  |    |
| $\downarrow$ 2 Functions |        |                                               |                  |    |
| ▶ YahBoom                |        |                                               |                  |    |

#### List of component :

Arduino UNO board \*1

USB cable \*1

LED\*1 (color random)

220Ω resistor \*1

Breadboard \*1

Dupont line \*1 bunch

#### Actual object connection diagram:

We need to connect the circuit as shown in the figure below.

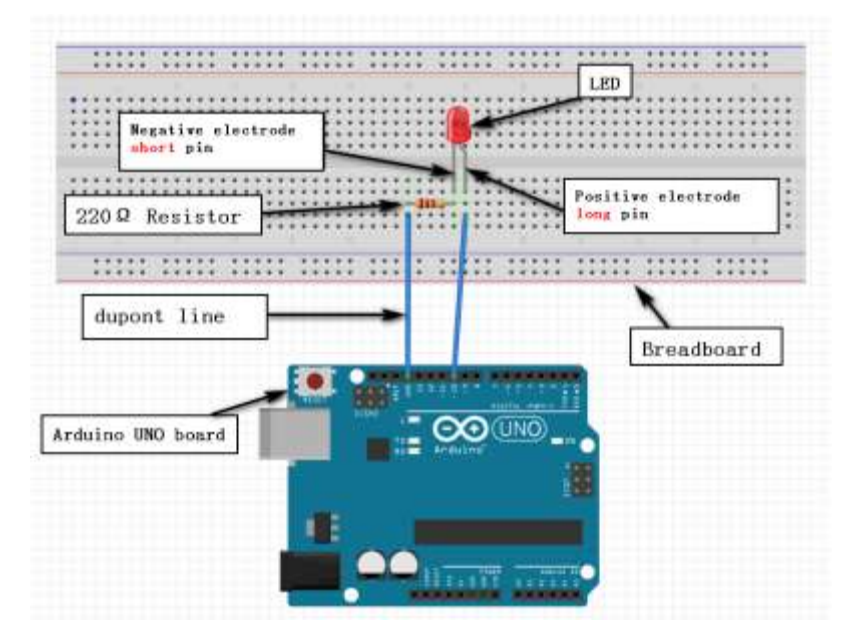

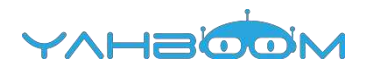

#### Steps of experiment:

1. You need to choose the building blocks which you need for this experiment, as shown in the figure below.

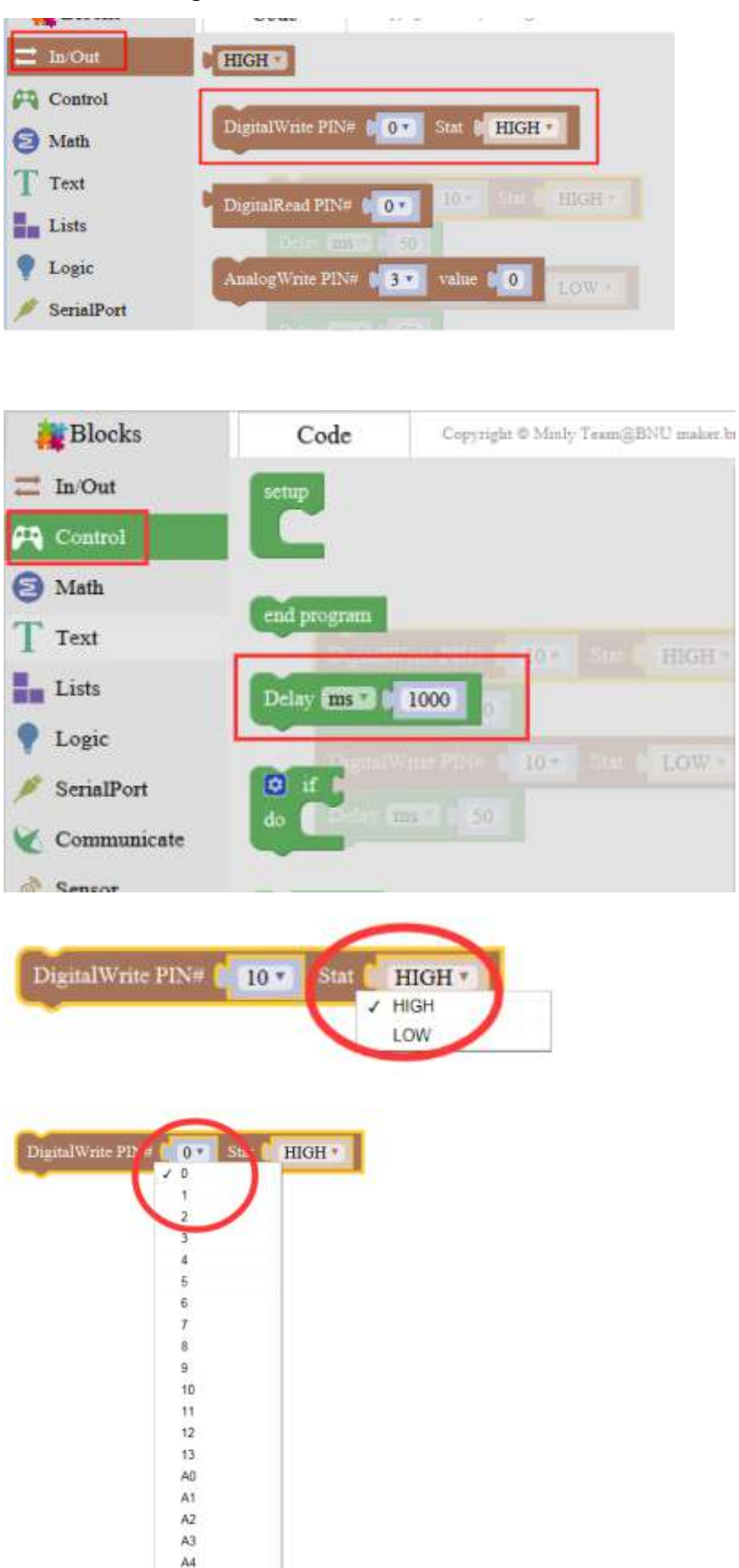

A5

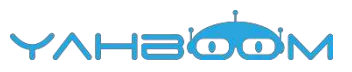

2.You need to combine the selected blocks, as shown in the figure below.

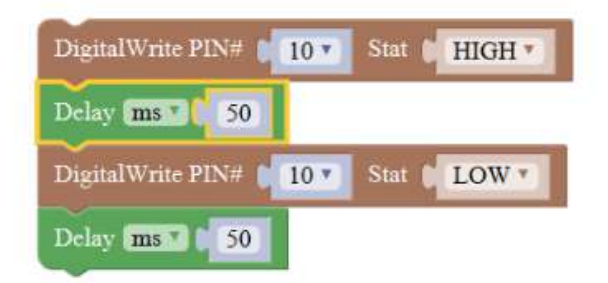

3.You need to you need to click "Compile". and wait for the completion of the compiler, the following box will prompt the compiler successfully, if prompt the compile failure is the problem of building block splicing.

|     |      |      | 1.1.2   |        |        |         | _       |        |
|-----|------|------|---------|--------|--------|---------|---------|--------|
| New | Ореп | Save | Save as | Export | Import | Manager | Compile | Upload |

4. After the compilation is completed, the word "Compile success!" will appear in the lower left corner, indicating that you have successfully compiled the program.

| 6                                                       | Digital                                                                     | Write PIN                                                                                 | # 10 -                                                                          | Stat 🕻 H                                                                              | IGH *                                                                            |                                                                                              |                                                                                        |                        |
|---------------------------------------------------------|-----------------------------------------------------------------------------|-------------------------------------------------------------------------------------------|---------------------------------------------------------------------------------|---------------------------------------------------------------------------------------|----------------------------------------------------------------------------------|----------------------------------------------------------------------------------------------|----------------------------------------------------------------------------------------|------------------------|
| Compiling                                               |                                                                             |                                                                                           |                                                                                 |                                                                                       |                                                                                  |                                                                                              |                                                                                        |                        |
| L                                                       |                                                                             |                                                                                           | Cancel                                                                          | and the second second                                                                 | -                                                                                |                                                                                              |                                                                                        |                        |
|                                                         | Digital                                                                     | Write PIN                                                                                 | 10 *                                                                            | Stat B LO                                                                             | OW T                                                                             |                                                                                              |                                                                                        |                        |
|                                                         | Delay                                                                       | ms 🔨 🚺                                                                                    | 50                                                                              |                                                                                       |                                                                                  |                                                                                              |                                                                                        |                        |
|                                                         |                                                                             |                                                                                           |                                                                                 |                                                                                       |                                                                                  |                                                                                              |                                                                                        |                        |
|                                                         |                                                                             |                                                                                           |                                                                                 |                                                                                       |                                                                                  |                                                                                              |                                                                                        |                        |
|                                                         |                                                                             |                                                                                           |                                                                                 |                                                                                       |                                                                                  |                                                                                              |                                                                                        |                        |
|                                                         |                                                                             |                                                                                           |                                                                                 |                                                                                       |                                                                                  |                                                                                              |                                                                                        |                        |
|                                                         |                                                                             |                                                                                           |                                                                                 |                                                                                       |                                                                                  |                                                                                              |                                                                                        |                        |
|                                                         |                                                                             |                                                                                           |                                                                                 |                                                                                       |                                                                                  |                                                                                              |                                                                                        |                        |
|                                                         |                                                                             |                                                                                           |                                                                                 |                                                                                       |                                                                                  |                                                                                              |                                                                                        |                        |
| ort inipu                                               | t. Marianer                                                                 | 23 (                                                                                      | Campile                                                                         | Uplasa                                                                                |                                                                                  | 1044                                                                                         |                                                                                        |                        |
| dit tinpu                                               | n Marlager                                                                  |                                                                                           | Compile                                                                         | Upload [22]                                                                           | 21.5 - 24.6 - 1                                                                  | i the                                                                                        |                                                                                        |                        |
| art Impo<br>ter conside                                 | t Manager                                                                   | bins bandur                                                                               | Compile                                                                         | Uptoar                                                                                | 20 brandaurien - 1                                                               | i Disa<br>mala Pi                                                                            |                                                                                        |                        |
| or mou<br>Co<br>New                                     | Open                                                                        | Save                                                                                      | omple                                                                           | Unional 127                                                                           | Import                                                                           | Martager                                                                                     | Compile                                                                                |                        |
| ot Inco<br>Constitution<br>New<br>使用已经                  | open<br>编译的文件                                                               | Save                                                                                      | Save as                                                                         | Export<br>xiyBuild\c                                                                  | Import<br>ore\core.                                                              | Mariager<br>a                                                                                | Compile                                                                                |                        |
| C<br>New<br>使用已经<br>Linking<br>D:\Yah                   | Open<br>词译的文件<br>everything<br>Boom\ard                                     | Save<br>5 D:\Ya<br>9 togethe<br>uino-1.8                                                  | Save as                                                                         | Export<br>xlyBuild\c                                                                  | Import<br>ore\core.                                                              | Martager<br>a<br>rr-occ* -Os -o                                                              | Compile                                                                                | uain                   |
| New<br>使用已经<br>Linking<br>D:\Yah<br>"D:\Yah             | Open<br>编译的文件<br>everything<br>Boom\ard<br>Boom\ard                         | Save<br>5: D:\Ya<br>9 togethe<br>uino-1.8<br>uino-1.8                                     | Save as<br>hBoom\mi:<br>r<br>2\hardwa<br>2\hardwa                               | Export<br>xlyBuild\c<br>re\tools\a<br>re\tools\a                                      | Import<br>ore\core.<br>avr/bin/av                                                | Mariager<br>a<br>rr-gcc" -Os -g                                                              | -fito -fuse-linker-pli<br>hex -j_eepromse                                              | ugin<br>t-sec          |
| New<br>使用已经<br>"D:\Yah<br>"D:\Yah<br>"D:\Yah            | Open<br>编译的文件<br>everything<br>Boom\ard<br>Boom\ard<br>Boom\ard             | Save<br>Save<br>t: D:\Ya<br>p togethe<br>uino-1.8<br>uino-1.8<br>uino-1.8                 | Save as<br>Save as<br>hBoom\mi<br>2\hardwa<br>2\hardwa<br>2\hardwa<br>7 (2%) 程序 | Export<br>Export<br>xlyBuild\c<br>re\tools\a<br>re\tools\a<br>re\tools\a              | Import<br>ore\core.<br>avr/bin/av<br>avr/bin/av                                  | Martager<br>a<br>rr-gcc" -Os -g<br>rr-objcopy" -O<br>rr-objcopy" -O<br>2256 字节。              | Compile<br>-fito -fuse-linker-pli<br>ihex -j .eepromsei<br>ihex -R .eeprom "mi         | ugin<br>t-sec<br>xlyBi |
| New<br>使用已经<br>Linking<br>"D:\Yah<br>"D:\Yah<br>"D:\Yah | Open<br>编译的文件<br>everything<br>Boom\ard<br>Boom\ard<br>Boom\ard<br>Boom\ard | Save<br>Save<br>F: D:\Ya<br>togethe<br>uino-1.8<br>uino-1.8<br>uino-1.8<br>节,占用<br>节,(0%) | Save as<br>hBoom\mi<br>2\hardwa<br>2\hardwa<br>2\hardwa<br>7 (2%) 程序<br>的动态内存,  | Export<br>xlyBuild\c<br>re\tools\a<br>re\tools\a<br>re\tools\a<br>re\tools\a<br>余锴之词。 | Import<br>ore\core.<br>avr/bin/av<br>avr/bin/av<br>avr/bin/av<br>最大为 3.<br>9字节局部 | Martager<br>a<br>rr-gcc" -Os -g<br>rr-objcopy" -O<br>rr-objcopy" -O<br>2256 字节。<br>变里。最大为204 | Compile<br>-flto -fuse-linker-pl<br>lhex -j .eepromset<br>lhex -R .eeprom "mi<br>18字节。 | ugin<br>t-sec<br>xlyBi |

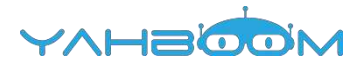

5. In the menu bar of Mixly, we need to select the port that the serial number displayed by the device manager (for exmaple:COM6) and Arduino/Genuino Uno. As shown in the figure below.

| 5.0m                                               | 世界部                                                                           |                                                                                       |                                                                         |                                                                             |                                                                   |                                                                        |                                    |                                           |                                                |                                                                                    |                                |                                           |                      |
|----------------------------------------------------|-------------------------------------------------------------------------------|---------------------------------------------------------------------------------------|-------------------------------------------------------------------------|-----------------------------------------------------------------------------|-------------------------------------------------------------------|------------------------------------------------------------------------|------------------------------------|-------------------------------------------|------------------------------------------------|------------------------------------------------------------------------------------|--------------------------------|-------------------------------------------|----------------------|
| 文件(F)                                              | (茶行)(A)                                                                       | 市市い                                                                                   | 帮助日の                                                                    |                                                                             |                                                                   |                                                                        |                                    |                                           |                                                |                                                                                    |                                |                                           |                      |
| 4.00                                               |                                                                               | m   d                                                                                 | 1000000                                                                 |                                                                             |                                                                   |                                                                        |                                    |                                           |                                                |                                                                                    |                                |                                           |                      |
| 1                                                  | Kiaozhen                                                                      |                                                                                       |                                                                         |                                                                             |                                                                   |                                                                        |                                    |                                           |                                                |                                                                                    |                                |                                           |                      |
| 0.4                                                | IDE ATA                                                                       | VATAPE :                                                                              | 空制器                                                                     |                                                                             |                                                                   |                                                                        |                                    |                                           |                                                |                                                                                    |                                |                                           |                      |
| 0.9                                                | 🖉 Jungo 🕻                                                                     | onnectiv                                                                              | ity                                                                     |                                                                             |                                                                   |                                                                        |                                    |                                           |                                                |                                                                                    |                                |                                           |                      |
| 1.0                                                | . 处理器                                                                         |                                                                                       |                                                                         |                                                                             |                                                                   |                                                                        |                                    |                                           |                                                |                                                                                    |                                |                                           |                      |
| 0.0                                                | · · · · · · · · · · · · · · · · · · ·                                         | 199                                                                                   |                                                                         |                                                                             |                                                                   |                                                                        |                                    |                                           |                                                |                                                                                    |                                |                                           |                      |
|                                                    | P (HD (CO                                                                     | OM TO LP                                                                              | T)                                                                      |                                                                             |                                                                   |                                                                        |                                    |                                           |                                                |                                                                                    |                                |                                           |                      |
|                                                    | - P Blue                                                                      | tooth Se                                                                              | rial Port (C                                                            | OM15)                                                                       |                                                                   |                                                                        |                                    |                                           |                                                |                                                                                    |                                |                                           |                      |
|                                                    | P Blue                                                                        | tooth Se                                                                              | rial Port (C                                                            | OM16)                                                                       |                                                                   |                                                                        |                                    |                                           |                                                |                                                                                    |                                |                                           |                      |
|                                                    | P Blue                                                                        | tooth Se                                                                              | rial Port (C                                                            | OM17)                                                                       |                                                                   |                                                                        |                                    |                                           |                                                |                                                                                    |                                |                                           |                      |
|                                                    | - TP Blue                                                                     | tooth Se                                                                              | rial Port (C                                                            | OM18)                                                                       |                                                                   |                                                                        |                                    |                                           |                                                |                                                                                    |                                |                                           |                      |
|                                                    | - P Blue                                                                      | tooth Se                                                                              | rial Port (C                                                            | OM19)                                                                       |                                                                   |                                                                        |                                    |                                           |                                                |                                                                                    |                                |                                           |                      |
|                                                    | - Blue                                                                        | tooth Se                                                                              | rial Port (C                                                            | OM20)                                                                       |                                                                   |                                                                        |                                    |                                           |                                                |                                                                                    |                                |                                           |                      |
|                                                    | Blue                                                                          | tooth Se                                                                              | rial Port (C                                                            | OM21)                                                                       |                                                                   |                                                                        |                                    |                                           |                                                |                                                                                    |                                |                                           |                      |
|                                                    | 1 Slue                                                                        | tooth Se                                                                              | rial Port (C                                                            | OM22)                                                                       |                                                                   |                                                                        |                                    |                                           |                                                |                                                                                    |                                |                                           |                      |
|                                                    | - Blue                                                                        | tooth Se                                                                              | rial Port (C                                                            | OM23)                                                                       |                                                                   |                                                                        |                                    |                                           |                                                |                                                                                    |                                |                                           |                      |
|                                                    | TT USB                                                                        | -SERIAL                                                                               | CH340 (CO                                                               | M6)                                                                         |                                                                   |                                                                        |                                    |                                           |                                                |                                                                                    |                                |                                           |                      |
|                                                    | 一切 通信                                                                         | 第日 (CO                                                                                | M1)                                                                     | _                                                                           |                                                                   |                                                                        |                                    |                                           |                                                |                                                                                    |                                |                                           |                      |
| 164                                                | ■ 计算机                                                                         | ten woar                                                                              |                                                                         |                                                                             |                                                                   |                                                                        |                                    |                                           |                                                |                                                                                    |                                |                                           |                      |
|                                                    |                                                                               |                                                                                       |                                                                         |                                                                             |                                                                   |                                                                        |                                    |                                           |                                                |                                                                                    |                                |                                           |                      |
| ç.                                                 |                                                                               |                                                                                       | 1.2                                                                     |                                                                             |                                                                   |                                                                        | 1                                  |                                           |                                                |                                                                                    |                                |                                           |                      |
|                                                    | Open                                                                          |                                                                                       | Sawe as                                                                 |                                                                             | Import                                                            | Manager                                                                |                                    | Compile                                   | Upload                                         | Arduino/Genuino Uno                                                                |                                | COM6                                      |                      |
| 使用已经<br>Linking<br>つ、Yah<br>つ、Yah<br>つ、Yah<br>切員要量 | /着译的文件<br>everything<br>Soom\ard<br>Boom\ard<br>Boom\ard<br>IT 926 学<br>使用了9字 | E:D\Ya<br>togethe<br>uino-1.8<br>uino-1.8<br>uino-1.8<br>切っしの<br>切っしの<br>切っしの<br>切っしの | hBoom\mi<br>r<br>2\hardwa<br>2\hardwa<br>2\hardwa<br>7 (2%) 程序<br>外边态内容 | xiyBuild\c<br>re\tools\i<br>re\tools\i<br>re\tools\i<br>re\tools\i<br>保健空间。 | ore\core<br>evr/bin/a<br>evr/bin/a<br>evr/bin/a<br>最大为 3<br>9字节局部 | a<br>n-gcc" -Os<br>n-objcopy" -<br>n-objcopy" -<br>2256 字件。<br>真璧。最大为2 | -g -fito -<br>O ihex -<br>O ihex - | fuse-linker-p<br>LeepromSi<br>R.eeprom "m | lugin -WLg<br>et-section-fla<br>ixiyBuild/test | c-sections -mmcu=atmega<br>gs=.eeprom=afloc.loadn<br>Arduino.ino.etf" "mixtyBuild, | 328p -0<br>o-Chang<br>/testArd | ) "mixdyBuil<br>e-warnings<br>vino ino he | d/test<br>schi<br>x* |

6. After the selection is completed, you need to click "Upload" to upload the code to the Arduino UNO board. When the word "Upload success" appears in the lower left corner, the code has been successfully uploaded to the Arduino UNO board, as shown in the figure below.

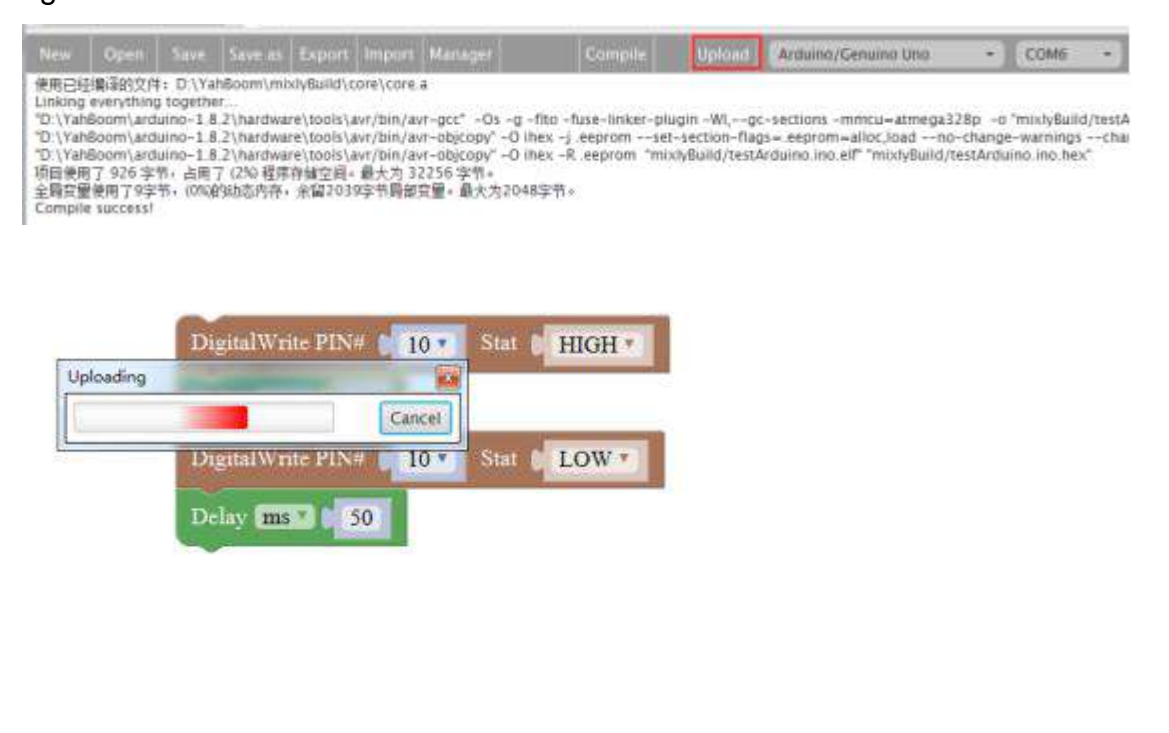

| and the second second se |                       | the survey of the second second second second second second second second second second second second second se |                           |
|----------------------------------------------------------------------------------------------------|-----------------------|----------------------------------------------------------------------------------------------------|---------------------------|
| Documents\Arduino'                                                                                                    | \libraries\libraries; | C:\Users\Administrator                                                                                          | \Documents\Arduino\libra  |
| builder -dump-prefs                                                                                                    | -logger-machine       | -hardware D:\YahBoom                                                                                            | \arduino-1.8.2\hardware - |

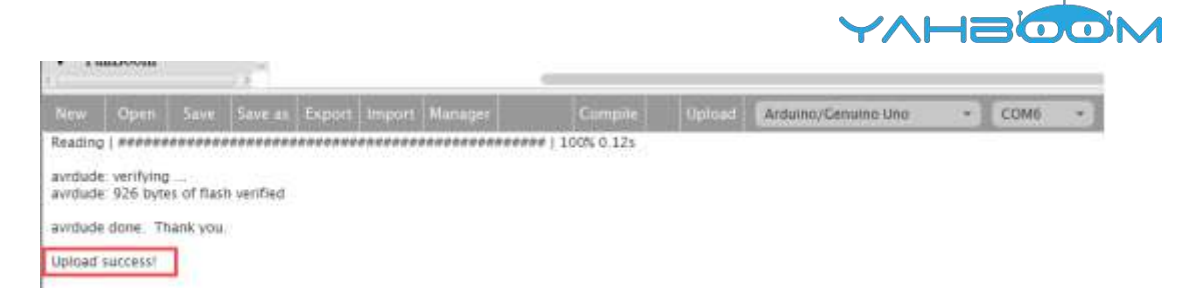

7. After the code is uploaded, we can see LED light twinkle at intervals of 0.05 seconds, as shown in the picture below.

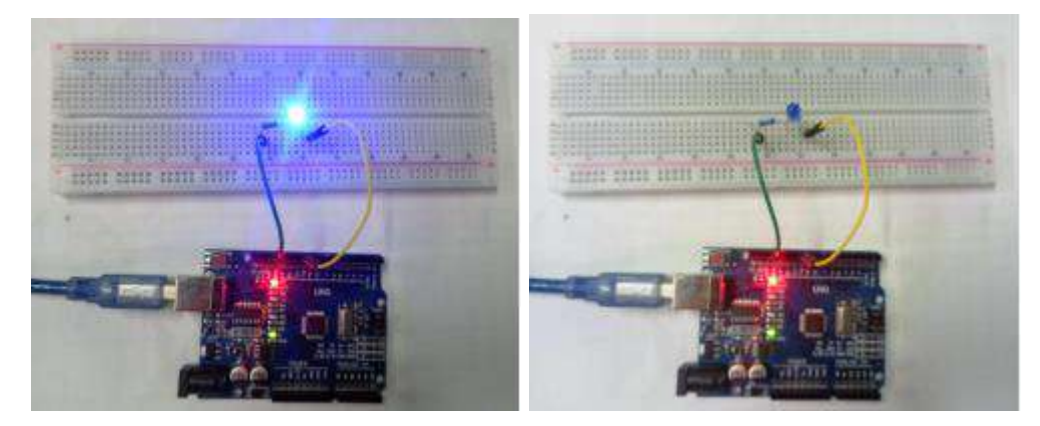

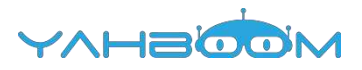

## **3- Key light**

You need to follow the steps below to build blocks.

| 🙀 Blocks     | Code       | Copyright © Mixely Team@BNU mahar.htm.ada m |
|--------------|------------|---------------------------------------------|
| In/Out       | Î          |                                             |
| Control      |            |                                             |
| Math         | LED        | Port II Set OFF                             |
| T Text       |            |                                             |
| Lists        | o if it is |                                             |
| P Logic      | • н в      | Port 7 Pressed                              |
| 🤌 SerialPort |            |                                             |
| Communicate  | do LED     | Port 11 Set ON                              |
| 🥐 Sensor     |            | 111                                         |
| Actuator     |            |                                             |
|              |            |                                             |

#### List of components required for the experiment:

Arduino UNO board \*1

USB cable \*1

LED\*1 (Color random)

220Ω Resistor \*1

10kΩ Resistor \*1

Key switch \*1

Breadboard \*1

Dupont line \*1 bunch

Actual object connection diagram:

We need to connect the circuit as shown in the figure below.

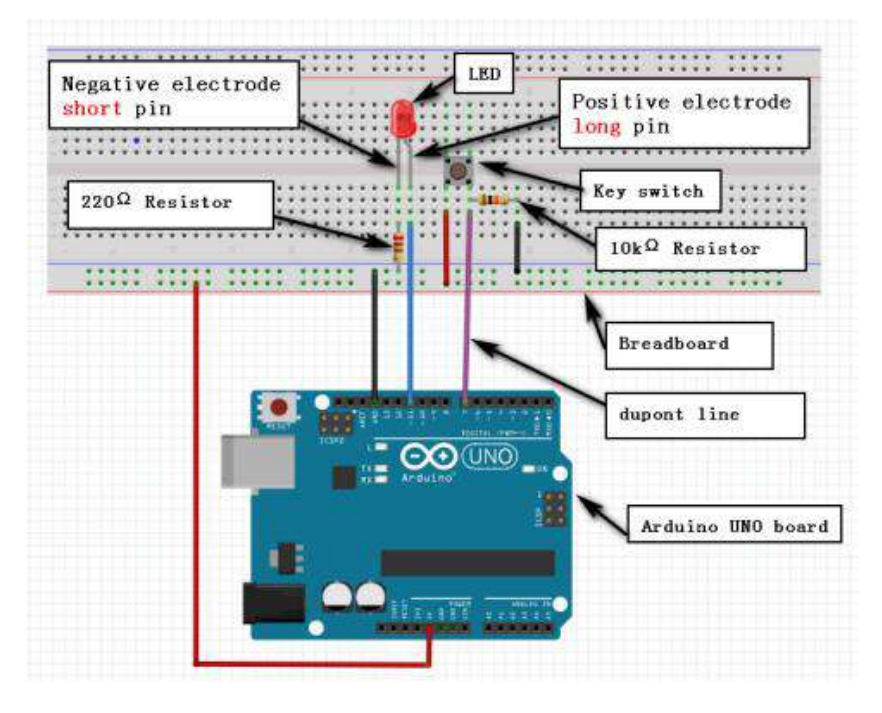

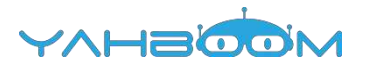

#### Steps of experiment:

1. You need to choose the building blocks which you need for this experiment, as shown in the figure below.

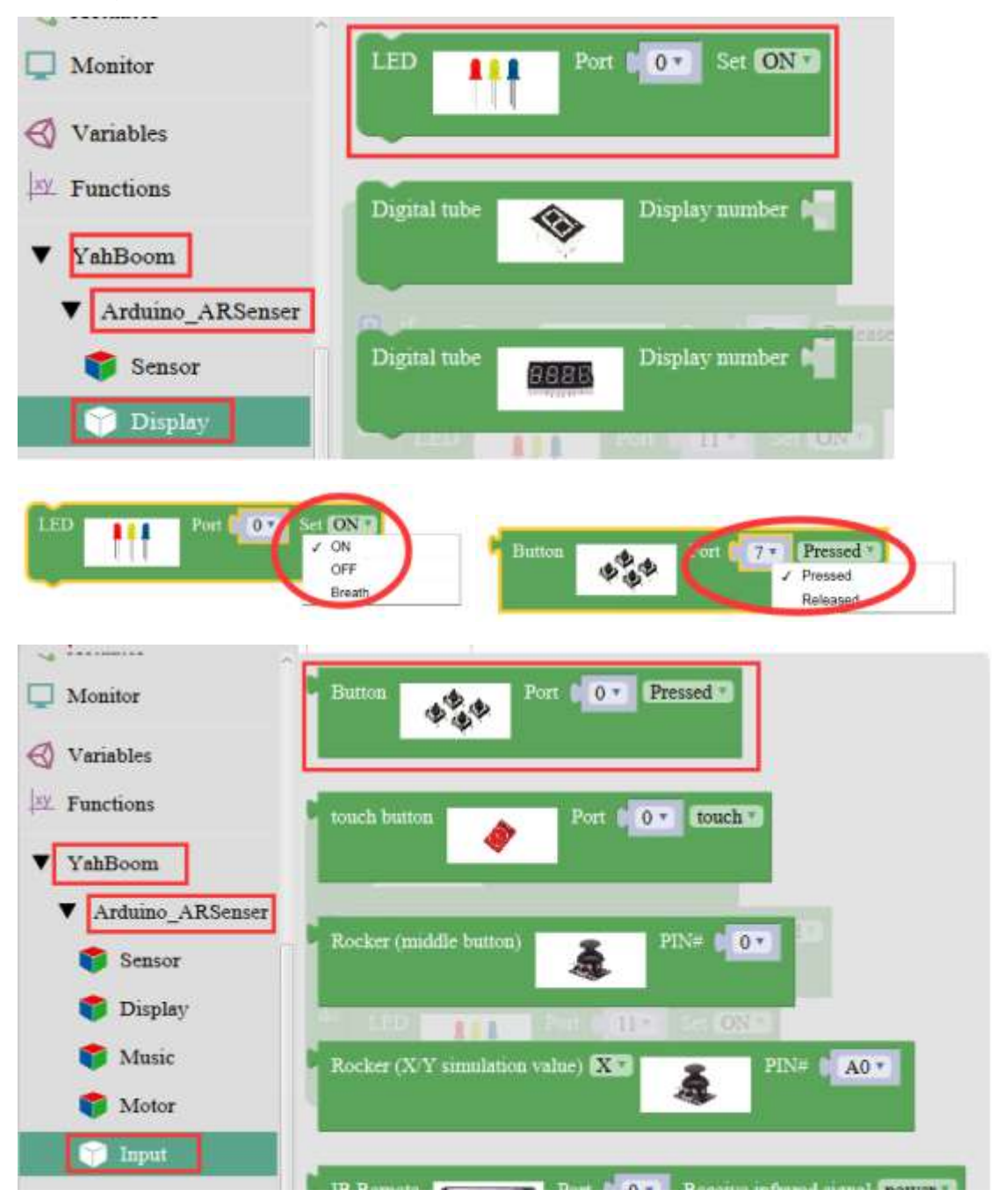

| LED Port 11 Y OFF Button Ort 7. Pre- | ssed |
|--------------------------------------|------|
|                                      |      |
|                                      |      |
|                                      |      |
| 3 3                                  |      |
| 4 4                                  |      |
| 5 5                                  |      |
| 6 6                                  | _    |
|                                      |      |
|                                      |      |
| 9                                    |      |
| 10                                   |      |
| 17                                   |      |
| 13 13                                |      |
| A0 0A                                |      |
| A1 A1                                |      |
| A2 A2                                |      |
| A3 A3                                |      |
| A4 A4                                |      |
| A5 A5                                |      |
|                                      |      |
| In/Out                               |      |
| scrup                                |      |
| Control                              |      |
| Math                                 |      |
|                                      |      |
| Text end program                     |      |
| Late                                 |      |
|                                      |      |
| Logic Daby ms 1 1000                 |      |
|                                      |      |
| Seriairon                            |      |
| Communicate                          |      |
|                                      |      |
| 🖑 Sensor do                          |      |
| Actuator                             |      |

2.You need to combine the selected blocks, as shown in the figure below.

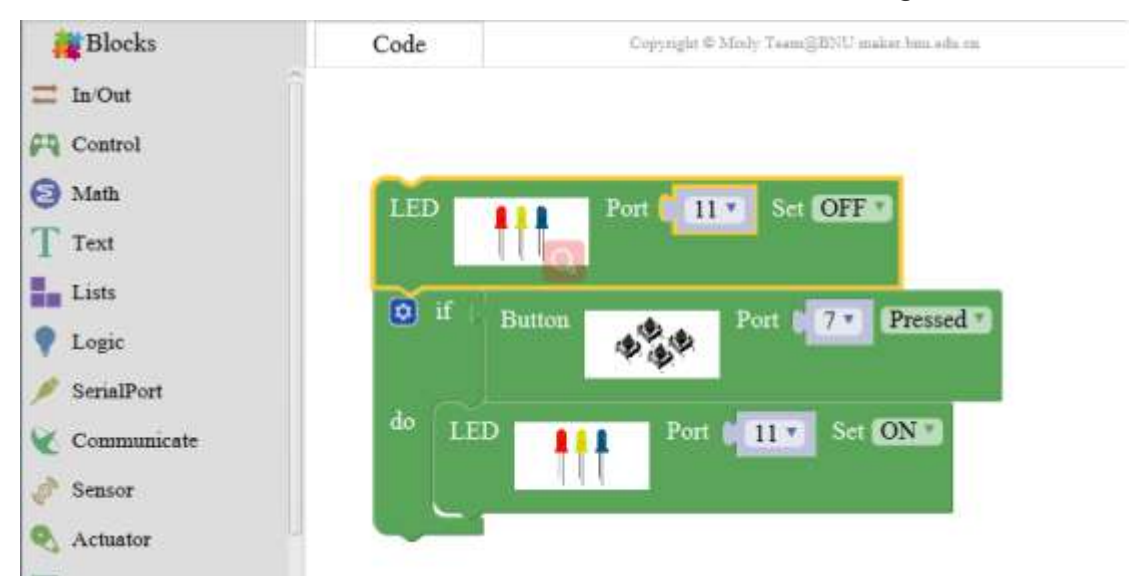

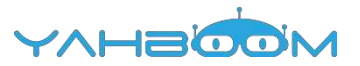

3.You need to you need to click "Compile". and wait for the completion of the compiler, the following box will prompt the compiler successfully, if prompt the compile failure is the problem of building block splicing.

4. After the compilation is completed, the word "Compile success!" will appear in the lower left corner, indicating that you have successfully compiled the program.

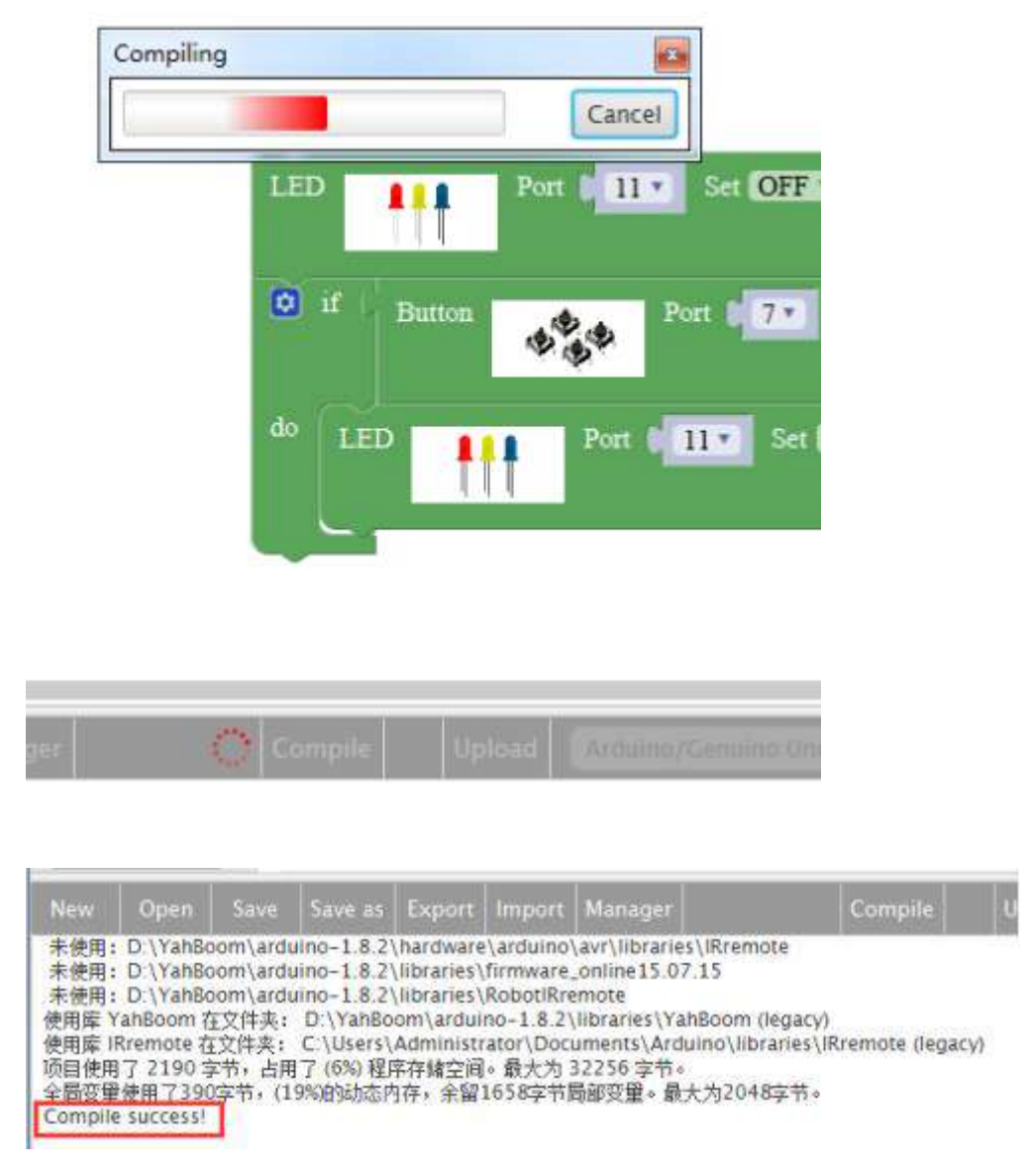

5. In the menu bar of Mixly, we need to select the port that the serial number displayed by the device manager (for exmaple:COM6) and Arduino/Genuino Uno. As shown in the figure below.

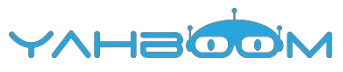

| 文件(万) 操作(                                                | A) 查看()                                    | /) 帮助(H)                                              |                                               |                                                               |                                                                                |                               |               |                     |    |      |
|----------------------------------------------------------|--------------------------------------------|-------------------------------------------------------|-----------------------------------------------|---------------------------------------------------------------|--------------------------------------------------------------------------------|-------------------------------|---------------|---------------------|----|------|
|                                                          | 2 101 1                                    | ġ.                                                    |                                               |                                                               |                                                                                |                               |               |                     |    |      |
| A 🚔 Xiaozhe                                              | n                                          |                                                       |                                               |                                                               |                                                                                |                               |               |                     |    |      |
| D tog IDE A                                              | TA/ATAPI                                   | 控制器                                                   |                                               |                                                               |                                                                                |                               |               |                     |    |      |
| 🕴 💇 Jung                                                 | o Connecti                                 | wity                                                  |                                               |                                                               |                                                                                |                               |               |                     |    |      |
| 处理                                                       |                                            |                                                       |                                               |                                                               |                                                                                |                               |               |                     |    |      |
| 0 - 四部                                                   | 医动脉                                        |                                                       |                                               |                                                               |                                                                                |                               |               |                     |    |      |
| · 甲田口                                                    | (COM 和 L                                   | PT)                                                   |                                               |                                                               |                                                                                |                               |               |                     |    |      |
| -17 8                                                    | uetooth Se                                 | erial Port (C                                         | OM15)                                         |                                                               |                                                                                |                               |               |                     |    |      |
| P B                                                      | uetooth Se                                 | erial Port (C                                         | OM16)                                         |                                                               |                                                                                |                               |               |                     |    |      |
| - 17 B                                                   | uetooth Se                                 | erial Port (C                                         | OM17)                                         |                                                               |                                                                                |                               |               |                     |    |      |
| - TP 8                                                   | uetooth Si                                 | erial Port (C                                         | OM18)                                         |                                                               |                                                                                |                               |               |                     |    |      |
| - 17 B                                                   | uetooth Se                                 | erial Port (C                                         | OM19)                                         |                                                               |                                                                                |                               |               |                     |    |      |
| -17 B                                                    | uetooth Se                                 | erial Port (C                                         | OM20)                                         |                                                               |                                                                                |                               |               |                     |    |      |
| - 🐺 B                                                    | uetooth Si                                 | erial Port (C                                         | OM21)                                         |                                                               |                                                                                |                               |               |                     |    |      |
| 1 8                                                      | uetooth Se                                 | erial Port (C                                         | OM22)                                         |                                                               |                                                                                |                               |               |                     |    |      |
| 1 8                                                      | uetoath Se                                 | erial Port (C                                         | OM23)                                         |                                                               |                                                                                |                               |               |                     |    |      |
| -17 0                                                    | SB-SERIAL                                  | CH340 (CC                                             | M6)                                           |                                                               |                                                                                |                               |               |                     |    |      |
| 19.9                                                     | /信詩曰 (CC                                   | (LMC                                                  |                                               |                                                               |                                                                                |                               |               |                     |    |      |
| ▶ :票 计算机                                                 | n.                                         |                                                       |                                               |                                                               |                                                                                |                               |               |                     |    |      |
|                                                          |                                            |                                                       |                                               |                                                               |                                                                                |                               |               |                     |    |      |
|                                                          | >                                          |                                                       |                                               |                                                               | 0                                                                              |                               |               | -                   | _  |      |
| lew Oper                                                 | Save                                       |                                                       | Export                                        | Import                                                        | Manager                                                                        | Compile                       | Upload        | Arduino/Genuino Uno | Ξ. | COM6 |
| 株使用: D \Yał<br>未使用: D \Yał<br>未使用: D \Yał<br>未使用: D \Yał | Boom\ard<br>Boom\ard<br>Boom\ard<br>百在文件夹: | uino-1.8.23<br>uino-1.8.23<br>uino-1.8.23<br>D:\YahBo | hardware<br>libraries<br>libraries<br>om\ardu | e\arduino<br>\firmware<br>\RobotIRn<br>ino-1.8.2<br>rator\Doc | \avr\libraries\<br>_online15.07.1<br>emote<br>\libraries\YahE<br>uments\Arduir | Rremote<br>5<br>loom (legacy) | mote flegacy) |                     |    |      |

6. After the selection is completed, you need to click "Upload" to upload the code to the Arduino UNO board. When the word "Upload success" appears in the lower left corner, the code has been successfully uploaded to the Arduino UNO board, as shown in the figure below.

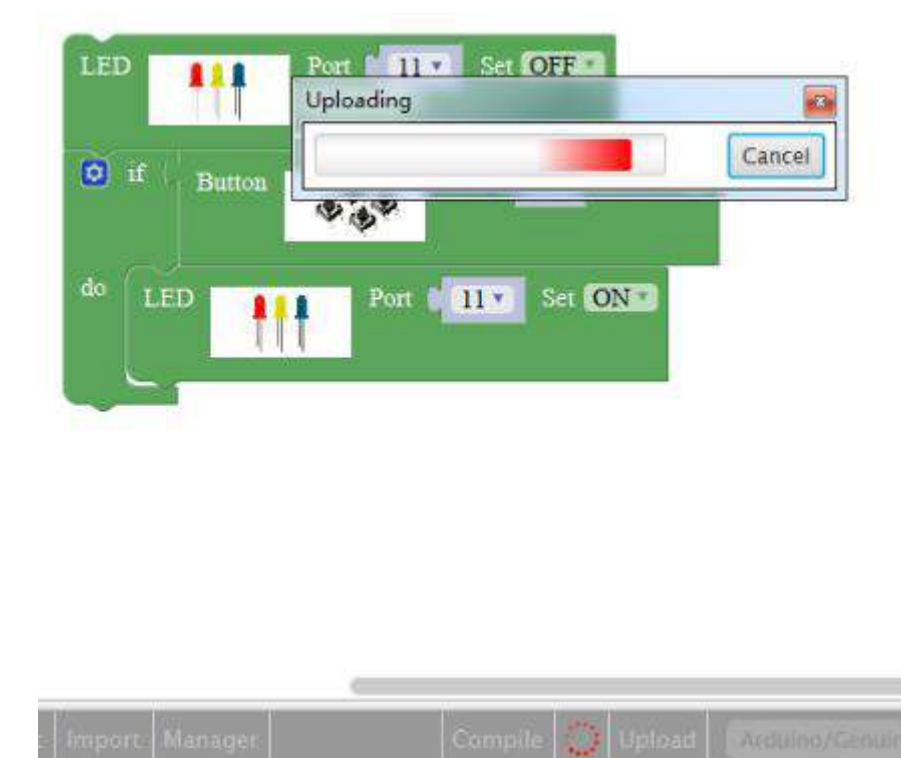

| New                | Open                 | Save       | Save as     | Export | Import  | Manager | Compile          | Upload |
|--------------------|----------------------|------------|-------------|--------|---------|---------|------------------|--------|
| Reading            | ******               | ******     | *******     | ****** | ******* | ******* | ####   100% 0.27 | 5      |
|                    |                      |            |             |        |         |         |                  |        |
| aundurda           | verifying            | 62-5       |             |        |         |         |                  |        |
| avrdude            | verifying            | l          | - h         |        |         |         |                  |        |
| avrdude<br>avrdude | verifying<br>2190 by | tes of fla | sh verified |        |         |         |                  |        |

7. After the code is uploaded, when the button is pressed, the LED light will be on, and the LED light will be off when the button is released, as shown in the figure below.

YAHBOOM

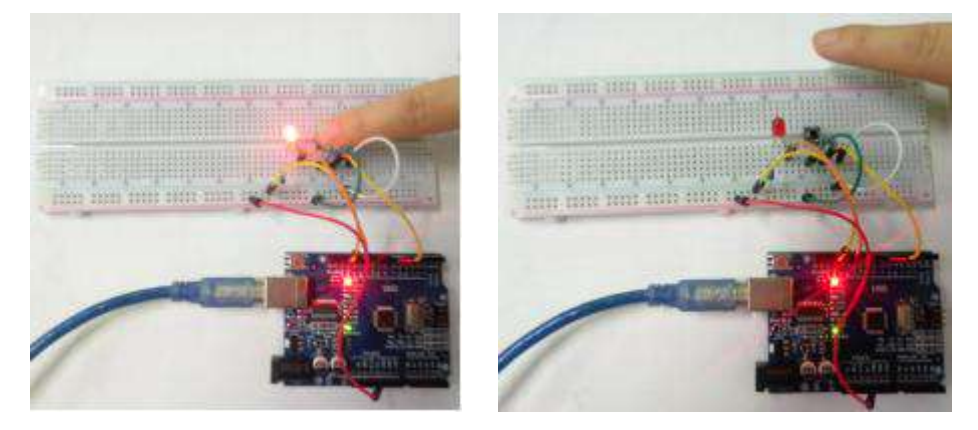

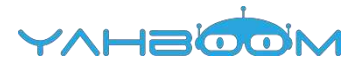

## **4- Advertising lights**

You need to follow the steps below to build blocks.

|             | (a) (a) chabrace: broditaminend concrete-woverintement adjuct/a-woverintement adjuct/mover. |
|-------------|---------------------------------------------------------------------------------------------|
| Blocks Code | Copyright © Mindy TransgBS(1) analor framedra or                                            |
| In-Out      | LED THE PART (2. SHE ONLY)                                                                  |
| j Control   |                                                                                             |
| ) Math      | Duty ment a 2000                                                                            |
| Text        | 100 Fri 0(3.1) Tet (0851)                                                                   |
| Lists       | Date: mill 1 100                                                                            |
| Logic       | 11.0 2.0 (2.1 Set OFFER                                                                     |
| SerialPort  |                                                                                             |
| Communicate | LED 2m UK* Se 5000                                                                          |
| Sensor      | Data (mm.2)   9000                                                                          |
| Actuator    | LED Part (St. Sec. 033)                                                                     |
| Monitor     |                                                                                             |
| Variables   |                                                                                             |
| Functions   | Division and a BOOD                                                                         |
| YabBoom     | LED Par dia set OFF                                                                         |
|             | LED The GEAL DEF CONST                                                                      |
|             | Dalay mark 1 2000                                                                           |
|             | LED The ST Set OFF                                                                          |
|             | LED Even w(72.) See COND                                                                    |
|             | District and a second                                                                       |
|             | LZD                                                                                         |
|             | Dalay (888.22 + 1000)                                                                       |
|             | LED For COLUMN                                                                              |

#### List of components required for the experiment:

Arduino UNO board \*1

USB cable \*1

LED\*6 (Color random)

220Ω Resistor \*1

Breadboard \*1

Dupont line \*1bunch

#### Actual object connection diagram:

We need to connect the circuit as shown in the figure below.

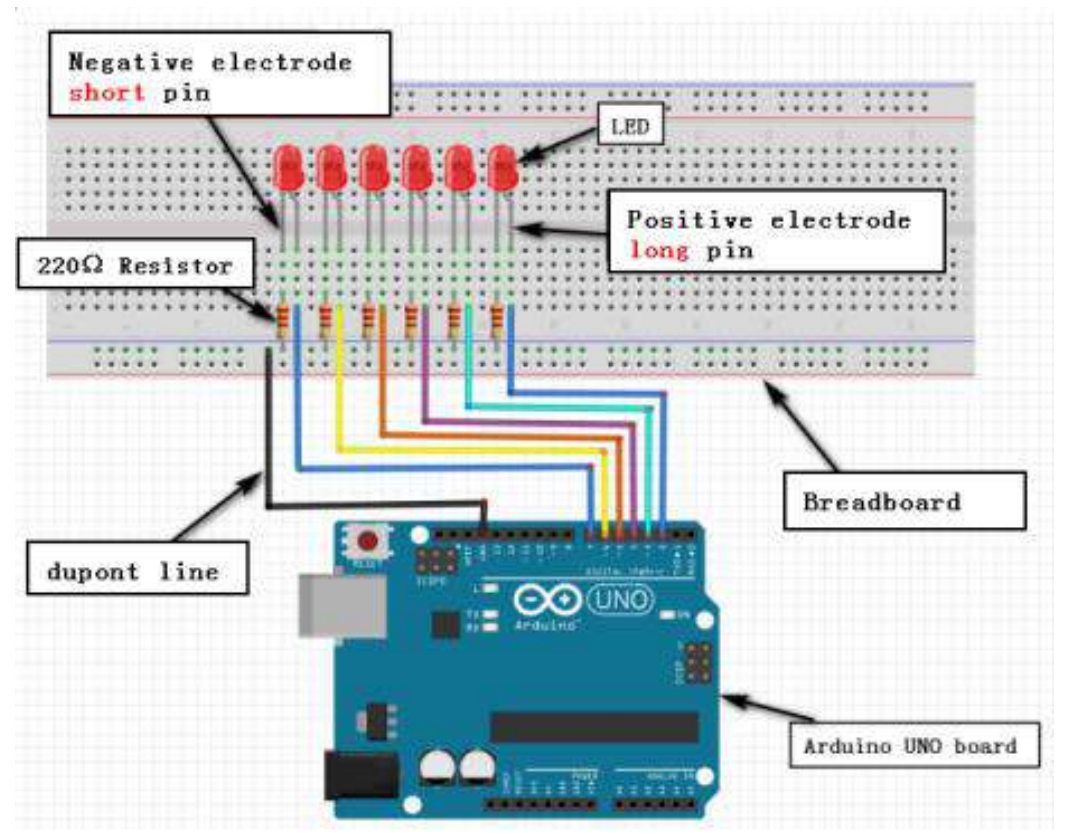

#### Steps of experiment:

1. You need to choose the building blocks which you need for this experiment, as shown in the figure below.

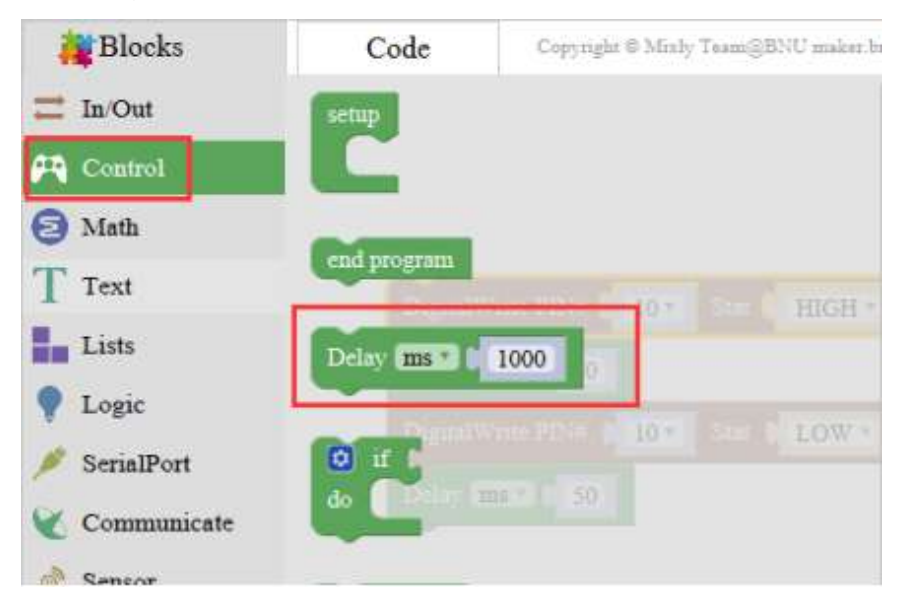

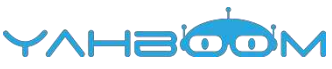

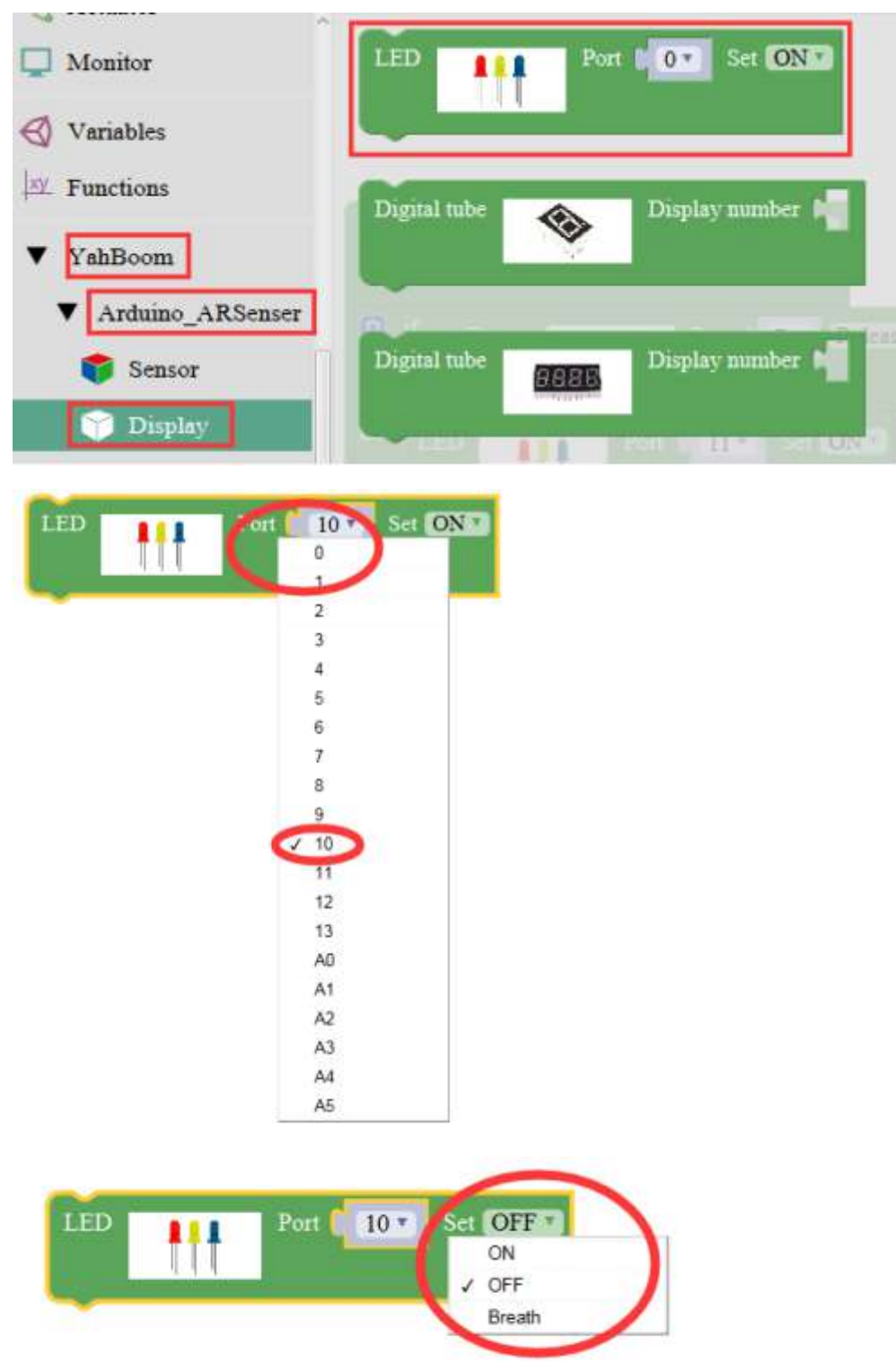

2. You need to combine the selected blocks, as shown in the figure below.

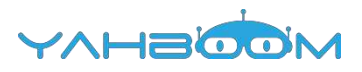

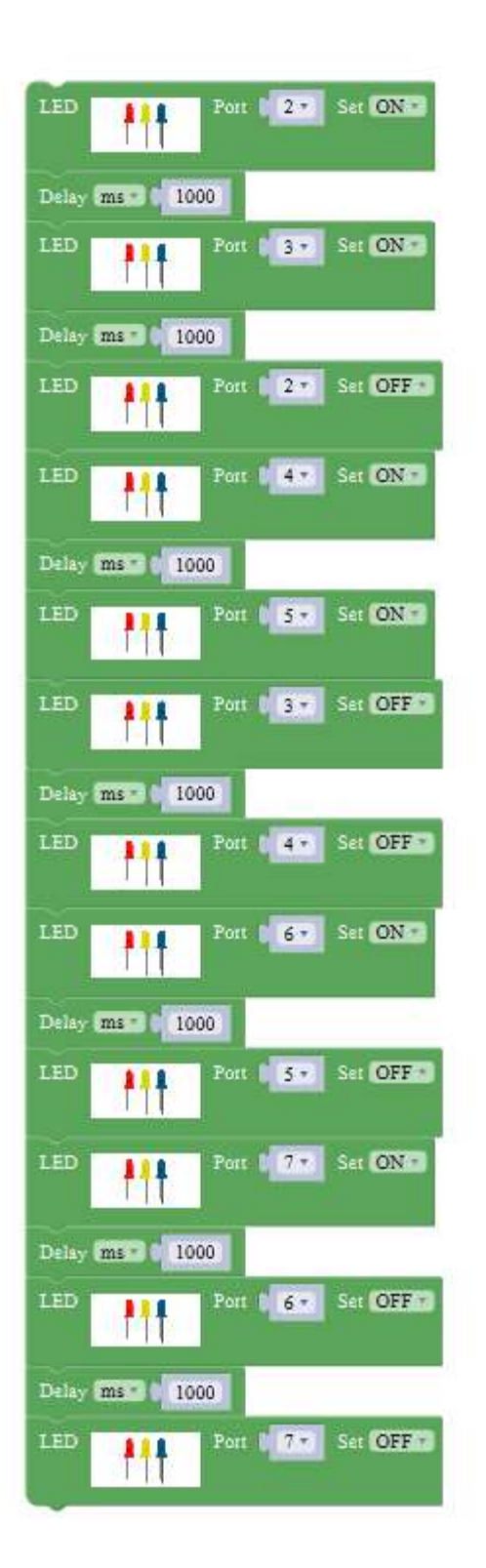

3.You need to you need to click "Compile". and wait for the completion of the compiler, the following box will prompt the compiler successfully, if prompt the compile failure is the problem of building block splicing.

|     |      |      | 1.2     |        |        |         | YA      | Had    |
|-----|------|------|---------|--------|--------|---------|---------|--------|
| New | Open | Save | Save as | Export | Import | Manager | Compile | Upload |

t

4. After the compilation is completed, the word "Compile success!" will appear in the lower left corner, indicating that you have successfully compiled the program.

| Set (O                                                                                                    | N                      |                 |                             |                       |               |                                |                                |                      |     |
|----------------------------------------------------------------------------------------------------|------------------------|-----------------|-----------------------------|-----------------------|---------------|--------------------------------|--------------------------------|----------------------|-----|
| 0                                                                                                    | Compiling              |                 |                             | -                     |               |                                |                                |                      |     |
| Set                                                                                                    |                        |                 |                             | Cancel                |               |                                |                                |                      |     |
|                                                                                                    |                        |                 |                             |                       | _             |                                |                                |                      |     |
| Set O                                                                                                    | FF                     |                 |                             |                       |               |                                |                                |                      |     |
|                                                                                                    |                        |                 |                             |                       |               |                                |                                |                      |     |
|                                                                                                    |                        |                 |                             |                       |               |                                |                                |                      |     |
| Set O                                                                                                    | FF                     |                 |                             |                       |               |                                |                                |                      |     |
|                                                                                                    |                        |                 |                             |                       |               |                                |                                |                      |     |
| Set 🖸                                                                                                    | N                      |                 |                             |                       |               |                                |                                |                      |     |
|                                                                                                    |                        |                 |                             |                       |               |                                |                                |                      |     |
|                                                                                                    | 100                    | Constant in the | 1 to be a set               | Comment               |               |                                |                                |                      |     |
| the state of the state of the s | 2.4                    |                 | (Manager)                   | Coloreste .           | NOR DEC       |                                |                                |                      |     |
| * -r -n -l                                                                                                    | 0s –w – std=o          | mu++11 -fr      | ermissive -fr               | n-exception           | is -ffunction | -sect                          |                                |                      |     |
| New                                                                                                    | Open                   | Save            | Save as                     | Export                | Import        | Manager                        |                                | Compile              | Up  |
| 木使用                                                                                                    | D. Tanis               | oom (arou       | IIIU-1.8.2                  | noranes               | RODOLIKI      | more                           |                                | New York Concerning  |     |
| 使用库)<br>使用库1                                                                                                    | rahBoom そ<br>Rremote オ | 至文件夹:<br>至文件夹:  | D:\YahBo<br>C:\Users\.      | om\ardui<br>Administr | no-1.8.2      | libraries\Yahl<br>uments\Ardui | Boom (legacy<br>no\libraries\l | )<br>IRremote (legad | (V) |
| <b>项目使用</b>                                                                                                    | 7 2578 日               | 学节,占用           | 了 (7%) 程序                   | 存储空间                  | 。最大为          | 32256 字节。                      | +12048====                     | 2                    |     |
| Compile                                                                                                    | e success!             | T               | sverici del del del del del | 「オーホー                 | (IT & TO )    | Ripp又重。較人                      | VIED TO TO TIO                 |                      |     |

5. In the menu bar of Mixly, we need to select the port that the serial number displayed by the device manager (for exmaple:COM6) and Arduino/Genuino Uno. As shown in the figure below.

1

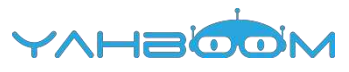

| 2. 设备管理器                                                                                                    |                                 |                  |                     |       |
|----------------------------------------------------------------------------------------------------|---------------------------------|------------------|---------------------|-------|
| 文件(F) 操作(A) 查看(V) 帮助(H)                                                                                                    |                                 |                  |                     |       |
| ** m 2m 4                                                                                                    |                                 |                  |                     |       |
| 4 🛋 Xiaozhen                                                                                                    |                                 |                  |                     |       |
| ▷ Ca IDE ATA/ATAPI 控制器                                                                                                    |                                 |                  |                     |       |
| 🖻 💇 Jungo Connectivity                                                                                                    |                                 |                  |                     |       |
|                                                                                                    |                                 |                  |                     |       |
| 0 👝 磁曲驱动器                                                                                                    |                                 |                  |                     |       |
| - 7 第日 (COM 和 LPT)                                                                                                    |                                 |                  |                     |       |
| - 1 Bluetooth Serial Port (COM15)                                                                                                    |                                 |                  |                     |       |
| P Bluetooth Serial Port (COM16)                                                                                                    |                                 |                  |                     |       |
| P Bluetooth Serial Port (COM17)                                                                                                    |                                 |                  |                     |       |
| 1 8luetooth Serial Port (COM18)                                                                                                    |                                 |                  |                     |       |
| P Bluetooth Serial Port (COM19)                                                                                                    |                                 |                  |                     |       |
| - Bluetooth Serial Port (COM20)                                                                                                    |                                 |                  |                     |       |
| - The Bluetooth Serial Port (COM21)                                                                                                    |                                 |                  |                     |       |
| Illustooth Serial Port (COM22)                                                                                                    |                                 |                  |                     |       |
| P Bluetooth Serial Port (COM23)                                                                                                    |                                 |                  |                     |       |
| USB-SERIAL CH340 (COM6)                                                                                                    |                                 |                  |                     |       |
| - 伊 通信跳口 (COM1)                                                                                                    |                                 |                  |                     |       |
| ▶ 📲 計算机                                                                                                    |                                 |                  |                     |       |
|                                                                                                    |                                 |                  |                     |       |
| LED DOT 6x bo                                                                                                    | CONS.                           |                  |                     |       |
| New Open Save Save as Export Import Manager                                                                                                    | Compile                         | Upioad           | Arduino/Genuino Uno | - COM |
| THE CONTRACTOR OF A STATE STATES FOR A REPORT                                                                                                    | 1 122 N 1020 N 12               | A DESCRIPTION OF |                     |       |
| 使用库 YahBoom 在文件块: D \YahBoom\arduino-1.8 2\libraries\Ya                                                                                                    | hBoom (legacy)                  |                  |                     |       |
| (因此) (1000) (2000) (2000) | unto fina arres por entite pega | -97              |                     |       |
| 全局变量使用了394字节,(1990治)动态内存,余留1654字节局部变量。最                                                                                                    | 大为2048字节。                       |                  |                     |       |
| Comptie successi                                                                                                    |                                 |                  |                     |       |

6. After the selection is completed, you need to click "Upload" to upload the code to the Arduino UNO board. When the word "Upload success" appears in the lower left corner, the code has been successfully uploaded to the Arduino UNO board, as shown in the figure below.

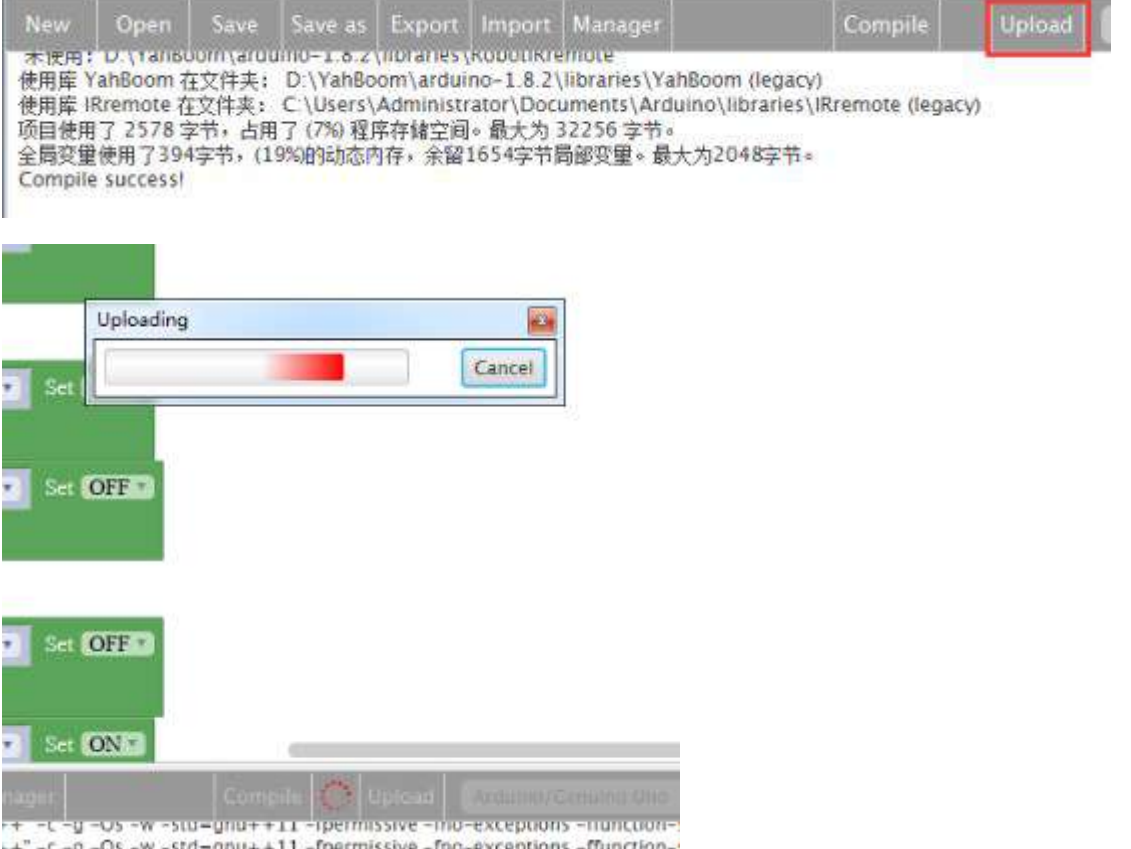

++" -c -g -Os -w -std=gnu++11 -fpermissive -fno-exceptions -ffunctionino-1.8.2\libraries\YahBoom\YahBoom\_4WDCar.cpp

|         |           |        |         |        |         |            | YVHB       |        |
|---------|-----------|--------|---------|--------|---------|------------|------------|--------|
| New     | Open      | Save   | Save as | Export | Import  | Manager    | Compile    | Upload |
| landing | 1.0000000 | ****** |         |        |         |            | 100% 0.335 |        |
| ceading | Innannn   | ****** | ******  |        | ******* | ********** | 100% 0.325 |        |

Jpload success!

7. After the code is uploaded, we can see that 6 LED lights are turned on successively and then turned off successively, as shown in the figure below.

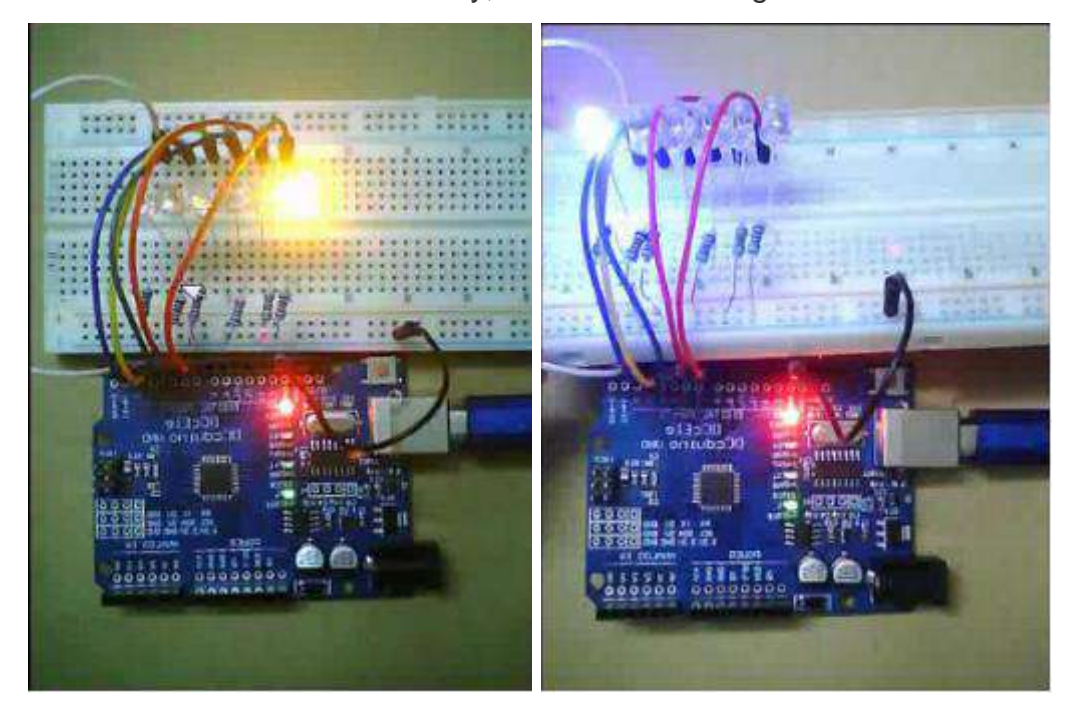

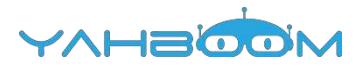

### **5- Traffic lights**

You need to follow the steps below to build blocks.

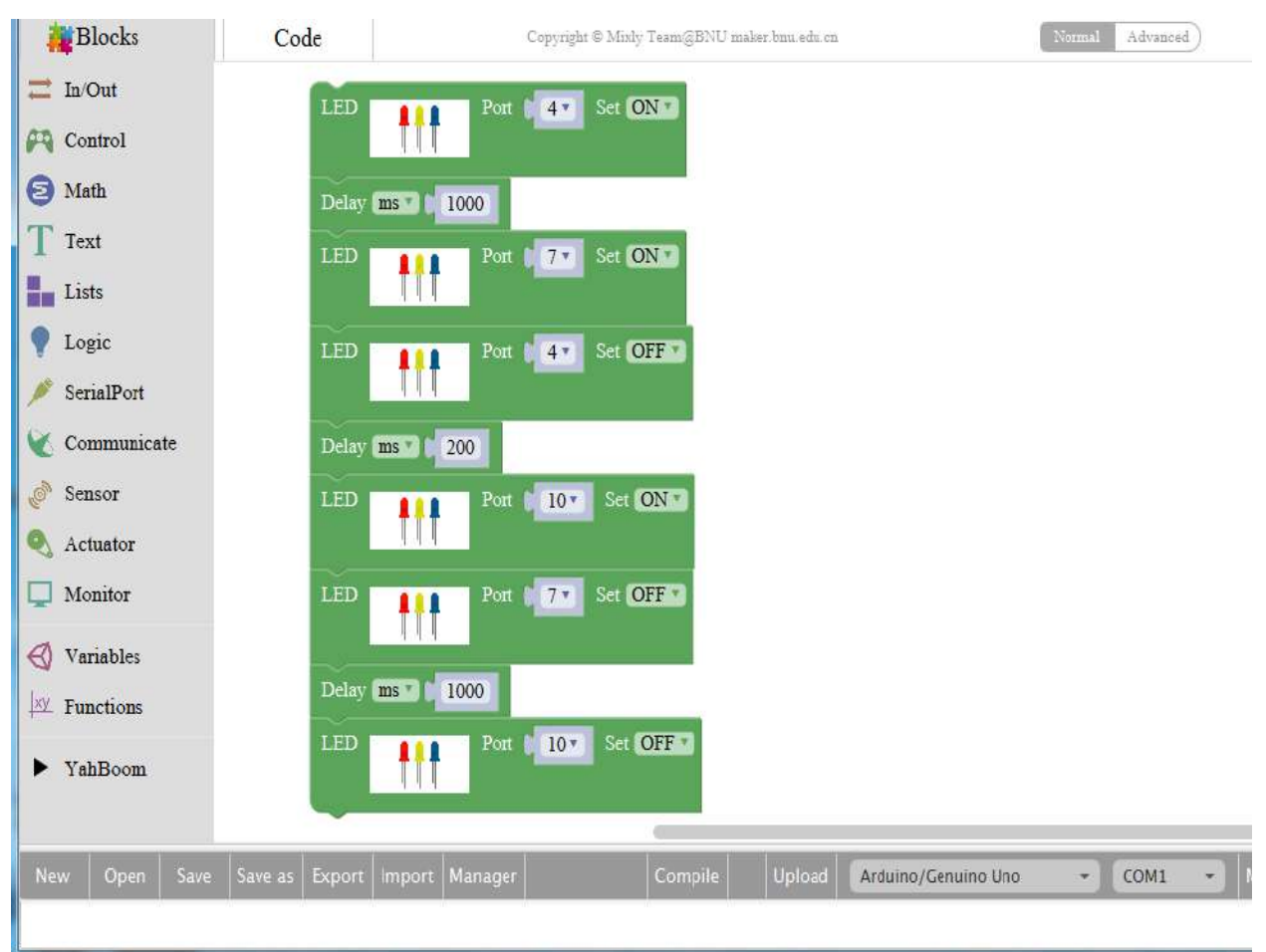

#### List of components required for the experiment:

Arduino UNO board \*1

USB cable \*1

LED\*3 (Color random)

220Ω Resistor \*3

Breadboard \*1

dupont line \*1bunch

#### Actual object connection diagram:

We need to connect the circuit as shown in the figure below.

| Negative electrode<br>short pin                                                                                 | x::::@::@::@::@ | LED        |           |  |
|----------------------------------------------------------------------------------------------------|-----------------|------------|-----------|--|
|                                                                                                    |                 |            |           |  |
|                                                                                                    |                 | Positive   | electrode |  |
| 200 Registor                                                                                                    |                 | long pin   | crectrone |  |
|                                                                                                    |                 |            |           |  |
|                                                                                                    |                 |            |           |  |
|                                                                                                    | _               |            |           |  |
| t line                                                                                                    |                 | brea       | iboard    |  |
|                                                                                                    |                 |            |           |  |
|                                                                                                    | . : 00          | UNO        |           |  |
| the second second second second second second second second second second second second second second second se | Areaster        |            |           |  |
|                                                                                                    |                 | <u>UNO</u> |           |  |

#### Steps of experiment:

1. You need to choose the building blocks which you need for this experiment, as shown in the figure below.

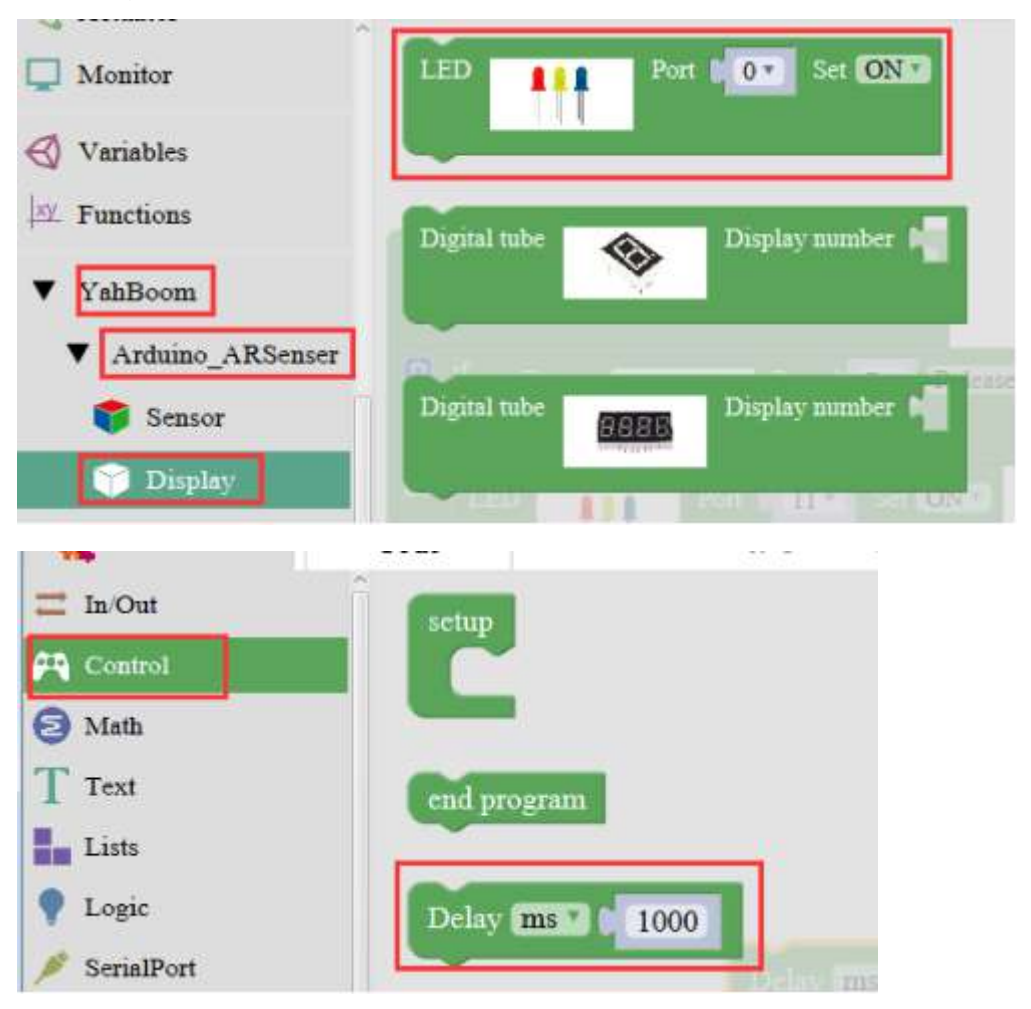

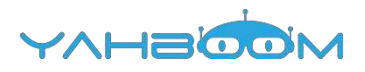

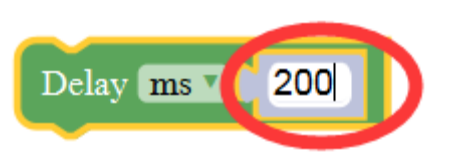

2.You need to combine the selected blocks, as shown in the figure below.

| LED Port 4 Set ON 3 |
|---------------------|
| Delay ms 1 1000     |
| LED Port 7 Set ON   |
| LED Port 4 Set OFF  |
| Delay ms 1 200      |
| LED Port 10 Set ON  |
| LED Port 7. Set OFF |
| Delay (ms ) 1000    |
| LED Port 10 Set OFF |

3.You need to you need to click "Compile". and wait for the completion of the compiler, the following box will prompt the compiler successfully, if prompt the compile failure is the problem of building block splicing.

| Export Im | port Manager      | Compile                       | Upload                                |
|-----------|-------------------|-------------------------------|---------------------------------------|
| Save as   | Save as Export Im | Save as Export Import Manager | Save as Export Import Manager Compile |
|           | Export Im         | Export Import Manager         | Export Import Manager Compile         |

4. After the compilation is completed, the word "Compile success!" will appear in the lower left corner, indicating that you have successfully compiled the program.

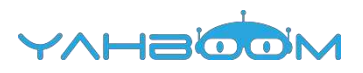

| ulay (2016)<br>PD | Compilin | g             |   |        |
|-------------------|----------|---------------|---|--------|
|                   |          |               |   | Cancel |
| ED I              | -        |               |   |        |
| thy COLO          | 200      |               |   |        |
| ED 📑              | Post     | 10 · Sti ON : | 1 |        |
| ed 👎              | Put (    | 7* 54 QFF (   | 1 |        |
| eler Emili        | 1000     |               |   |        |
| 1D 🕴              | Port     | 10 * Set OFF  | 2 |        |

| New                                                                                                    | Open                                                                                   | Saug                                                      | Save as                                                                 | Export                                                            | Import                                                               | Manager                                                                    |                                                        | Compile                           | Upload |
|----------------------------------------------------------------------------------------------------|----------------------------------------------------------------------------------------|-----------------------------------------------------------|-------------------------------------------------------------------------|-------------------------------------------------------------------|----------------------------------------------------------------------|----------------------------------------------------------------------------|--------------------------------------------------------|-----------------------------------|--------|
| 未使用<br>未使用<br>使<br>使<br>明<br>扉<br>に<br>一<br>の<br>の<br>同<br>に<br>の<br>に<br>の<br>に<br>の<br>の<br>の<br>の<br>の<br>の<br>の<br>の<br>の<br>の<br>の<br>の<br>の | : D \YahBo<br>: D \YahBo<br>YahBoom 7<br>Rremote 君<br>了 2492 号<br>使用了393<br>e success! | bom\ardu<br>bom\ardu<br>E文件夹:<br>E文件夹:<br>定节,占用<br>I字节,(1 | Jino-1.8.2<br>Jino-1.8.2<br>D:\YahBo<br>C:\Users\<br>]了(7%)程)<br>9%的动态的 | \libraries<br>libraries<br>iom\ardu<br>Administ<br>序存储空间<br>内存・余留 | \firmware<br>\RobotIRn<br>ino-1.8.2<br>rator\Doc<br>]。最大为<br>1657字节) | _online15.0<br>emote<br>\libraries\Ya<br>uments\Arc<br>32256 字节。<br>局部変置。最 | i7.15<br>ahBoom (leg<br>duino\librari<br>。<br>(大为2048字 | acy)<br>ies\iRremote (legac<br>节。 | W)     |

5. In the menu bar of Mixly, we need to select the port that the serial number displayed by the device manager (for exmaple:COM6) and Arduino/Genuino Uno. As shown in the figure below.

| 文件(F) 操作(A)                                                          | ●君(V) 帮助                                                  | (H0                                                  |                                                                                                 |                                       |        |                     |        |   |
|----------------------------------------------------------------------|-----------------------------------------------------------|------------------------------------------------------|-------------------------------------------------------------------------------------------------|---------------------------------------|--------|---------------------|--------|---|
| ⊨⇔  m   🖬 n                                                          | 1 100                                                     |                                                      |                                                                                                 |                                       |        |                     |        |   |
| - Xiaozhen                                                           |                                                           |                                                      |                                                                                                 |                                       |        |                     |        |   |
| De ATA/A                                                             | TAPI 控制器                                                  |                                                      |                                                                                                 |                                       |        |                     |        |   |
| 👂 💇 Jungo Cor                                                        | nectivity                                                 |                                                      |                                                                                                 |                                       |        |                     |        |   |
| <ul> <li>         · · · · · · · · · · · · · · ·</li></ul>            |                                                           |                                                      |                                                                                                 |                                       |        |                     |        |   |
| ● 磁曲驱动器<br>▲ 李 講旦 (COM fil LPT)<br>- 学 Bluetooth Serial Port (COM15) |                                                           |                                                      |                                                                                                 |                                       |        |                     |        |   |
|                                                                      |                                                           |                                                      |                                                                                                 |                                       |        |                     |        |   |
|                                                                      |                                                           |                                                      |                                                                                                 |                                       |        |                     |        |   |
| P Bluetooth Serial Port (COM16)                                      |                                                           |                                                      |                                                                                                 |                                       |        |                     |        |   |
| P Blueto                                                             | oth Serial Por                                            | t (COM17                                             | 7)                                                                                              |                                       |        |                     |        |   |
| - Blueton                                                            | th Serial Por                                             | t (COM18                                             | 9                                                                                               |                                       |        |                     |        |   |
| Paluetooth Serial Port (COM19)                                       |                                                           |                                                      |                                                                                                 |                                       |        |                     |        |   |
| - Bluetor                                                            | oth Serial Por                                            | t (COM20                                             | 0                                                                                               |                                       |        |                     |        |   |
| - P Blueto                                                           | oth Serial Por                                            | t (COM21                                             | 0                                                                                               |                                       |        |                     |        |   |
| - Bluetor                                                            | oth Serial Por                                            | t (COM22                                             | 2).                                                                                             |                                       |        |                     |        |   |
| P Bluetor                                                            | oth Serial Por                                            | t (COM23                                             | n                                                                                               |                                       |        |                     |        |   |
| USB-SE                                                               | RIAL CH340                                                | (COM6)                                               |                                                                                                 |                                       |        |                     |        |   |
| 一帶 通信跳                                                               | (COMI)                                                    |                                                      |                                                                                                 |                                       |        |                     |        |   |
| ▶ 🐅 计算机                                                              |                                                           |                                                      |                                                                                                 |                                       |        |                     |        |   |
|                                                                      |                                                           |                                                      |                                                                                                 |                                       |        |                     |        |   |
| ew Open Sa                                                           | w Save as                                                 | Export                                               | Import Manager                                                                                  | Compile                               | Uplead | Arduino/Genuino Uno | - COM6 | - |
| 使用:D:\YahBoom\<br>使用:D:\YahBoom<br>NE YahBoom 在文件<br>用版 (Rremote 在文件 | arduino-182<br>arduino-182<br>ệ: D:\YahBo<br>ệ: C:\Users\ | (libraries)<br>(libraries)<br>om\arduli<br>Administr | firmware_online15.07.15<br>RobotiRremote<br>no-1.8.2\libraries\YahBoo<br>ator\Documents\Arduino | m (legacy)<br>(libraries\ Rremote (le | gacy)  |                     |        |   |
| #使用了 2492 字书。<br>财资理 使用了 391 字书<br>mpile success!                    | 百周了(7%)程<br>(19%)的幼态的                                     | 9.丹柳空洞<br>1存,余留1                                     | 。 職大力 36230 学校。<br>1657字节局部设置。最大为2                                                              | 2048家节。                               |        |                     |        |   |

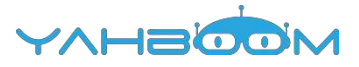

6. After the selection is completed, you need to click "Upload" to upload the code to the Arduino UNO board. When the word "Upload success" appears in the lower left corner, the code has been successfully uploaded to the Arduino UNO board, as shown in the figure below.

| New                                                                                                    | Open                                                                            | Save                                                    | Save as                                                                     | Export                                                              | Import                                                               | Manager                                                                   |                                                          | Compile         | Upload |
|----------------------------------------------------------------------------------------------------|---------------------------------------------------------------------------------|---------------------------------------------------------|-----------------------------------------------------------------------------|---------------------------------------------------------------------|----------------------------------------------------------------------|---------------------------------------------------------------------------|----------------------------------------------------------|-----------------|--------|
| 未<br>使<br>使<br>使<br>使<br>備<br>岸<br>下<br>下<br>所<br>平<br>下<br>所<br>平<br>下<br>所<br>日<br>自<br>変<br>で<br>の<br>の<br>の<br>前<br>目<br>自<br>変<br>で<br>の<br>の<br>の<br>前<br>目<br>自<br>の<br>変<br>の<br>の<br>の<br>一<br>の<br>日<br>自<br>の<br>の<br>の<br>の<br>の<br>の<br>し<br>の<br>の<br>の<br>の<br>の<br>の<br>の<br>の<br>の<br>の<br>の<br>の<br>の | D:\YahBo<br>D:\YahBo<br>ahBoom 石<br>tremote 在<br>了 2492 享<br>使用了391<br>success! | oom\ardu<br>oom\ardu<br>这件夹:<br>这件夹:<br>之节,占用<br>字节,(19 | ino-1.8.2\<br>ino-1.8.2\<br>D:\YahBoi<br>C:\Users\/<br>了 (7%) 程序<br>9%)的动态内 | libraries\<br>libraries\<br>om\ardui<br>Administr<br>将存緒空间<br>存,余留。 | firmware_<br>RobotIRre<br>no-1.8.2\<br>ator\Doct<br>。最大为:<br>1657字节题 | online 15.0<br>mote<br>libraries \Ya<br>uments \Ard<br>这256 字节。<br>新部变量。最 | 7.15<br>hBoom (legacy)<br>uino\libraries\lR<br>大为2048字节。 | remote (legacy) |        |
| LED<br>Delay (<br>LED<br>Delay (<br>LED<br>Delay (<br>LED                                                                                                    |                                                                                 | ding                                                    | 0 00 0<br>0 00 0<br>0 077 0<br>0 077 7                                      |                                                                     | Cancel                                                               |                                                                           |                                                          |                 |        |
| Mutager                                                                                                    |                                                                                 | 0.                                                      | impile 📀                                                                    | Upload                                                              | (alduno,                                                             | скишка                                                                    |                                                          |                 |        |
| New                                                                                                    | Open                                                                            | Save                                                    | Save as                                                                     | Export                                                              | Import                                                               | Manager                                                                   |                                                          | Compile         | Upload |
| avrdude<br>avrdude<br>avrdude<br>Upload                                                                                                    | : verifying<br>: 2492 by<br>done. Th<br>success!                                | tes of fla<br>nank you.                                 | sh verified                                                                 |                                                                     |                                                                      |                                                                           |                                                          |                 |        |

7. After the code is uploaded, we can see that the red light is on for 1 second, the yellow light is on for 0.2 seconds, and the green light is on for 1 second, as shown in the figure below.

YVHBOOM

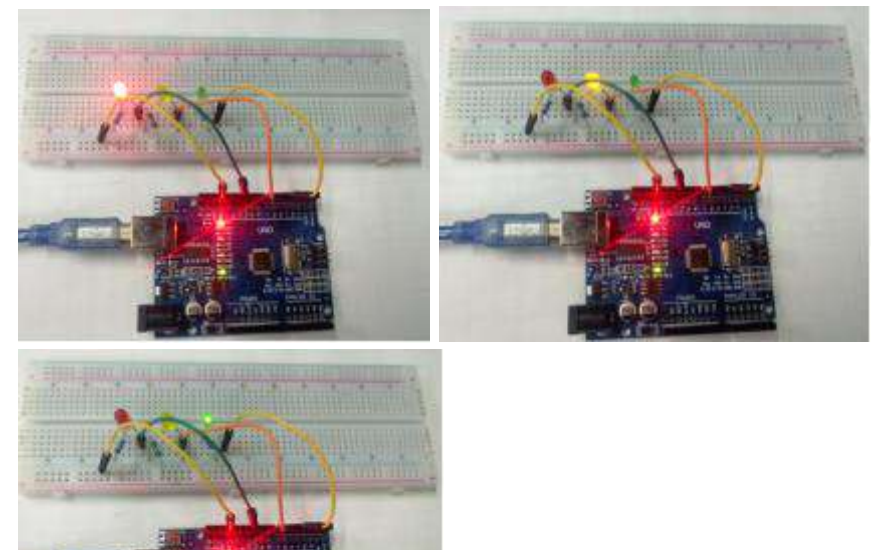

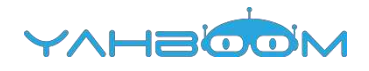

## 6- Answering machine

You need to follow the steps below to build blocks.

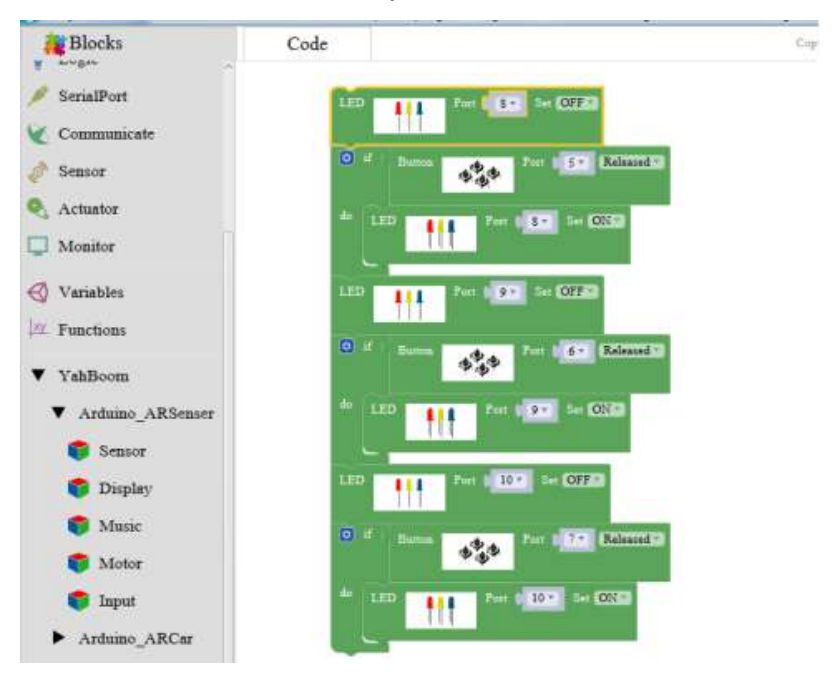

Arduino UNO board \*1

USB cable \*1

LED\*3 (Color random)

220Ω Resistor \*3

10kΩ Resistor \*3

Key switch \*3

Breadboard \*1

Dupont line \*1bunch

#### Actual object connection diagram:

We need to connect the circuit as shown in the figure below.

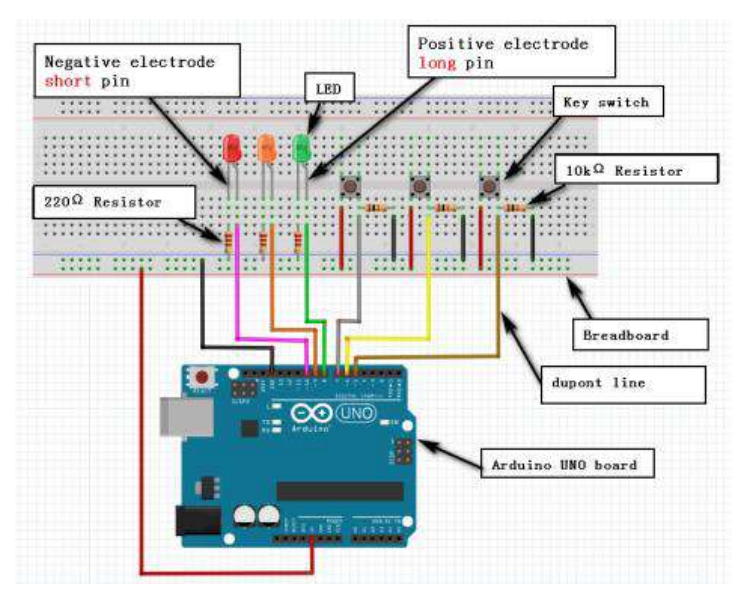

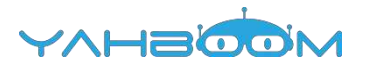

#### Steps of experiment:

1. You need to choose the building blocks which you need for this experiment, as shown in the figure below.

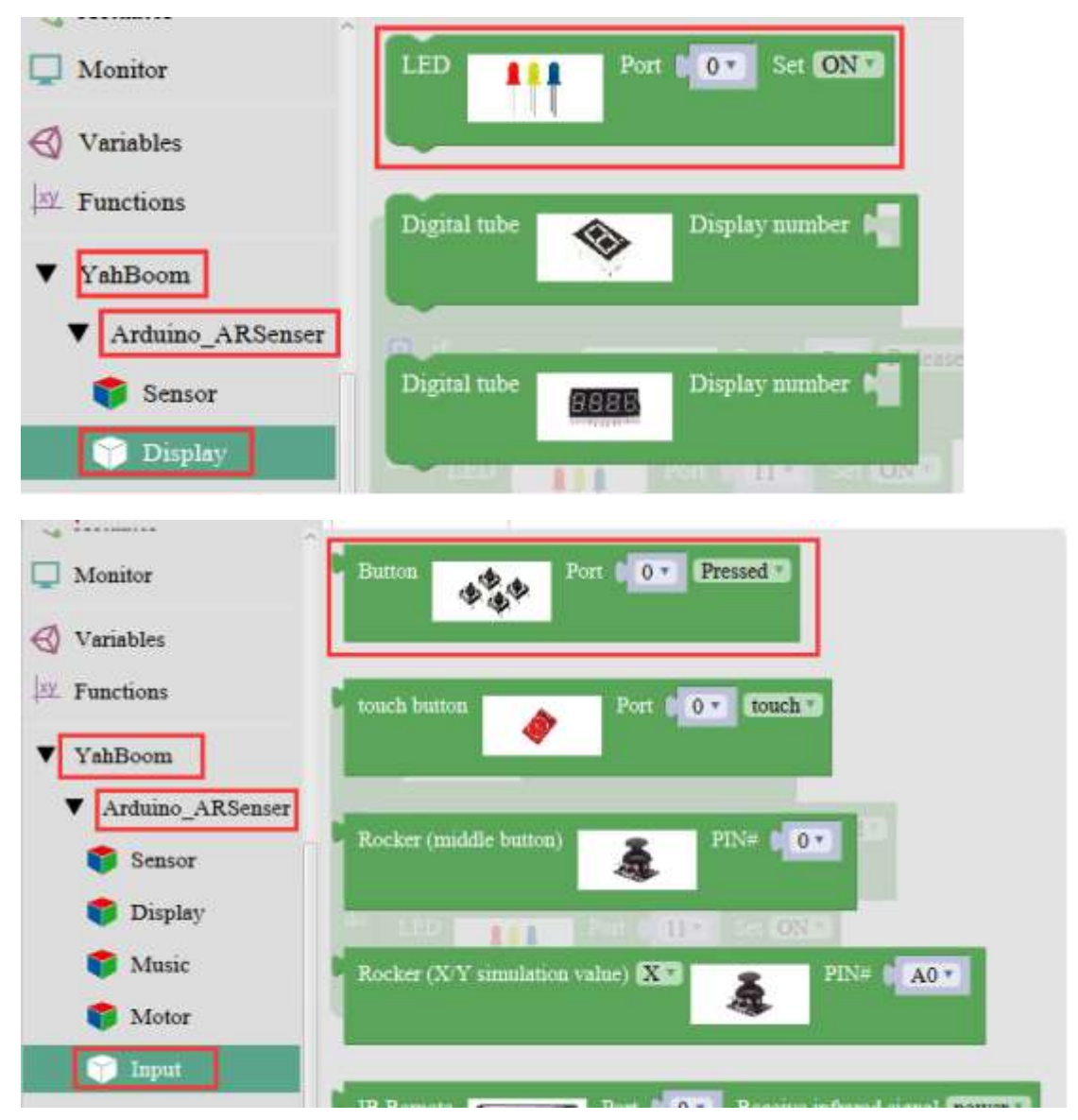

2. You need to combine the selected blocks, as shown in the figure below.

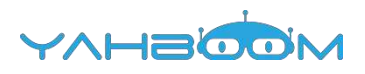

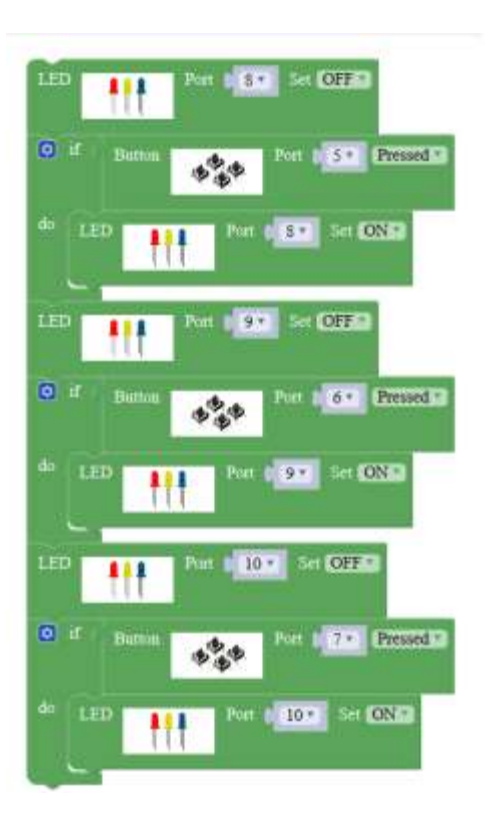

3.You need to you need to click "Compile". and wait for the completion of the compiler, the following box will prompt the compiler successfully, if prompt the compile failure is the problem of building block splicing.

4. After the compilation is completed, the word "Compile success!" will appear in the lower left corner, indicating that you have successfully compiled the program.

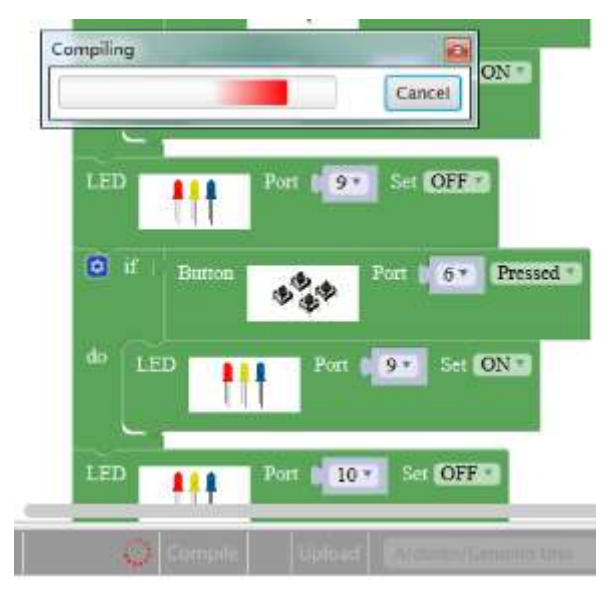

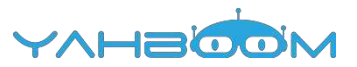

5.After the code is uploaded, when different buttons are pressed, the LED lights of different colors will be turned on and the LED lights will be extinguished when the button is released, as shown in the figure below.

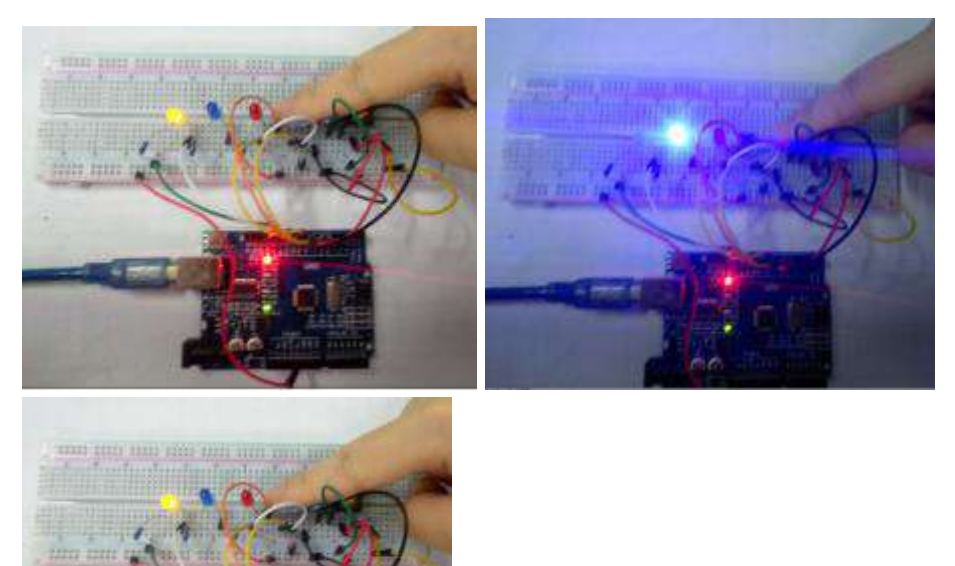

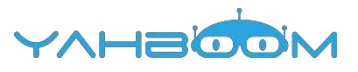

## 7.1- Active buzzer

You need to follow the steps below to build blocks.

| Math             |                               |
|------------------|-------------------------------|
| T Text           | Buzzer Port 8 Set Beep        |
| Lists            |                               |
| 💡 Logic          |                               |
| 🔎 SerialPort     | Delay ms 200                  |
| Communicate      | Buzzer Port R . Set No Been   |
| 🧳 Sensor         | Diazer in Fort of Set No Deep |
| Actuator         |                               |
| Monitor          | Delay ms 200                  |
| 🚭 Variables      |                               |
| 🗠 Functions      |                               |
| ▼ YahBoom        |                               |
| Arduino_ARSenser |                               |
| ▼ Arduino_ARCar  |                               |

List of components required for the experiment:

Arduino UNO board \*1

USB cable \*1

220Ω Resistor \*1

Active buzzer \*1

Breadboard \*1

Dupont line \*1bunch

Actual object connection diagram:

We need to connect the circuit as shown in the figure below.

Note: The active buzzer has positive and negative electrode. The actual object diagram below shows that the buzzer has positive and negative marks.

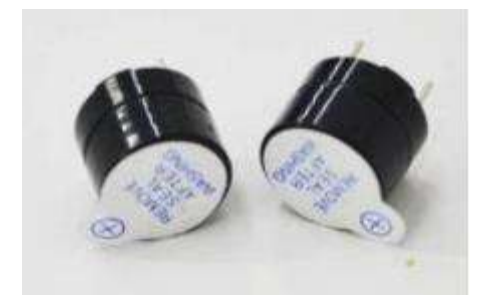
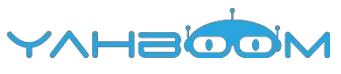

|                           |          | Passive buzzer                             |
|---------------------------|----------|--------------------------------------------|
|                           |          |                                            |
| Negative electrode        | T        |                                            |
| 220 <sup>Q</sup> Resistor | Pos      | itive electrode<br>object is tagged with + |
| dupont line               | <u> </u> | <u> </u>                                   |
|                           |          | Breadboard                                 |
|                           |          | Arduino UNO board                          |
|                           | B        |                                            |
|                           |          | III II                                     |

Steps of experiment:

1. You need to choose the building blocks which you need for this experiment, as shown in the figure below.

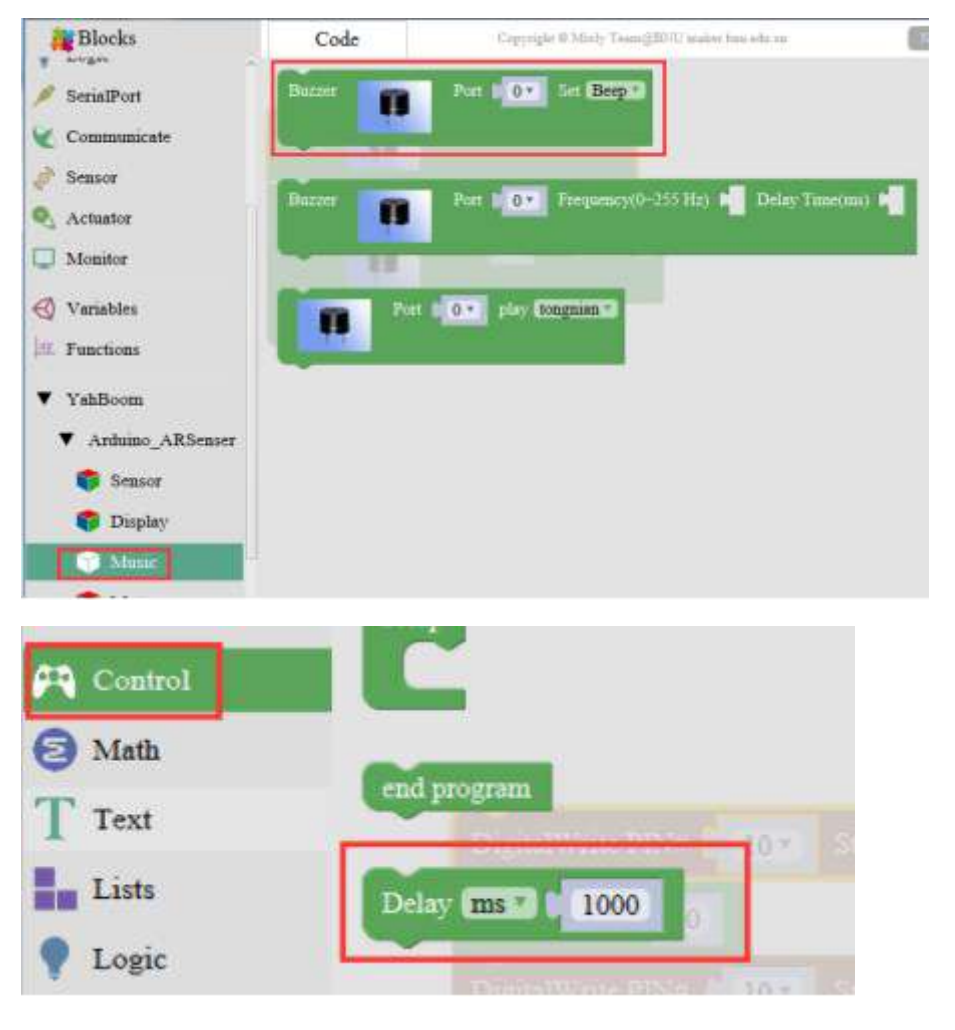

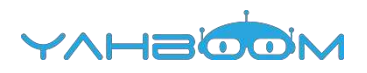

|        | 0        |                                                                                                    |
|--------|----------|----------------------------------------------------------------------------------------------------|
|        |          |                                                                                                    |
|        | 3        |                                                                                                    |
|        | 4        |                                                                                                    |
|        | 5        |                                                                                                    |
|        | 6        |                                                                                                    |
|        | <b> </b> |                                                                                                    |
|        | V 8      |                                                                                                    |
|        | 3        |                                                                                                    |
|        | 10       |                                                                                                    |
|        | 11       |                                                                                                    |
|        | 12       |                                                                                                    |
|        | 13       |                                                                                                    |
|        | AD       |                                                                                                    |
|        | A1       |                                                                                                    |
|        | A2       |                                                                                                    |
|        | A3       |                                                                                                    |
|        | A        |                                                                                                    |
|        | M2       |                                                                                                    |
|        |          |                                                                                                    |
|        |          | Contraction of the Contraction of the Contraction o |
| Buzzer | Port 8 * | Set Beep                                                                                                    |
|        |          | ✓ Beep                                                                                                    |
|        |          | No Page                                                                                                    |

2.You need to combine the selected blocks, as shown in the figure below.

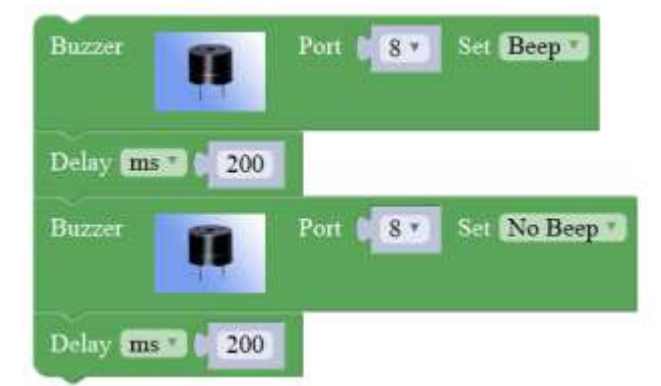

3.You need to you need to click "Compile". and wait for the completion of the compiler, the following box will prompt the compiler successfully, if prompt the compile failure is the problem of building block splicing.

| 11.04   |              | _                   | C                          |                                    |                                            |
|---------|--------------|---------------------|----------------------------|------------------------------------|--------------------------------------------|
| Save as | Export       | Import              | Manager                    | Compile                            | Upload                                     |
| Save    | Save Save as | Save Save as Export | Save Save as Export Import | Save Save as Export Import Manager | Save Save as Export Import Manager Compile |
|         | Save as      | Save as Export      | Save as Export Import      | Save as Export Import Manager      | Save as Export Import Manager Compile      |

4. After the compilation is completed, the word "Compile success!" will appear in the lower left corner, indicating that you have successfully compiled the program.

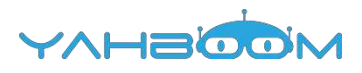

| Buz<br>Dela<br>Buz<br>Dela                                                | zer<br>ıy ms<br>zer                                                                                                    |                                                                                                    | Po<br>Po<br>DO                                                                                                    | rt () 8                                                                                                   | Se<br>Se<br>Se<br>Se                                                                                           | et Beep                                                                                                    | eep T                                                                                                    |                                 |                   |
|---------------------------------------------------------------------------|----------------------------------------------------------------------------------------------------|----------------------------------------------------------------------------------------------------|----------------------------------------------------------------------------------------------------|----------------------------------------------------------------------------------------------------|----------------------------------------------------------------------------------------------------|----------------------------------------------------------------------------------------------------|----------------------------------------------------------------------------------------------------|---------------------------------|-------------------|
| New                                                                       | Open                                                                                                    | Save                                                                                                    | Save as                                                                                                    | Export                                                                                                    | Import                                                                                                    | Manager                                                                                                    |                                                                                                    | Compile                         | Upload            |
| "D.\Yah<br>"Re使用<br>已未未未使使用<br>使<br>使<br>使<br>明<br>日<br>同<br>空<br>Compile | Boom\ardu<br>te.h"对应约<br>C:\Users<br>D:\YahBo<br>D:\YahBo<br>D:\YahBo<br>D:\YahBo<br>AhBoom 石<br>Rremote 在<br>了 2390 享<br>使用 7389 | uino-1.8<br>多个库<br>\Adminis<br>bom\ardu<br>bom\ardu<br>bom\ardu<br>bom\ardu<br>c文件夹:<br>空节,占用<br>字节,(1) | 2\hardwai<br>strator\Do<br>ino-1.8.2\<br>ino-1.8.2\<br>ino-1.8.2\<br>D:\YahBo<br>C:\Users\<br>了 (7%) 程序<br>B%的的动态中 | re\tools\a<br>cuments\<br>hardware<br>libraries\<br>libraries\<br>om\ardui<br>Administr<br>亭存槍空间<br>孙存,余留 | Avr/bin/av<br>Arduino\l<br>alarduino\<br>firmware,<br>RobotiRre<br>no-1.8.2\<br>rator\Doci<br>。最大为:<br>1659字节员 | rr-objcopy"<br>ibraries\IRr<br>avr\librari-<br>online15.0<br>mote<br>libraries\Y<br>uments\Arr<br>32256 字节<br>局部变里。最 | -O ihex -R .eep<br>remote<br>es\IRremote<br>I7.15<br>ahBoom (legacy)<br>duino\libraries\I<br>。<br>大为2048字节。 | rom "mixlyBui<br>Rremote (legac | ld/testĂrdu<br>V) |

5. In the menu bar of Mixly, we need to select the port that the serial number displayed by the device manager (for exmaple:COM6) and Arduino/Genuino Uno. As shown in the figure below.

| 会 设备管理器                           |
|-----------------------------------|
| 文件(F) 操作(A) 查看(V) 帮助(H)           |
|                                   |
| 4 🚠 Xiaozhen                      |
| ▶ 😋 IDE ATA/ATAPI 控制器             |
| > 🔮 Jungo Connectivity            |
| > 🖸 处理器                           |
| - 磁曲驱动器                           |
| ▲ "掌 第□ (COM 和 LPT)               |
| P Bluetooth Serial Port (COM15)   |
| The Bluetooth Serial Port (COM16) |
| P Bluetooth Serial Port (COM17)   |
| P Bluetooth Serial Port (COM18)   |
| P Bluetooth Serial Port (COM19)   |
| P Bluetooth Serial Port (COM20)   |
| The Bluetooth Serial Port (COM21) |
| P Bluetooth Serial Port (COM22)   |
| P Bluetooth Serial Port (COM23)   |
| USB-SERIAL CH340 (COM6)           |
| - 平 遺信講口 (COM1)                   |
| ▶ 1 ■ 计算机                         |
| 1.494.15070357/                   |

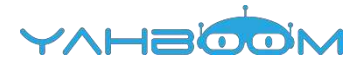

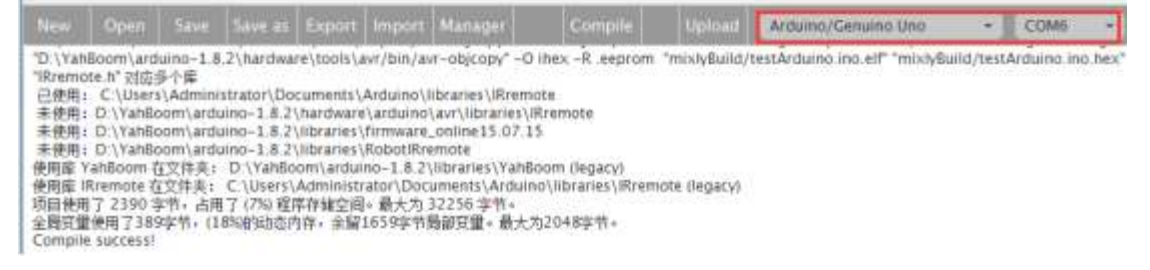

6. After the selection is completed, you need to click "Upload" to upload the code to the Arduino UNO board. When the word "Upload success" appears in the lower left corner, the code has been successfully uploaded to the Arduino UNO board, as shown in the figure below.

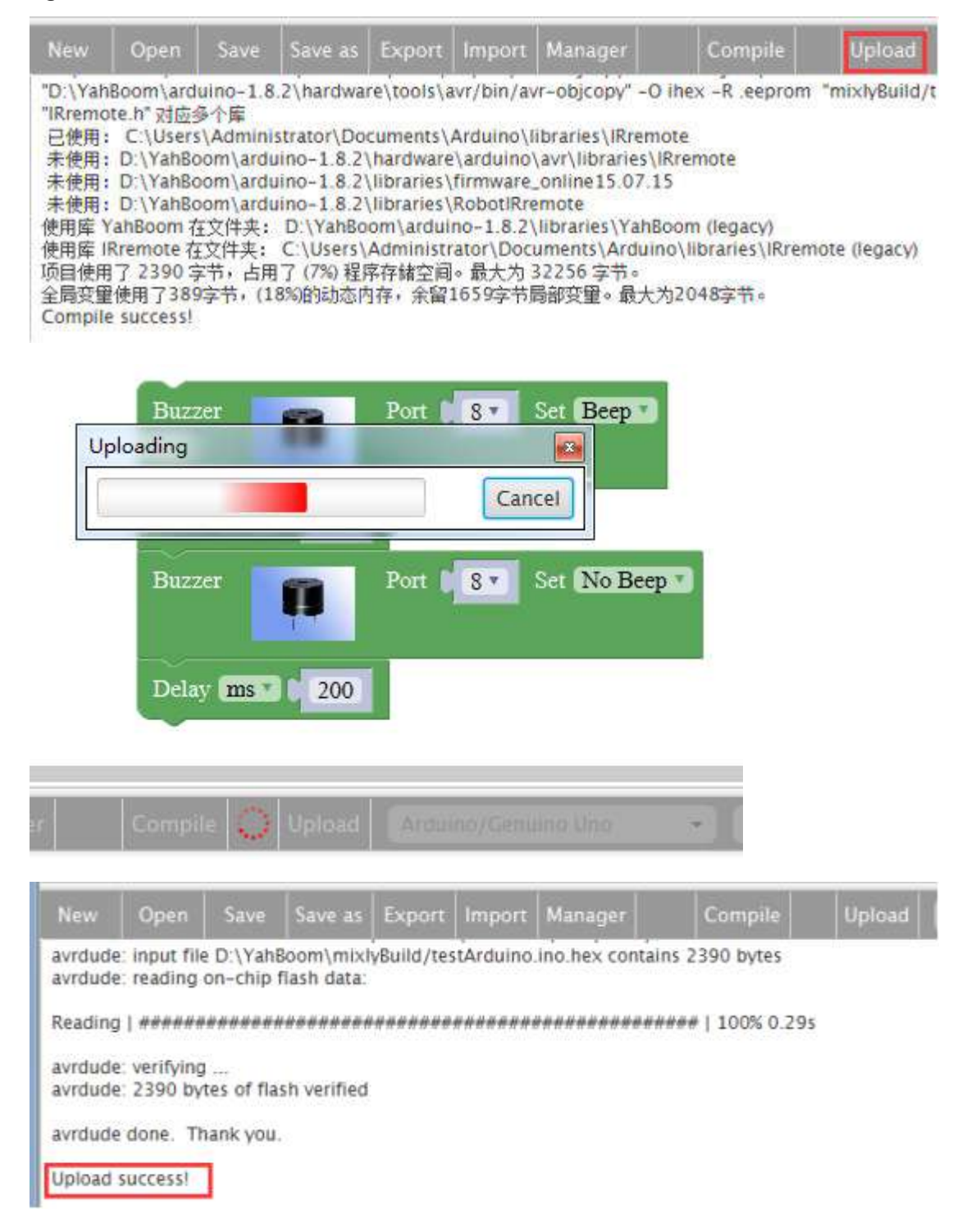

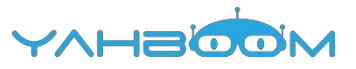

4. After the code is uploaded, we can hear the buzzer sound every 0.2 seconds. As shown in the following figure.

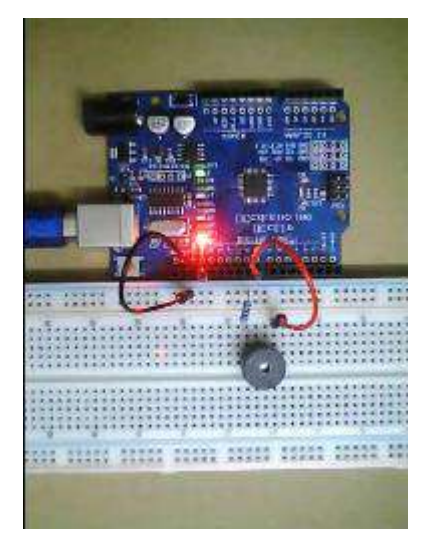

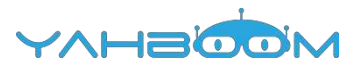

# 7.2- Passive buzzer music

You need to follow the steps below to build blocks.

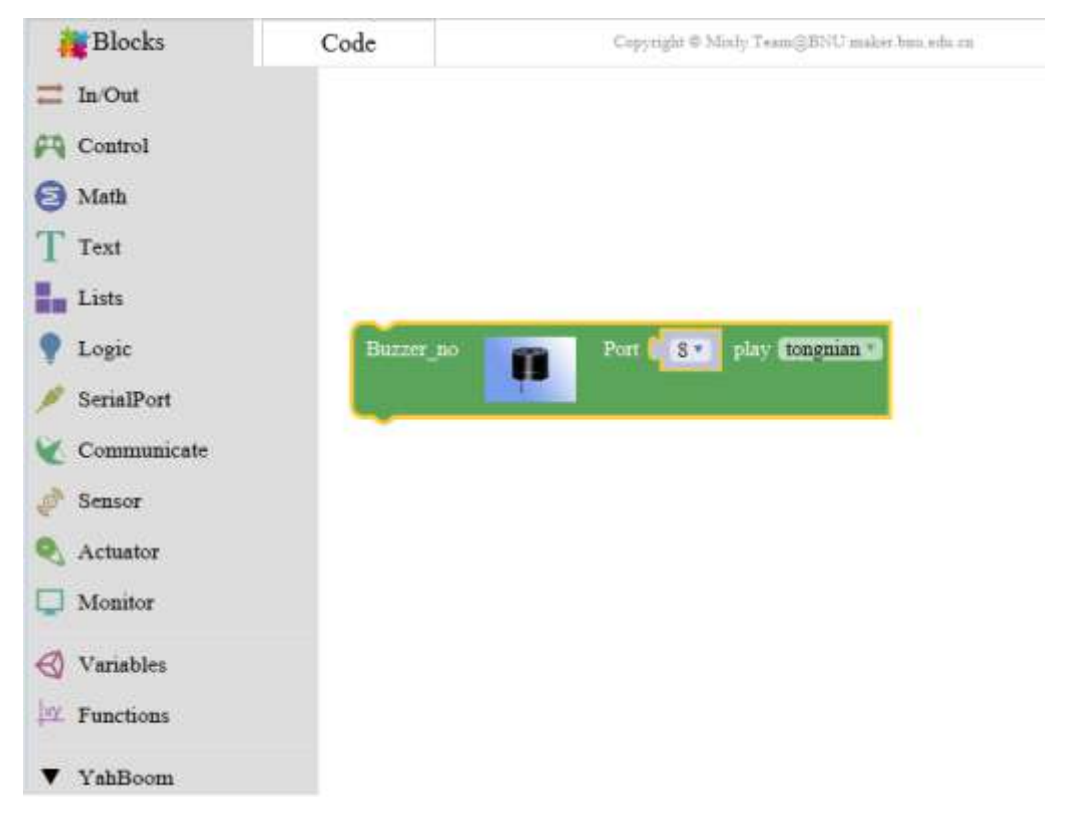

#### List of components required for the experiment:

Arduino UNO board \*1

USB cable \*1

220Ω Resistor \*1

Passive buzzer \*1

Breadboard \*1

Dupont line \*1bunch

Actual object connection diagram:

We need to connect the circuit as shown in the figure below.

Note: The passive buzzer has positive and negative electrode. The actual object diagram below shows that the buzzer has positive and negative marks.

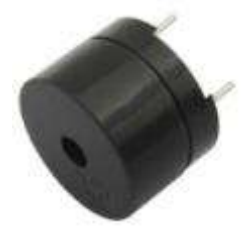

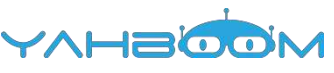

|                    |   | <u></u>               | Passtive buzzer                |
|--------------------|---|-----------------------|--------------------------------|
|                    |   | +                     |                                |
|                    |   |                       |                                |
| ****************** |   |                       |                                |
|                    |   |                       |                                |
| legative electrode | T |                       |                                |
|                    |   |                       |                                |
|                    |   |                       |                                |
| *****************  |   | ····· Positiv         | e electrode                    |
| ·                  |   | The obj               | ect is tagged with             |
| 22032 Resistor     |   | and the second second |                                |
|                    |   | ** ***** ***          |                                |
|                    |   |                       |                                |
|                    |   |                       |                                |
|                    |   |                       |                                |
| dupont line        |   |                       |                                |
| dupont line        |   |                       | X                              |
| dupont line        |   | -                     | >                              |
| dupont line        |   |                       | Breadboard                     |
| dupont line        |   |                       | Breadboard                     |
| dupont line        |   |                       | Breadboard                     |
| dupont line        |   |                       | Breadboard                     |
| dupont line        |   |                       | Breadboard                     |
| dupont line        |   |                       | Breadboard<br>Arduino UNO boar |
| dupont line        |   |                       | Breadboard<br>Arduino UNO boar |
| dupont line        |   |                       | Breadboard<br>Arduino UNO boar |
| dupont line        |   |                       | Breadboard<br>Arduino UNO boar |
| dupont line        |   |                       | Breadboard<br>Arduino UNO boar |
| dupont line        |   |                       | Breadboard<br>Arduino UNO boar |
| dupont line        |   |                       | Breadboard<br>Arduino UNO boar |

#### Steps of experiment:

1. You need to choose the building blocks which you need for this experiment, as shown in the figure below.

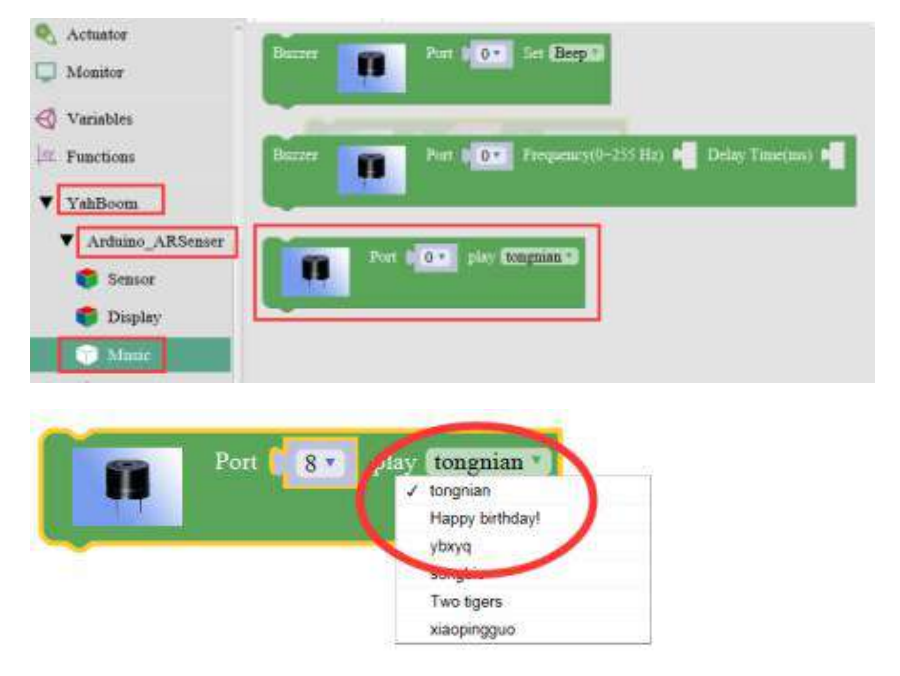

2.You need to combine the selected blocks, as shown in the figure below.

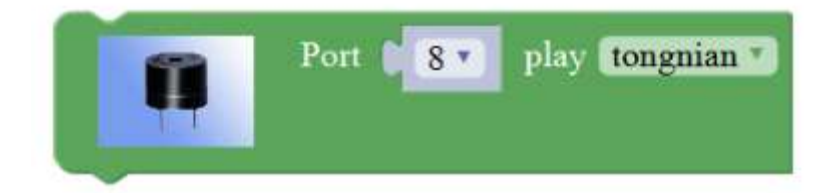

3.You need to you need to click "Compile". and wait for the completion of the compiler, the following box will prompt the compiler successfully, if prompt the compile failure is the problem of building block splicing.

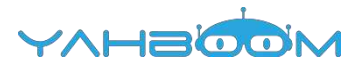

| Jpload |  |  |
|--------|--|--|
| Jbi    |  |  |

4. After the compilation is completed, the word "Compile success!" will appear in the lower left corner, indicating that you have successfully compiled the program.

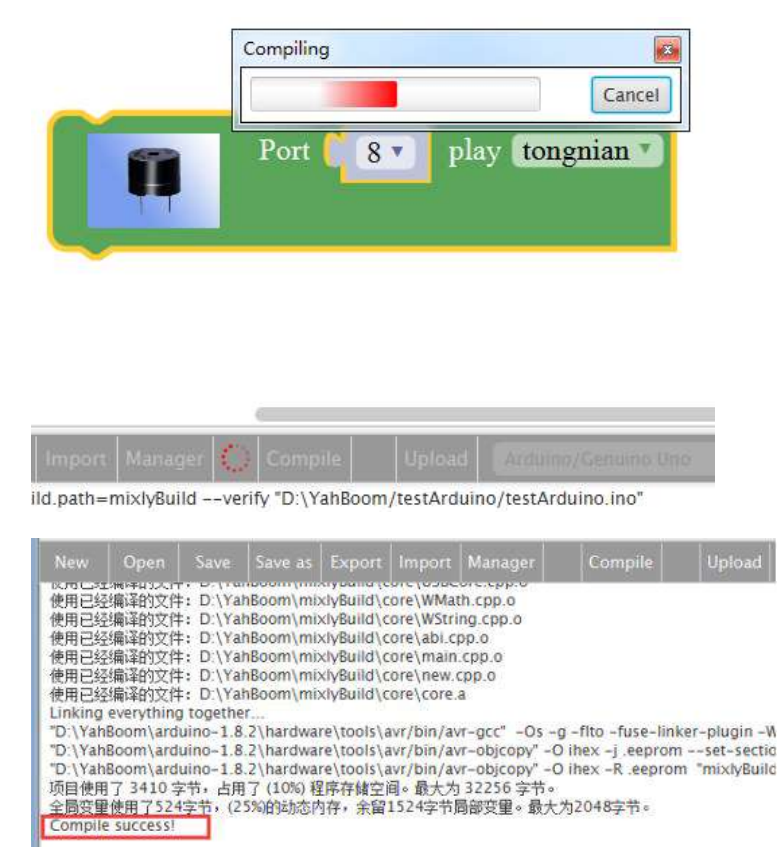

5. In the menu bar of Mixly, we need to select the port that the serial number displayed by the device manager (for exmaple:COM6) and Arduino/Genuino Uno. As shown in the figure below.

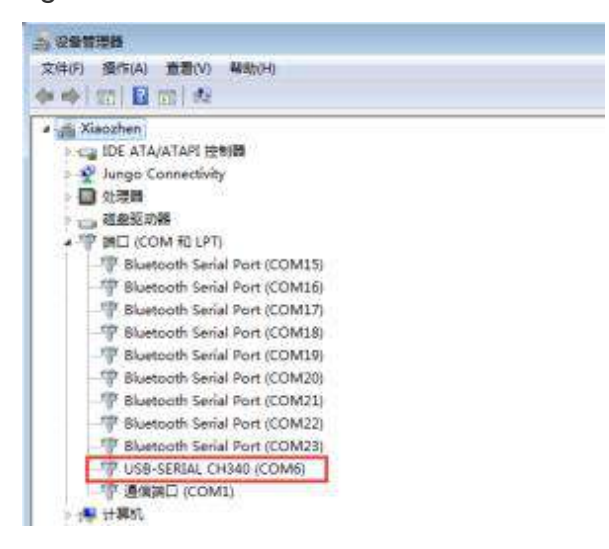

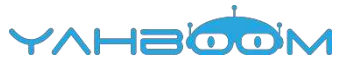

| New                                                                                              |                                                                                                    | Save                                                                                                    |                                                                                                    | Export Inc                                                                                                    |                                                                                                    |                                                                              |                                               | Arduino/Genuino Diio                                                                 |                                 | COME                                | 124                          |
|--------------------------------------------------------------------------------------------------|----------------------------------------------------------------------------------------------------|----------------------------------------------------------------------------------------------------|----------------------------------------------------------------------------------------------------|----------------------------------------------------------------------------------------------------|----------------------------------------------------------------------------------------------------|------------------------------------------------------------------------------|-----------------------------------------------|--------------------------------------------------------------------------------------|---------------------------------|-------------------------------------|------------------------------|
| に<br>使<br>使<br>使<br>使<br>使<br>使<br>用<br>用<br>用<br>用<br>用<br>用<br>用<br>用<br>用<br>用<br>用<br>用<br>用 | 2014年4月<br>空編運動交渉<br>空編運動交渉<br>空編運動交渉<br>空編運動交渉<br>空編運動交渉<br>空編運動交渉<br>空編運動交渉<br>に<br>構築的交渉<br>のかっ<br>本の<br>から<br>のの、<br>本の<br>のの、<br>本の<br>の<br>、<br>の<br>、<br>の<br>、<br>の<br>、<br>の<br>、<br>の<br>、<br>の<br>、<br>の<br>、<br>、<br>、<br>、<br>、<br>、<br>、<br>、<br>、<br>、<br>、<br>、<br>、 | 1 D \Ye<br>1 D \Ye<br>1 D \Ye<br>2 D \Ye<br>2 D \Ye<br>2 D \Ye<br>1 D \Ye<br>2 D \Ye<br>1 D \Ye<br>1 D \Ye<br>2 D \Ye<br>1 D \Ye<br>2 D \Ye<br>1 D \Ye<br>2 D \Ye<br>2 D \YE<br>2 D \YE<br>2 D \ | hBoom/mi<br>hBoom/mi<br>hBoom/mi<br>hBoom/mi<br>hBoom/mi<br>(f.<br>2/hardwa<br>2/hardwa<br>3/ (10%) (j<br>550(31)h5) | wybanidycore/<br>vivBanidycore/<br>vivBanidycore/<br>vivBanidycore/<br>vivBanidycore/<br>vivBanidycore/<br>vivBanidycore/<br>vivBanidycore/<br>vivBanidycore/<br>re/tools/aw/b<br>re/tools/aw/b<br>re/tools/aw/b<br>g终存抽空间-4<br>符存、余篇1524 | douborstcopy of<br>WMath.cop.o<br>wString.cpt.o<br>abi.cpp.o<br>mew.cpp.o<br>core.a<br>wn/awr-obj.copy" -<br>in/awr-obj.copy" -<br>能大地,32256 学书。<br>w字书覧部定量。能力 | -g - fito - fuse-lini<br>O ihex - j eeprom<br>O ihex - A eeprom<br>(力2048家节。 | ker-plugin -V<br>1 set-sects<br>n ThirxfyBuik | Mgr-sections -nimcu=an<br>on-flags= eeprom-alloc loa<br>d/testArduino ino ell* "mooy | mega328<br>dno-ci<br>Burio/tesi | p -o "mis<br>hange-wa<br>LArduino i | dyBaild<br>roings<br>ino bex |

6. After the selection is completed, you need to click "Upload" to upload the code to the Arduino UNO board. When the word "Upload success" appears in the lower left corner, the code has been successfully uploaded to the Arduino UNO board, as shown in the figure below.

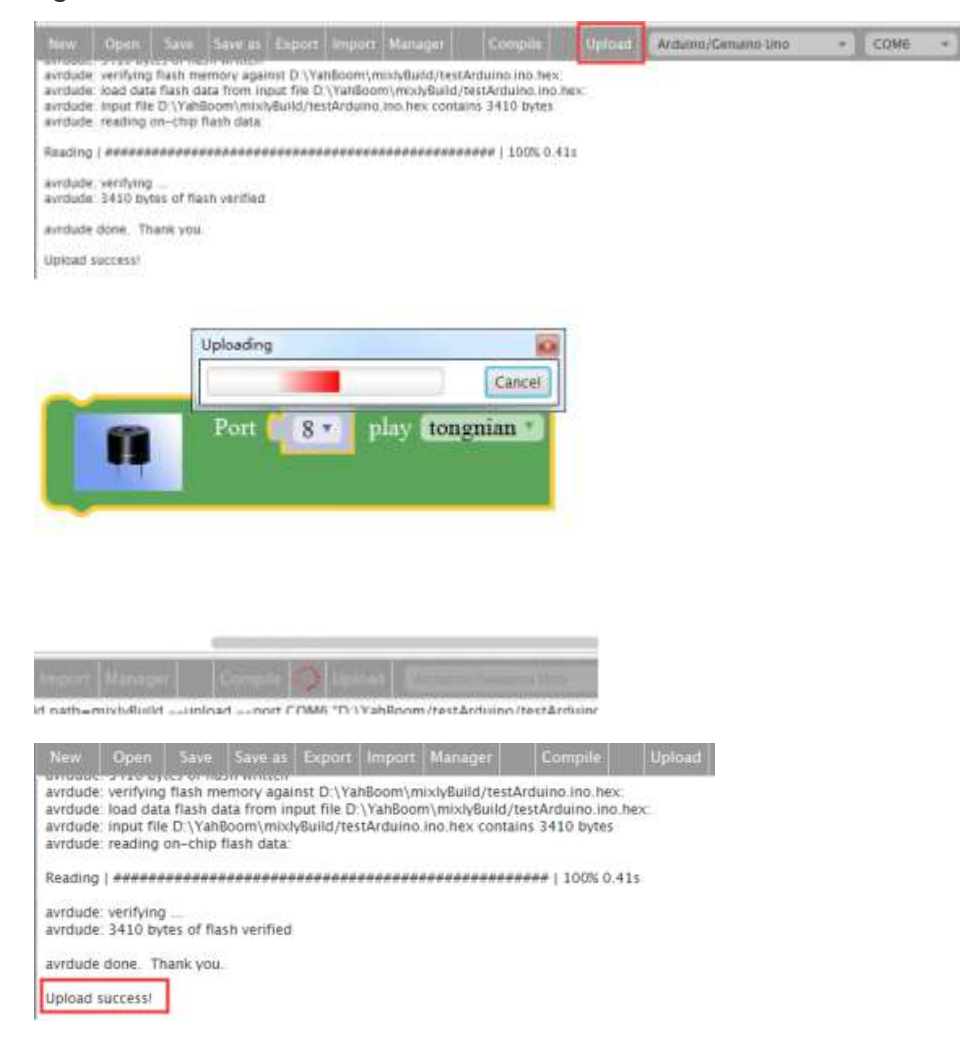

7. After the code is uploaded, you can hear the buzzer is playing music.

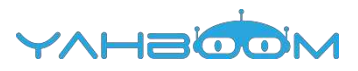

# 8- PWM dimming

You need to follow the steps below to build blocks.

| Blocks       | Code            | $\subset qry right \equiv 55$ | inty $\operatorname{Term}(\underline{g}(W, G))$ under here where | animal /   |
|--------------|-----------------|-------------------------------|------------------------------------------------------------------|------------|
| 📰 In Out     |                 |                               |                                                                  |            |
| 🖓 Control    |                 |                               |                                                                  |            |
| 🔁 Math       |                 |                               |                                                                  |            |
| T Text       |                 |                               |                                                                  |            |
| Lists        |                 |                               |                                                                  |            |
| P Logic      |                 |                               |                                                                  |            |
| 🕖 SerialPort |                 | 0                             | fade with time                                                   |            |
| Communicate  |                 | do                            | communit brightness from 1 0 10 1                                | 35 == 1    |
| 🤌 Sensor     | do inde with: n |                               | de AnalogWrite PIN# 10* value                                    | brightness |
| Actuator     |                 |                               | Delay man and and an ant                                         | 1          |
| C Monitor    |                 |                               |                                                                  |            |
| 🕙 Variables  |                 |                               |                                                                  |            |
| In Functions |                 |                               |                                                                  |            |
| ▼ YahBoom    |                 |                               |                                                                  |            |

### List of components required for the experiment:

Arduino UNO board \*1

USB cable \*1

LED\*1 (color random)

220Ω resistor \*1

Breadboard \*1

Dupont line \*1 bunch

## Actual object wiring diagram:

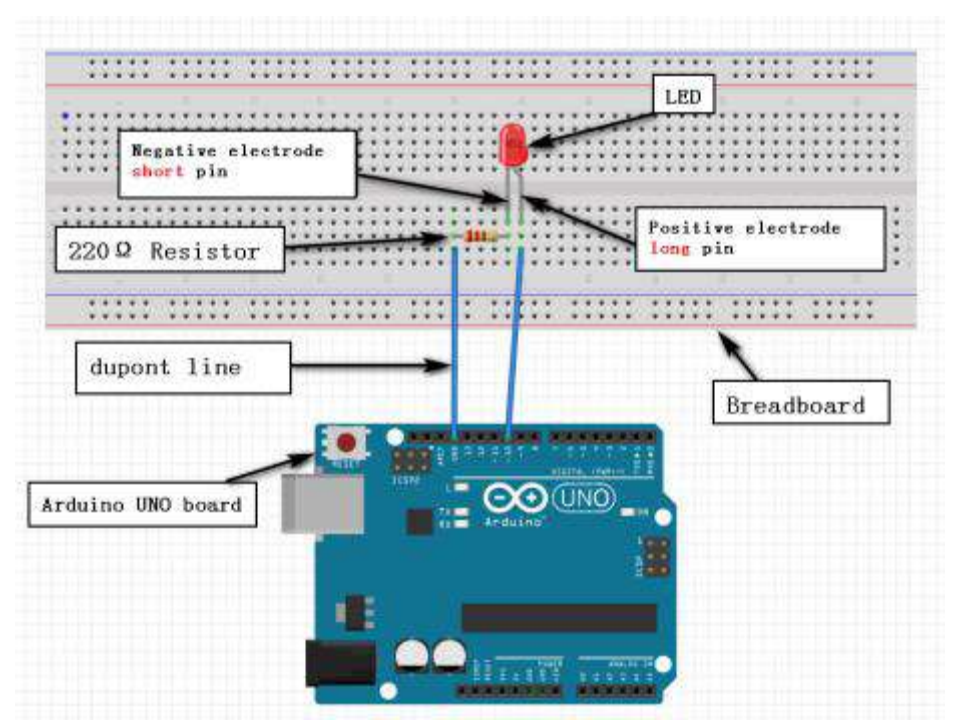

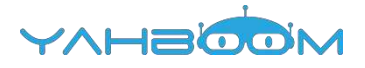

#### Steps of experiment:

1. You need to choose the building blocks which you need for this experiment, as shown in the figure below.

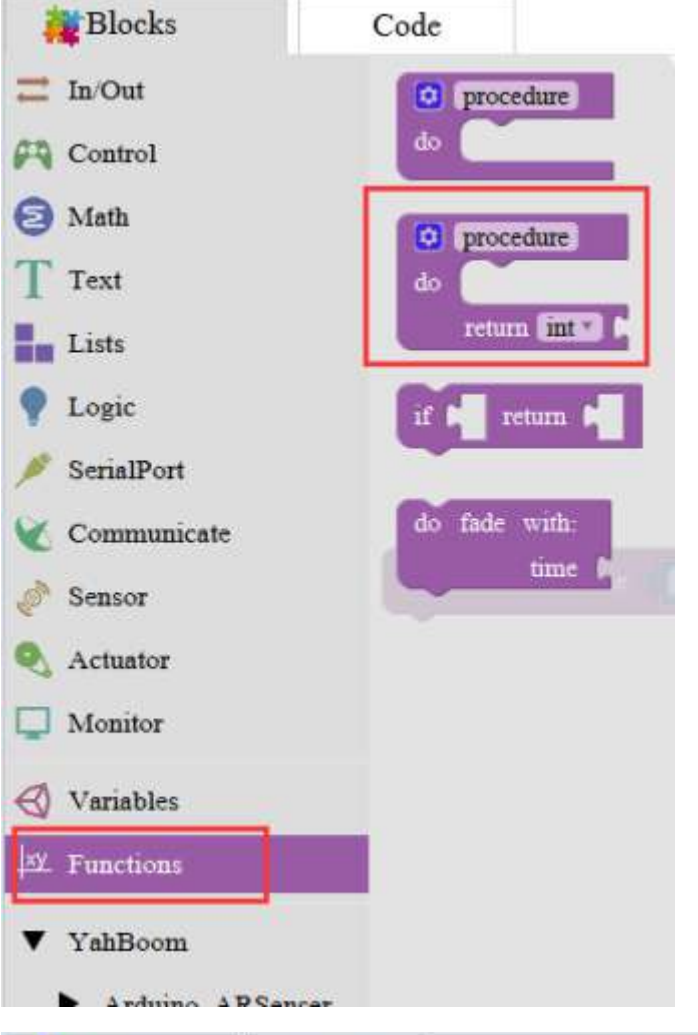

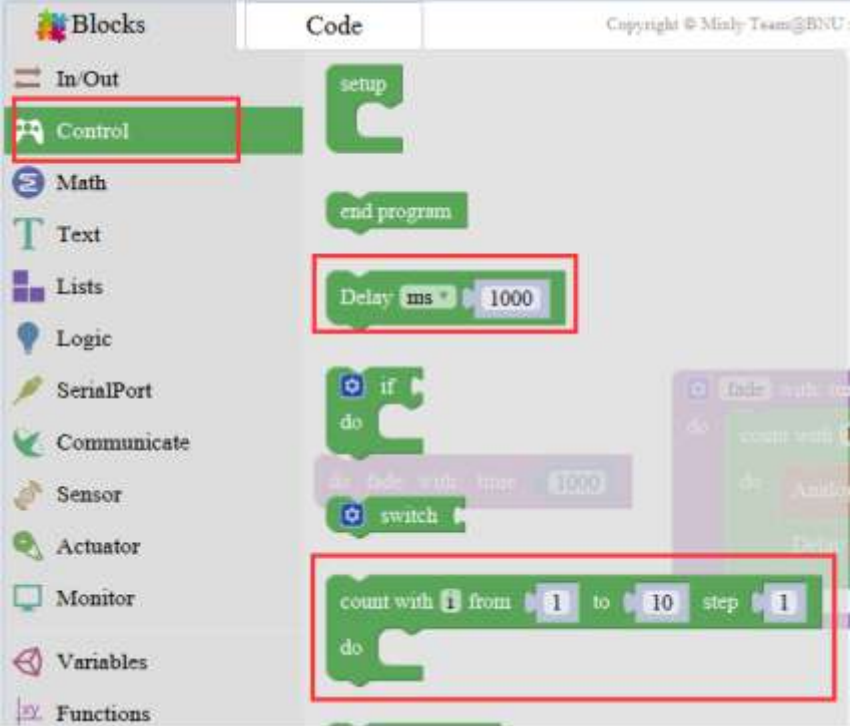

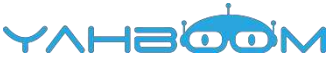

| Blocks         | Code         | Copyrig         | ht © Minly Team@BNU maker bnu edu cu |
|----------------|--------------|-----------------|--------------------------------------|
| In/Out         | 10           |                 |                                      |
| Control        |              |                 |                                      |
| S Math         |              |                 |                                      |
| T Text         | 0 8          | 0               |                                      |
| Lists          |              |                 |                                      |
| Logic          | C sin D C    |                 |                                      |
| 🤌 SerialPort   | Round        |                 |                                      |
| Communicate    |              |                 | de com out brightness to             |
| Blocks         | Code         | Copyrig         |                                      |
| In/Out         | Declare item | as fint value 🖡 |                                      |
| Control        |              |                 |                                      |
| Math           | m            |                 |                                      |
| T Text         | brightness C |                 |                                      |
| Lists          | brightness   |                 |                                      |
| Logic          | time         |                 |                                      |
| / SerialPort   | time         |                 |                                      |
| Communicate    |              |                 |                                      |
| er Sensor      |              |                 |                                      |
| Monitor        |              |                 |                                      |
| Ch is a second |              |                 |                                      |
| Variables      |              |                 |                                      |
| +* Functions   |              |                 |                                      |

2.You need to combine the selected blocks, as shown in the figure below.

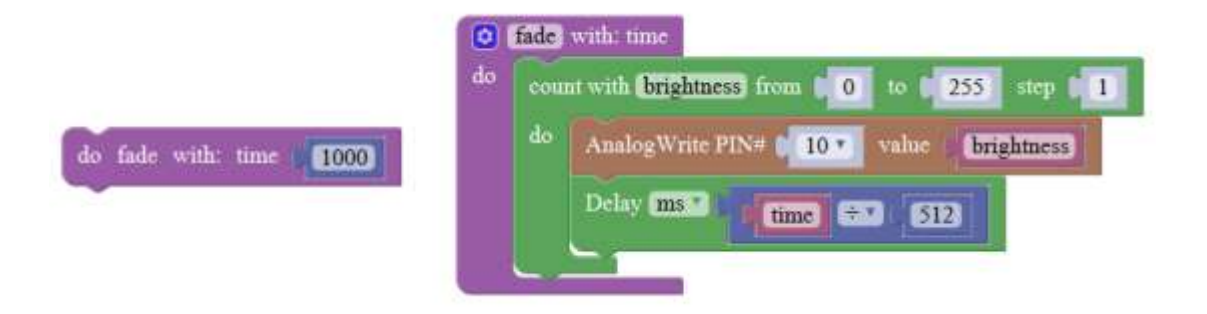

3.You need to you need to click "**Compile**". and wait for the completion of the compiler, the following box will prompt the compiler successfully, if prompt the compile failure is the problem of building block splicing.

| <[] () |      |      |         |        |        |         | $\forall \wedge$ | HBOOM  |
|--------|------|------|---------|--------|--------|---------|------------------|--------|
| New    | Open | Save | Save as | Export | Import | Manager | Compile          | Upload |
|        |      |      |         |        |        |         |                  |        |
|        |      |      |         |        |        |         |                  |        |

4. After the compilation is completed, the word "**Compile success!**" will appear in the lower left corner, indicating that you have successfully compiled the program.

| . 10                                                                                             | 0 Compil                                                                                                    | ling                                                                                                    | Co<br>do<br>do<br>do                                                                                                    | with:                                                                                                    | time<br>h brigh                                                                                                    | tiness) fr                                                                                         | rom                                                           |                                                              |
|--------------------------------------------------------------------------------------------------|----------------------------------------------------------------------------------------------------|----------------------------------------------------------------------------------------------------|----------------------------------------------------------------------------------------------------|----------------------------------------------------------------------------------------------------|----------------------------------------------------------------------------------------------------|----------------------------------------------------------------------------------------------------|---------------------------------------------------------------|--------------------------------------------------------------|
| anager                                                                                           | -                                                                                                    | Q                                                                                                    | Compile                                                                                                    | U                                                                                                    | oload                                                                                                    | Arduino/C                                                                                          | lenu/no                                                       |                                                              |
| New<br>使用已经                                                                                      | Open<br>编译的文件                                                                                                    | Save<br>: D:\Ya                                                                                            | Save as                                                                                                    | Export                                                                                                    | Import<br>ore\WMat                                                                                                    | Manager<br>h.cpp.o                                                                                 |                                                               | Compile                                                      |
| 使用用已经<br>使用用已经<br>使用用已经<br>使用已经<br>Unking<br>"D:\Yah<br>"D:\Yah<br>"D:\Yah<br>"D:\Yah<br>Compile | 编译的文件<br>编译的文件<br>编译的文件<br>编译的文件<br>编译的文件<br>everything<br>Boom\ardu<br>Boom\ardu<br>Boom\ardu<br>Boom\ardu<br>7 1030字<br>使用了9字寸<br>success! | : D:\Ya<br>: D:\Ya<br>: D:\Ya<br>: D:\Ya<br>: D:\Ya<br>: D:\Ya<br>togethe<br>ino-1.8<br>ino-1.8<br>ino-1.8 | hBoom(mb)<br>hBoom(mb)<br>hBoom | kyBuild(c<br>kyBuild)c<br>kyBuild(c<br>kyBuild)c<br>kyBuild(c<br>kyBuild)c<br>e\tools\a<br>e\tools\a<br>e\tools\a<br>e\tools\a<br>k存储空间<br>余留2039 | ore(WMat<br>ore(WStri<br>ore(abi.c)<br>ore(new.c<br>ore(core.core.core)<br>ore(core.core)<br>ore(core.core)<br>ore(core)<br>ore(c | ng.cpp.o<br>pp.o<br>cpp.o<br>pp.o<br>r-gcc" -Os<br>r-objcopy"<br>r-objcopy"<br>32256 字节。<br>変單。最大关 | i -g -fito -fus<br>-0 ihex -j .e<br>-0 ihex -R .e<br>j2048字节。 | se-linker-plugin -W<br>epromset-sectio<br>seprom "mixlyBuild |

5. In the menu bar of Mixly, we need to select the port that the serial number displayed by the device manager (for exmaple:COM6) and **Arduino/Genuino Uno.** As shown in the figure below.

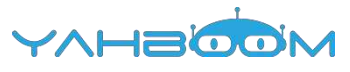

| 文件(f) 操作(A) 童信(V) 解助(H)<br>全 中 一 回 四 小 一 四<br>IDE ATA/ATAPI 控制器<br>Jungo Connectivity<br>型 处理器<br>学 班口 (COM 和 LPT)<br>学 閉口 (COM 和 LPT)<br>学 閉口 (COM 和 LPT)<br>学 閉uetooth Serial Port (COM15)<br>等 Bluetooth Serial Port (COM16)<br>等 Bluetooth Serial Port (COM18)<br>等 Bluetooth Serial Port (COM18)<br>等 Bluetooth Serial Port (COM18)<br>等 Bluetooth Serial Port (COM18)<br>等 Bluetooth Serial Port (COM19)<br>等 Bluetooth Serial Port (COM19)<br>等 Bluetooth Serial Port (COM19)<br>等 Bluetooth Serial Port (COM19)<br>等 Bluetooth Serial Port (COM19)<br>等 Bluetooth Serial Port (COM19)<br>等 Bluetooth Serial Port (COM20)<br>等 Bluetooth Serial Port (COM20)<br>等 Bluetooth Serial Por | A 设备管理器                                           |            |         |        |                     |          |   |
|----------------------------------------------------------------------------------------------------|---------------------------------------------------|------------|---------|--------|---------------------|----------|---|
| Xiaozhen     IDE ATA/ATAPI 控制器     Jungo Connectivity     Utata     Jungo Connectivity     Utata     State Strial Port (COM15)     Bluetooth Serial Port (COM15)     Bluetooth Serial Port (COM16)     Bluetooth Serial Port (COM17)     Bluetooth Serial Port (COM19)     Bluetooth Serial Port (COM19)     Bluetooth Serial Port (COM20)     Bluetooth Serial Port (COM20)     Blue                                                                                                    | 交件(F) 操作(A) 查看(V) 帮助(H)                           |            |         |        |                     |          |   |
| ▲ Xiaozhen<br>DE ATA/ATAPI 控制器<br>小田霞 Connectivity<br>小田麗<br>電磁服取制<br>一 按田 (COM 和 LPT)<br>P Bluetooth Serial Port (COM15)<br>P Bluetooth Serial Port (COM16)<br>P Bluetooth Serial Port (COM17)<br>Bluetooth Serial Port (COM18)<br>P Bluetooth Serial Port (COM19)<br>P Bluetooth Serial Port (COM20)<br>P Bluetooth Serial Port (COM21)<br>P Bluetooth Serial Port (COM22)<br>P Bluetooth Serial Port (COM23)<br>P USB-SERIAL CH340 (COM6)<br>P 通信第口 (COM1)<br>P Bluetooth Serial Port (COM23)<br>P USB-SERIAL CH340 (COM6)<br>P 通信第口 (COM1)<br>P Bluetooth Serial Port (COM23)<br>P USB-SERIAL CH340 (COM6)<br>P 通信第口 (COM1)<br>P Bluetooth Serial Port (COM23)<br>P USB-SERIAL CH340 (COM6)<br>P 通信第口 (COM1)<br>P Bluetooth Serial Port (COM23)<br>P USB-SERIAL CH340 (COM6)<br>P 通信第口 (COM1)<br>P Bluetooth Serial Port (COM23)<br>P USB-SERIAL CH340 (COM6)<br>P 通信第口 (COM1)<br>P Bluetooth Serial Port (COM23)<br>P D Save Save at Expert Import Manager Cottople Upload Arduino/Centaino Upo: - COME -                                                                                                    | 🗇 🏟   📰   📴 🗂   🏘                                 |            |         |        |                     |          |   |
| IDE ATA/ATAPI 控制器<br>● Jungo Connectivity<br>● 处理器<br>● 磁曲驱动器<br>● " 第二 (COM 和 LPT)<br>● P Bluetooth Serial Port (COM15)<br>● P Bluetooth Serial Port (COM17)<br>● P Bluetooth Serial Port (COM18)<br>● P Bluetooth Serial Port (COM19)<br>● P Bluetooth Serial Port (COM20)<br>● P Bluetooth Serial Port (COM21)<br>● P Bluetooth Serial Port (COM23)<br>● P Bluetooth Serial Port (COM23)<br>● USB-SERIAL CH340 (COM6)<br>● 通信第四 (COM1)<br>● W 计算机<br>New Open Save Save at Export Import Manager Cottapile Upload Arduino/Centiano Upo • COME •                                                                                                    | A Xiaozhen                                        |            |         |        |                     |          |   |
| <ul> <li>② Jungo Connectivity</li> <li>● 处理器</li> <li>● 磁曲驱动器</li> <li>● 第 描口 (COM 和 LPT)</li> <li>● Bluetooth Serial Port (COM15)</li> <li>● P Bluetooth Serial Port (COM16)</li> <li>● P Bluetooth Serial Port (COM17)</li> <li>● P Bluetooth Serial Port (COM18)</li> <li>● P Bluetooth Serial Port (COM19)</li> <li>● P Bluetooth Serial Port (COM20)</li> <li>● P Bluetooth Serial Port (COM21)</li> <li>● P Bluetooth Serial Port (COM22)</li> <li>● P Bluetooth Serial Port (COM23)</li> <li>● P Bluetooth Serial Port (COM23)</li> <li>● ● 计算机</li> </ul>                                                                                                    | ▶ Ca IDE ATA/ATAPI 控制器                            |            |         |        |                     |          |   |
| 使进程     磁曲驱动器     で 第日 (COM 和 LPT)     学 第日 (COM 和 LPT)     学 Bluetooth Serial Port (COM15)     学 Bluetooth Serial Port (COM16)     学 Bluetooth Serial Port (COM17)     学 Bluetooth Serial Port (COM19)     学 Bluetooth Serial Port (COM20)     学 Bluetooth Serial Port (COM21)     学 Bluetooth Serial Port (COM22)     学 Bluetooth Serial Port (COM23)     学 USB-SERIAL CH340 (COM6)     学 通信演口 (COM1)     学 计算机                                                                                                    | Jungo Connectivity                                |            |         |        |                     |          |   |
| <ul> <li>磁曲驱动器</li> <li>帶 鋳口 (COM 和 LPT)</li> <li>咿 Bluetooth Serial Port (COM15)</li> <li>咿 Bluetooth Serial Port (COM16)</li> <li>咿 Bluetooth Serial Port (COM17)</li> <li>咿 Bluetooth Serial Port (COM19)</li> <li>咿 Bluetooth Serial Port (COM19)</li> <li>咿 Bluetooth Serial Port (COM20)</li> <li>咿 Bluetooth Serial Port (COM21)</li> <li>咿 Bluetooth Serial Port (COM22)</li> <li>咿 Bluetooth Serial Port (COM23)</li> <li>咿 USB-SERIAL CH340 (COM6)</li> <li>咿 进街机</li> </ul>                                                                                                    | » 🔲 处理器                                           |            |         |        |                     |          |   |
| <ul> <li>学 独口 (COM 和 LPT)</li> <li>学 Bluetooth Serial Port (COM15)</li> <li>学 Bluetooth Serial Port (COM16)</li> <li>学 Bluetooth Serial Port (COM17)</li> <li>学 Bluetooth Serial Port (COM19)</li> <li>学 Bluetooth Serial Port (COM20)</li> <li>学 Bluetooth Serial Port (COM21)</li> <li>学 Bluetooth Serial Port (COM22)</li> <li>** Bluetooth Serial Port (COM23)</li> <li>** USB-SERIAL CH340 (COM6)</li> <li>** 计算机</li> </ul>                                                                                                    | > 👝 磁曲驱动器                                         |            |         |        |                     |          |   |
| 学 Bluetooth Serial Port (COM15)<br>学 Bluetooth Serial Port (COM16)<br>学 Bluetooth Serial Port (COM17)<br>学 Bluetooth Serial Port (COM19)<br>学 Bluetooth Serial Port (COM20)<br>学 Bluetooth Serial Port (COM21)<br>学 Bluetooth Serial Port (COM22)<br>学 USB-SERIAL CH340 (COM6)<br>学 通信第口 (COM1)<br>● 计算机                                                                                                    | - 👘 第日 (COM 和 LPT)                                |            |         |        |                     |          |   |
| 学 Bluetooth Serial Port (COM16)<br>学 Bluetooth Serial Port (COM17)<br>学 Bluetooth Serial Port (COM19)<br>学 Bluetooth Serial Port (COM20)<br>学 Bluetooth Serial Port (COM21)<br>学 Bluetooth Serial Port (COM22)<br>学 Bluetooth Serial Port (COM23)<br>学 USB-SERIAL CH340 (COM6)<br>学 通信第口 (COM1)<br>● 计算机                                                                                                    | Bluetooth Serial Port (COM15)                     |            |         |        |                     |          |   |
| 学 Bluetooth Serial Port (COM17)<br>学 Bluetooth Serial Port (COM18)<br>学 Bluetooth Serial Port (COM20)<br>学 Bluetooth Serial Port (COM21)<br>学 Bluetooth Serial Port (COM22)<br>学 Bluetooth Serial Port (COM23)<br>学 USB-SERIAL CH340 (COM6)<br>学 通信第口 (COM1)<br>● 学 计算机<br>two Open Save Save as Export Import Manager Compile Upload Arduno/Centano Upo - COM6 -                                                                                                    | - Bluetooth Serial Port (COM16)                   |            |         |        |                     |          |   |
| 学 Bluetooth Serial Port (COM18)<br>学 Bluetooth Serial Port (COM19)<br>学 Bluetooth Serial Port (COM20)<br>学 Bluetooth Serial Port (COM21)<br>学 Bluetooth Serial Port (COM22)<br>学 Bluetooth Serial Port (COM23)<br>学 USB-SERIAL CH340 (COM6)<br>学 通信論口 (COM1)<br>D ● 计算机                                                                                                    | - Bluetooth Serial Port (COM17)                   |            |         |        |                     |          |   |
| 学 Bluetooth Serial Port (COM19)<br>学 Bluetooth Serial Port (COM20)<br>学 Bluetooth Serial Port (COM21)<br>学 Bluetooth Serial Port (COM22)<br>学 Bluetooth Serial Port (COM23)<br>学 USB-SERIAL CH340 (COM6)<br>学 通信論口 (COM1)<br>● 計算机                                                                                                    | Pluetooth Serial Port (COM18)                     |            |         |        |                     |          |   |
| 学 Bluetooth Serial Port (COM20)<br>学 Bluetooth Serial Port (COM21)<br>学 Bluetooth Serial Port (COM22)<br>学 Bluetooth Serial Port (COM23)<br>学 USB-SERIAL CH340 (COM6)<br>学 通信論口 (COM1)<br>● 計算机<br>New Open Save Save as Export Import Manager Compile Upload Arduno/Geniano-Upo - COM6 -                                                                                                    | - Bluetooth Serial Port (COM19)                   |            |         |        |                     |          |   |
| P Bluetooth Serial Port (COM21)<br>P Bluetooth Serial Port (COM22)<br>P Bluetooth Serial Port (COM23)<br>P USB-SERIAL CH340 (COM6)<br>P 通信端口 (COM1)<br>P 通信端口 (COM1)<br>P 使 计算机                                                                                                    | - P Bluetooth Serial Port (COM20)                 |            |         |        |                     |          |   |
| P Bluetooth Serial Port (COM22)<br>P Bluetooth Serial Port (COM23)<br>P USB-SERIAL CH340 (COM6)<br>学 通信論曰 (COM1)<br>P ● 计算机<br>New Open Save Save as Export Import Manager Compile Upload Arduno/Genuno Upo - COM6 -                                                                                                    | - Bluetooth Serial Port (COM21)                   |            |         |        |                     |          |   |
| P Bluetooth Serial Port (COM23)<br>学 USB-SERIAL CH340 (COM6)<br>学 通信演口 (COM1)<br>D ● 针算机<br>New Open Save Save as Export Import Manager Compile Upload Arduno/Genuino-Upo - COM6 -                                                                                                    | - Bluetooth Serial Port (COM22)                   |            |         |        |                     |          |   |
| USB-SERIAL CH340 (COM6)<br>学 通信論曰 (COM1)<br>回 製 計算机<br>New Open Save Save as Export Import Manager Compile Upload Arduno/Genuino-Upo - COM6 -                                                                                                    | Bluetooth Serial Port (COM23)                     |            |         |        |                     |          |   |
| P 通信論口 (COM1)<br>● 製 计算机<br>New Open Save Save as Export Import Manager Compile Upload Arduno/Genuno-Upo ・ COM6 ・                                                                                                    | - USB-SERIAL CH340 (COM6)                         |            |         |        |                     |          |   |
| D 操 计算机<br>New Open Save Save as Export Import Manager Compile Upload Arduno/Genumo-Upo • COM6 •                                                                                                    | - 停 通信演口 (COM1)                                   |            |         |        |                     |          |   |
| New Open Save Save as Export Import Manager Compile Upload Arduino/Genuino-Upo • COM6 •                                                                                                    | D 📲 计算机                                           |            |         |        |                     |          |   |
| New Open Save Save as Export Import Manager Compile Upload Arduino/Genuino-Upo - COM6 -                                                                                                    |                                                   |            |         |        |                     |          |   |
| A CALL DISTANCE PROVIDE AND A CALL DISTANCE AND A CALL DISTANCE AN                                                                                                    | New Open Save Save as Export Impo                 | rt Manager | Compile | Upload | Arduino/Genuino Uno | <br>COM6 |   |
| #田口经傳活的文件。D-YabBoom/mixty@uld/core/WMath.com.o                                                                                                    | ## 313(#(39)7(2) D1) VabRoom) mitch-Suild) core W | dath con o |         |        |                     |          | _ |
| NET COMPONENT TALE IN STRUCTURE PROVIDE DE CONTRE DE CONTRE                                                                                                    | 使用已经编译的文件: D:\YahBoom\mixiyBuild\core\ma          | lin.cpp.o  |         |        |                     |          |   |
| 使用已经:費減的文件: D: \YanBoom\mixiyBuild\core\main.cpp.o<br>使用已经:費添的文件: D: \YanBoom\mixiyBuild\core\main.cpp.o                                                                                                    | 使用已经编译的文件: D:\YahBoom\mixdy&uild\core\ne          | w.cpp.o    |         |        |                     |          |   |
| 使用已经構築的文件: D.\Yanboom\mixiy&uild\core\abi.cpp.o<br>使用已经構築的文件: D.\Yanboom\mixiy&uild\core\main.cpp.o<br>使用已经構築的文件: D.\Yanboom\mixiy&uild\core\new.cpp.o                                                                                                    | WeilCrEwert (X16: D./ Laupoou/Lunnkg000/cole/co   | (E.B.)     |         |        |                     |          |   |

Linking everything together... "D'\YahBoom\arduino-1.8.2\hardware\tools\avr/bin/avr-ocr" -Os -n -fito -fuse-linker-plunin -WI --or-sections -mmcuisatmeoa328n -n "mixivBuild/te

6. After the selection is completed, you need to click "**Upload**" to upload the code to the Arduino UNO board. When the word "**Upload success**" appears in the lower left corner, the code has been successfully uploaded to the Arduino UNO board, as shown in the figure below.

| New                                                                                                    | Open                                                                                                    | Save                                                                                                    | Save as                                                                                                    | Export                                                                                                    | Import                                                                                                    | Manager                                                                                                    | Compile                                                             | Upload                                         | Arduinc                                |
|----------------------------------------------------------------------------------------------------|----------------------------------------------------------------------------------------------------|----------------------------------------------------------------------------------------------------|----------------------------------------------------------------------------------------------------|----------------------------------------------------------------------------------------------------|----------------------------------------------------------------------------------------------------|----------------------------------------------------------------------------------------------------|---------------------------------------------------------------------|------------------------------------------------|----------------------------------------|
| 使用已经经使用日已经<br>使使用日已已经<br>Linking<br>"D:\Yahil<br>"D:\Yahil<br>"D:\Yahil<br>"D:\Yahil<br>"D:\Yahil<br>"D:\Yahil<br>"D:\Yahil<br>"D:\Yahil | 编译的文件<br>编译的文件<br>编译的文件<br>编译的文件<br>编译的文件<br>soom\ardi<br>Boom\ardi<br>Boom\ardi<br>Boom\ardi<br>Boom\ardi<br>7 1030 字<br>success! | : D.\Ya<br>: D.\Ya<br>: D.<br>Ya<br>: D.\Ya<br>: D.\ | hBoom\mii<br>hBoom\mii<br>hBoom\mii<br>hBoom\mii<br>hBoom\mii<br>r<br>2\hardwa<br>2\hardwa<br>17 (3%) 程J<br>的动态内存, | xlyBuild\c<br>xlyBuild\c<br>xlyBuild\c<br>xlyBuild\c<br>xlyBuild\c<br>xlyBuild\c<br>xlyBuild\c<br>re\tools\a<br>re\tools\a<br>re\tools\a<br>?存储空间<br>余留2039 | ore\WMat<br>ore\WStri<br>ore\abi.cp<br>ore\main<br>ore\new.c<br>ore\core.<br>wr/bin/av<br>wr/bin/av<br>wr/bin/av<br>o最大为:<br>空节局部 | th.cpp.o<br>ng.cpp.o<br>.cpp.o<br>cpp.o<br>a<br>//-gcc" -Os -g<br>//-objcopy" -O<br>32256 字节。<br>变量。最大为204 | -fito -fuse-linker-<br>hex -J .eeprom<br>ihex -R .eeprom "i<br>8字节。 | plugin –WI,–<br>set–section–f<br>mixlyBuild/te | -gc-sectio<br>lags = .eep<br>stArduino |
| upload                                                                                                    | Compile                                                                                                    | ()<br>M6 "D \                                                                                                    | Jpload                                                                                                    | Arduino, i                                                                                                    | Senoino U<br>o/testArd                                                                                                    | nia                                                                                                    |                                                                     |                                                |                                        |

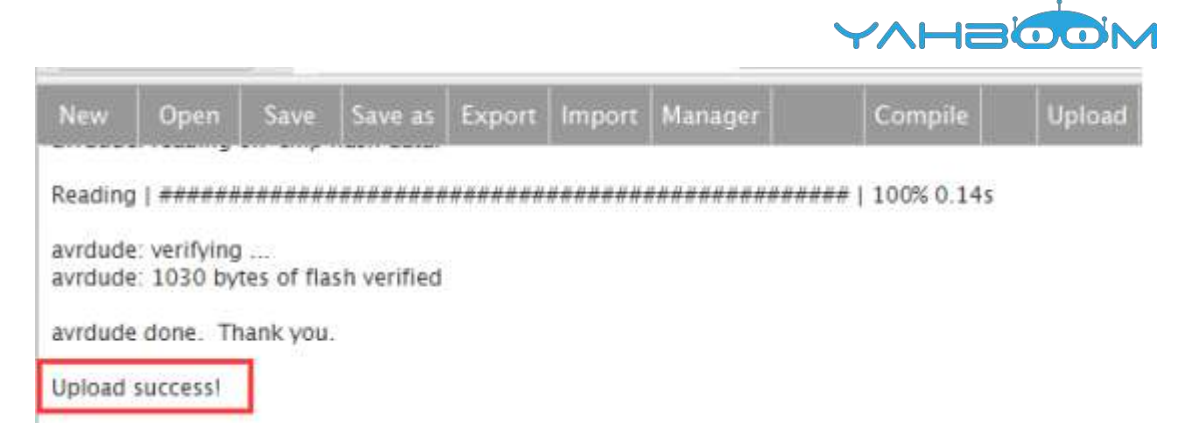

7.After the code is uploaded, we can see that the LED slowly cycles from dark to light to dark, and it keeps looping. As shown in the figure below.

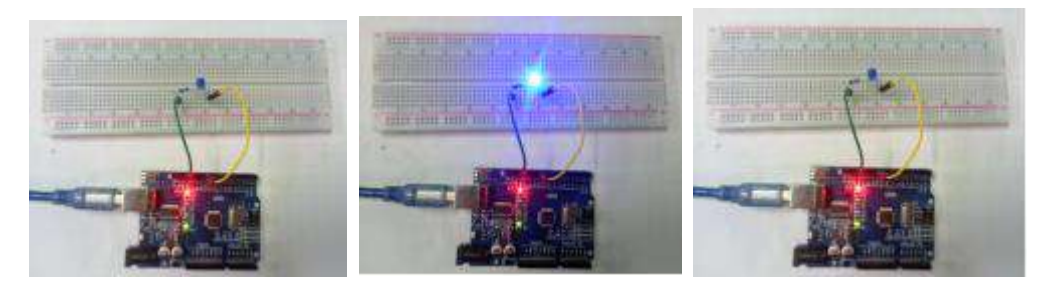

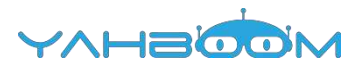

# 9- Light controlled sound

You need to follow the steps below to build blocks.

| =   | In/Out      | 14 |            |                |             |                   |         |                                          |               |
|-----|-------------|----|------------|----------------|-------------|-------------------|---------|------------------------------------------|---------------|
| -   | Control     |    |            |                |             |                   |         |                                          |               |
| 0   | Math        | 0  | if Photose | asitive sensor |             | PIN# A0 *         |         |                                          |               |
| T   | Text        |    |            |                | August and  |                   |         |                                          |               |
| ۲., | Lists       | de |            | 10000          | - Design of |                   | and the | 1. 1. 1. 1. 1. 1. 1. 1. 1. 1. 1. 1. 1. 1 | - Contracting |
| •   | Logic       |    | Buzzer     | <b>D</b>       | 6 * 11      | equency(0~255 Hz) | 200     | Delay Time(ms)                           | 10000         |
| 1   | SerialPort  |    | <u> </u>   |                |             |                   |         |                                          |               |
| ×   | Communicate |    |            |                |             |                   |         |                                          |               |
| 3   | Sensor      |    |            |                |             |                   |         |                                          |               |
| 0   | Actuator    |    |            |                |             |                   |         |                                          |               |
|     | Monitor     |    |            |                |             |                   |         |                                          |               |

List of components required for the experiment:

Arduino UNO board \*1

USB cable \*1

Photosensitive resistor \*1

Active buzzer \*1

Breadboard \*1

Dupont line \*1bunch

Actual object connection diagram:

We need to connect the circuit as shown in the figure below.

| *****             |             | Active buzzer                                |
|-------------------|-------------|----------------------------------------------|
| Negative electrod |             | Positive electrode<br>The object tagged with |
|                   |             | @                                            |
|                   | a na ala i  | Photosensitive resisto                       |
| dupont line       |             | Breadboard                                   |
|                   |             | Arduine UNO board                            |
|                   | The Arguing |                                              |
|                   |             |                                              |
|                   |             |                                              |

Steps of experiment:

1. You need to choose the building blocks which you need for this experiment, as shown in the figure below.

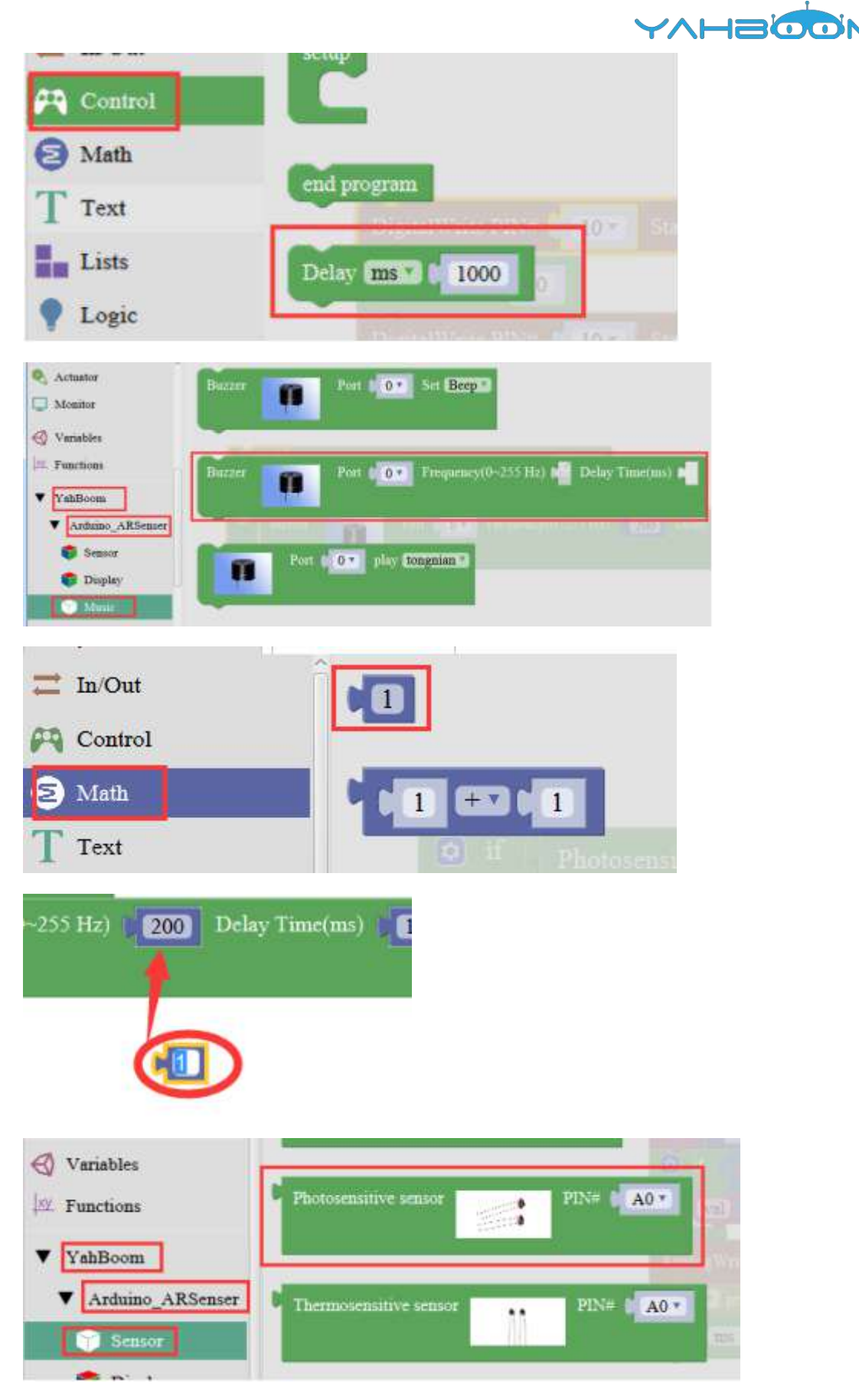

2. You need to combine the selected blocks, as shown in the figure below.

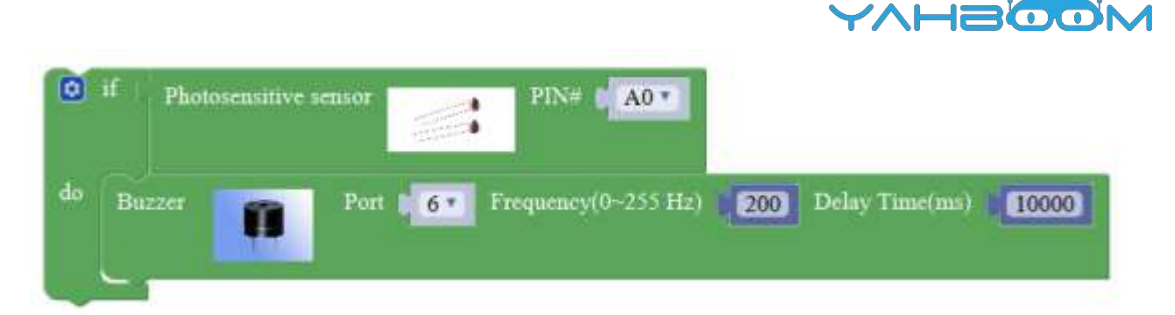

3.You need to you need to click "Compile". and wait for the completion of the compiler, the following box will prompt the compiler successfully, if prompt the compile failure is the problem of building block splicing.

4. After the compilation is completed, the word "Compile success!" will appear in the lower left corner, indicating that you have successfully compiled the program.

|                                                                                                    | Compiling                                                                       |                                                           |                                                                            |                                                                       |                                                                        |                                                                                           |                                              |         |
|----------------------------------------------------------------------------------------------------|---------------------------------------------------------------------------------|-----------------------------------------------------------|----------------------------------------------------------------------------|-----------------------------------------------------------------------|------------------------------------------------------------------------|-------------------------------------------------------------------------------------------|----------------------------------------------|---------|
|                                                                                                    |                                                                                 |                                                           |                                                                            |                                                                       | Cancel                                                                 |                                                                                           |                                              |         |
| ensitive                                                                                                    | sensor                                                                          |                                                           | PD                                                                         | N# 🚺 A                                                                | V0 🔺                                                                   |                                                                                           |                                              |         |
| A                                                                                                    | Port                                                                            | 6*                                                        | Freque                                                                     | ney(0~2                                                               | 55 Hz)                                                                 | 200                                                                                       |                                              |         |
|                                                                                                    |                                                                                 |                                                           |                                                                            |                                                                       |                                                                        |                                                                                           |                                              |         |
| -                                                                                                    | 1994.                                                                           | -                                                         | (passer)                                                                   | ( non-sec                                                             | 10-10-1                                                                |                                                                                           |                                              |         |
| raries\libr                                                                                                    | aries: C:\U                                                                     | sers\Admi                                                 | nistrator\D                                                                | ocuments                                                              | \Arduino\I                                                             | braries\1                                                                                 |                                              |         |
|                                                                                                    |                                                                                 | (2)                                                       |                                                                            |                                                                       |                                                                        |                                                                                           | 110                                          |         |
| New                                                                                                    | Open                                                                            | Save                                                      | Save as                                                                    | Export                                                                | Import                                                                 | Manager                                                                                   | Compile                                      | Upload  |
| 未使用<br>未使用<br>使用<br>年<br>目<br>の<br>同<br>で<br>留<br>で<br>の<br>の<br>同<br>に<br>の<br>の<br>の<br>の<br>の<br>の<br>の<br>の<br>の<br>の<br>の<br>の<br>の<br>の<br>の<br>の | D:\YahB<br>D:\YahB<br>YahBoom 7<br>Rremote 7<br>了 2390 3<br>使用了38<br>e success! | oom\ardu<br>oom\ardu<br>在文件夹:<br>主文件夹:<br>字节,占用<br>9字节,(1 | iino-1.8.2\<br>iino-1.8.2\<br>D:\YahBo<br>C:\Users\<br>I了(7%)程序<br>8%)的动态序 | 、libraries)<br>、libraries)<br>om\ardui<br>Administi<br>系存靖空间<br>引存,余留 | (firmware,<br>(RobotiRre<br>no-1.8.2)<br>rator\Doc<br>]。最大为<br>1659字节) | _online15.07.15<br>emote<br>llbraries\YahBoo<br>uments\Arduino\<br>32256 字节。<br>局部安里。最大为2 | m (legacy)<br>libraries\lRremote (<br>048字节。 | legacy) |

5. In the menu bar of Mixly, we need to select the port that the serial number displayed by the device manager (for exmaple:COM6) and Arduino/Genuino Uno. As shown in the figure below.

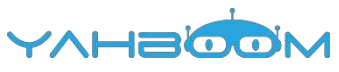

| ·····································                                                                                                    |                      |           |                              |      |      |  |
|----------------------------------------------------------------------------------------------------|----------------------|-----------|------------------------------|------|------|--|
| 文件(F) 播作(A) 查看(V) 帮助(H)                                                                                                    |                      |           |                              |      |      |  |
| ¢ ●   □   <mark>0</mark> □   ≪                                                                                                    |                      |           |                              |      |      |  |
| A 🚠 Xiaozhen                                                                                                    |                      |           |                              |      |      |  |
| ● Car IDE ATA/ATAPI 控制器                                                                                                    |                      |           |                              |      |      |  |
| 💿 🔮 Jungo Connectivity                                                                                                    |                      |           |                              |      |      |  |
|                                                                                                    |                      |           |                              |      |      |  |
| 医 医 國家 动脉                                                                                                    |                      |           |                              |      |      |  |
| ▲ 「管 第日 (COM 和 LPT)                                                                                                    |                      |           |                              |      |      |  |
| - 17 Bluetooth Serial Port (COM15)                                                                                                    |                      |           |                              |      |      |  |
| - 1 Bluetooth Serial Port (COM16)                                                                                                    |                      |           |                              |      |      |  |
| - 🐨 Bluetooth Sevial Port (COM17)                                                                                                    |                      |           |                              |      |      |  |
| Bluetooth Serial Port (COM18)                                                                                                    |                      |           |                              |      |      |  |
| - 1 Bluetooth Serial Port (COM19)                                                                                                    |                      |           |                              |      |      |  |
| - Port (COM20)                                                                                                    |                      |           |                              |      |      |  |
| Bluetooth Serial Port (COM21)                                                                                                    |                      |           |                              |      |      |  |
| - 1 Bluetooth Serial Port (COM22)                                                                                                    |                      |           |                              |      |      |  |
| Port (COM23)                                                                                                    |                      |           |                              |      |      |  |
| 명 USB-SERIAL CH340 (COM6)                                                                                                    |                      |           |                              |      |      |  |
|                                                                                                    |                      |           |                              |      |      |  |
| 🕞 🚰 计算机                                                                                                    |                      |           |                              |      |      |  |
|                                                                                                    |                      |           |                              |      |      |  |
| The second second | Control In           | Protect I | Carthurse of Baselines Lines | - 21 | COME |  |
| neve open ome oceas coponi ampori esenager                                                                                                    | Cosmpile             | Matonia   | wround) Genuino Ono          |      | COMO |  |
| 来使用1 D \YahBoom\arduino-1.8.2\libraries\RobotiRremote                                                                                                    |                      |           |                              |      |      |  |
| 使用库 YahBoom 在文件夹: D \YahBoom\arduino-1.8.2\libraries\YahBoo                                                                                                    | m (legacy)           |           |                              |      |      |  |
| 使用庫 IRremote 在文件実: C.\Users\Administrator\Documents\Arduino\                                                                                                    | libraries\IRremote ( | (legacy)  |                              |      |      |  |
| 與國家用J 2390 子节, 凸用J (72) 程序仔癀呈周。 載天月 32220 子节。<br>全國委任使用了380空节, (1800前法亦內存, 余留1659空节局務委員, 最大为2                                                                                                    | 048宝带。               |           |                              |      |      |  |
| Compile success!                                                                                                    | 2.1.1.1.1.1          |           |                              |      |      |  |

6. After the selection is completed, you need to click "Upload" to upload the code to the Arduino UNO board. When the word "Upload success" appears in the lower left corner, the code has been successfully uploaded to the Arduino UNO board, as shown in the figure below.

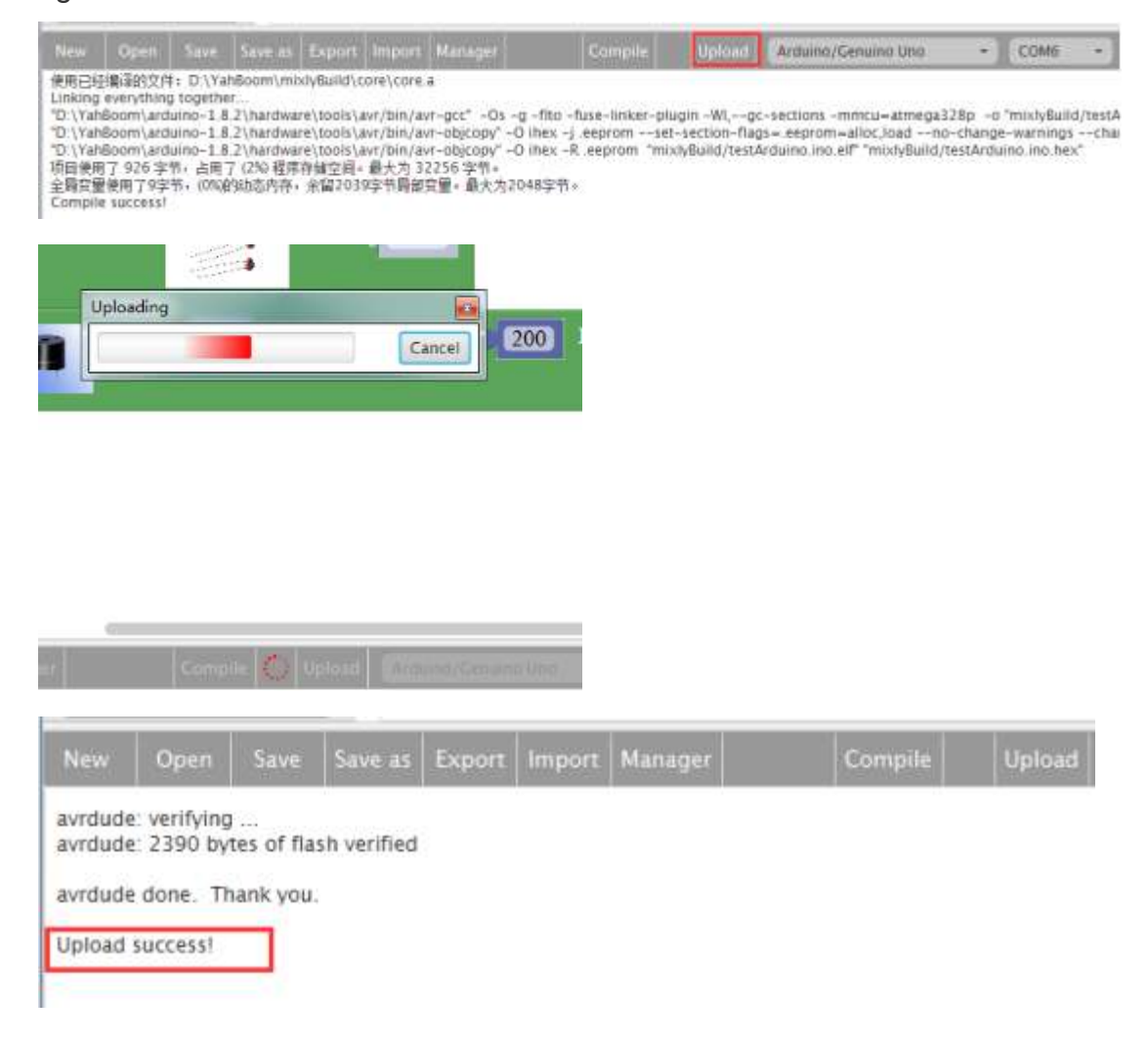

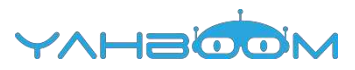

7. After the code is uploaded. When the photoresistor receives illumination, you can hear the buzzer sound. When the light is removed, the buzzer does not sound. The reason for this phenomenon is that the light change the resistance of the photoresistor.

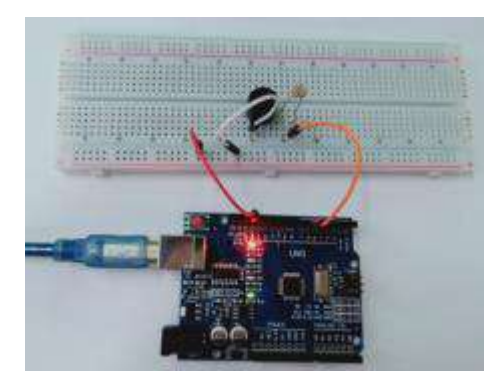

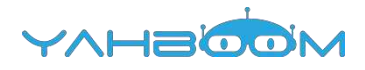

# **10- Sensible heat light**

You need to follow the steps below to build blocks.

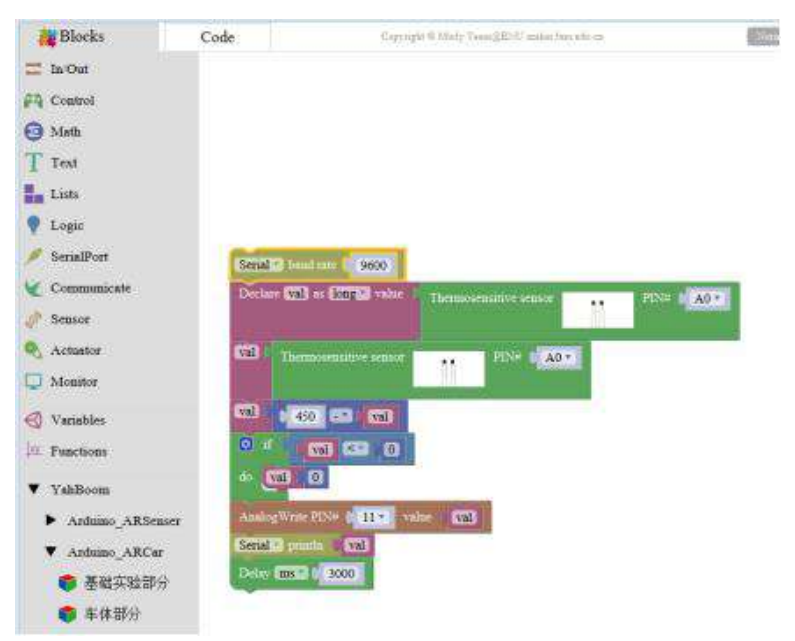

### List of components required for the experiment:

Arduino UNO board \*1

USB cable \*1

Negative temperature coefficient Thermistor\*1

220Ω resistor \*1

10kΩ resistor \*1

LED \*1

Breadboard \*1

Dupont line \*1 bunch

#### Actual object connection diagram :

We need to connect the circuit as shown in the figure below.

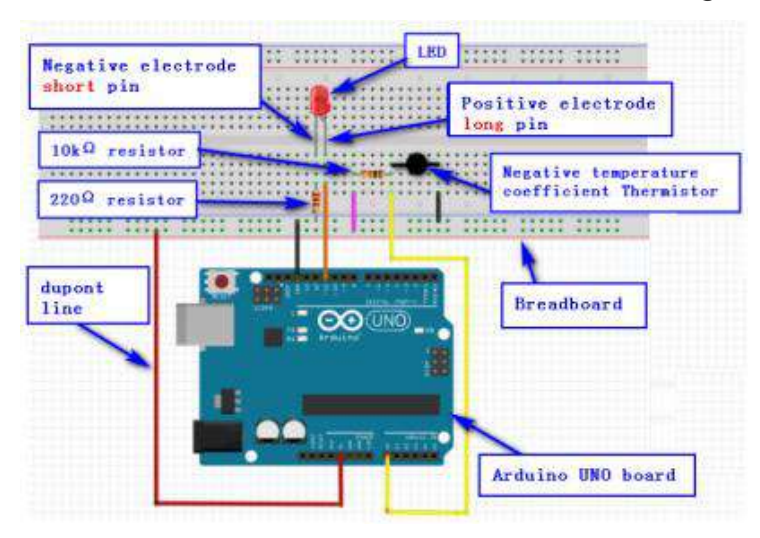

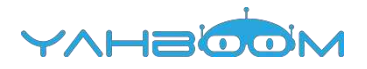

#### Steps of experiment:

1. You need to choose the building blocks which you need for this experiment, as shown in the figure below.

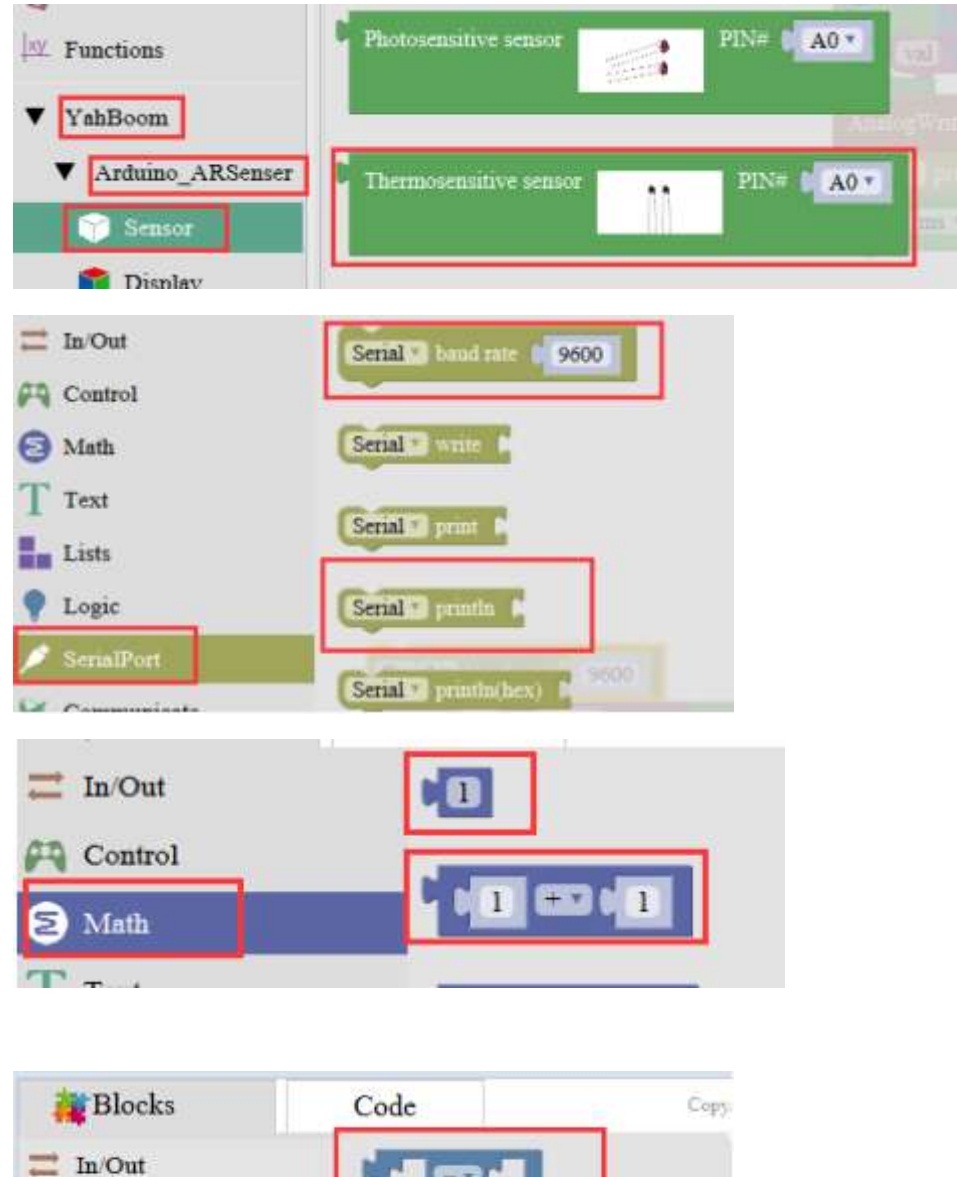

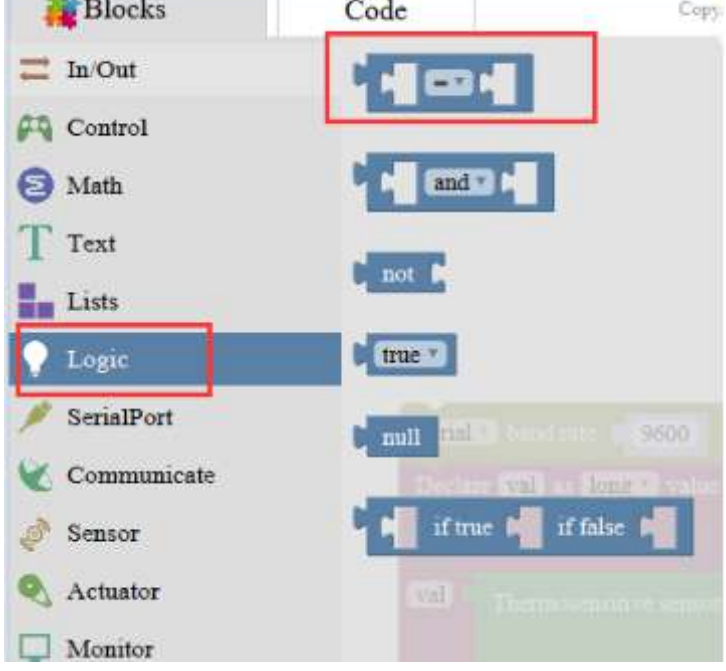

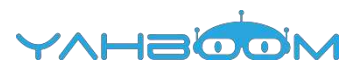

| Blocks       | Code          | Copyrig         |
|--------------|---------------|-----------------|
| In/Out       | Declare Sitem | as ante value 1 |
| Control      |               |                 |
| 🕣 Math       | Dint C        |                 |
| T Text       | (m) -         |                 |
| Lists        | D Wal         |                 |
| 💡 Logic      |               |                 |
| 🕖 SerialPort |               |                 |
| Communicate  |               | In Dert sta     |
| 🤌 Sensor     |               |                 |
| Actuator     |               |                 |
| Monitor      |               |                 |
| 🔇 Variables  | 21            |                 |
| E. Functions | (C) +         |                 |

2.You need to combine the selected blocks, as shown in the figure below.

| Serial * band rate 1 9600   |                       |
|-----------------------------|-----------------------|
| Declare (val) as long value | hermosensitive sensor |
| Thermosensitive sensor      | PIN# 0 AO -           |
| val 450 - Val               |                       |
|                             |                       |
| do val 0                    |                       |
| AnalogWrite PIN# 11 value   | wal                   |
| Serial v printin val        |                       |
| Delay ms                    |                       |

3.You need to you need to click "**Compile**". and wait for the completion of the compiler, the following box will prompt the compiler successfully, if prompt the compile failure is the problem of building block splicing.

| New Open Save Save as Export Import Manager Compile                                                                                                    |        |
|----------------------------------------------------------------------------------------------------|--------|
| and a second instruction instruction instruction instruction instruction in the second second in the second second s | Jpload |
|                                                                                                    | Jpload |
|                                                                                                    |        |

4. After the compilation is completed, the word "**Compile success**!" will appear in the lower left corner, indicating that you have successfully compiled the program.

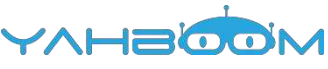

| Constraint                                                                  |                                                         |                                                   |                                                        |                                                      |                                                 |                                           |                              |
|-----------------------------------------------------------------------------|---------------------------------------------------------|---------------------------------------------------|--------------------------------------------------------|------------------------------------------------------|-------------------------------------------------|-------------------------------------------|------------------------------|
| The                                                                         |                                                         |                                                   | Cancel                                                 |                                                      |                                                 |                                           |                              |
| 450                                                                         | 3                                                       |                                                   |                                                        |                                                      |                                                 |                                           |                              |
|                                                                             |                                                         |                                                   |                                                        |                                                      |                                                 |                                           |                              |
| Vrite PIN# 0 11                                                             | value                                                   | (val                                              |                                                        |                                                      |                                                 |                                           |                              |
| 1.8.2\bardware\ar                                                           | Compile                                                 | Upload                                            | Armino/                                                | entinto Uno                                          |                                                 |                                           |                              |
|                                                                             |                                                         | 0.050                                             |                                                        |                                                      |                                                 |                                           |                              |
| New Open                                                                    | Save                                                    | Save as E                                         | xport Impo                                             | rt Manager                                           |                                                 | Compile                                   | Upload                       |
| "D:\YahBoom\a<br>"D:\YahBoom\a<br>项目使用了 2576<br>全局变里使用了 1<br>Compile succes | rduino-1.8.7<br>rduino-1.8.7<br>字节,占用<br>90字节,(9%<br>s! | ?\hardware\<br>?\hardware\<br>?(7%)程序存<br>》的动态内存, | tools\avr/bin<br>tools\avr/bin<br>F储空间。最大:<br>余留1858字节 | /avr-objcopy<br>/avr-objcopy<br>均 32256 字节<br>問部交里。最 | " -O ihex -j .<br>" -O ihex -R<br>。<br>大为2048字节 | eeprom –-set-sec<br>eeprom "mixly8u<br>to | tion-flags=.<br>IId/testArdu |

5. In the menu bar of Mixly, we need to select the port that the serial number displayed by the device manager (for exmaple:COM6) and **Arduino/Genuino Uno.** As shown in the figure below.

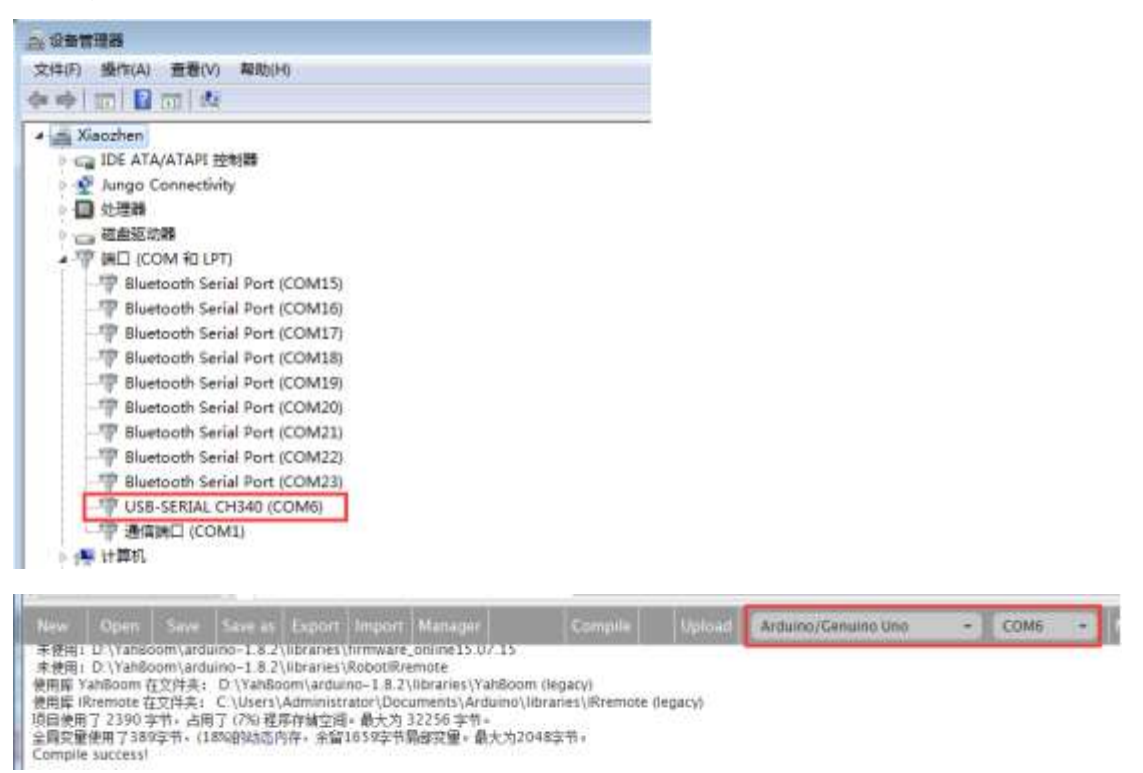

6. After the selection is completed, you need to click "**Upload**" to upload the code to the Arduino UNO board. When the word "**Upload success**" appears in the lower left corner,

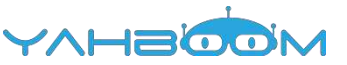

the code has been successfully uploaded to the Arduino UNO board, as shown in the figure below.

|                                                                             | Open                                                                                     |                                                                           |                                                                                      | Export Import                                                                                                   |                                                                            | Corr                                                       | ipile Uph                                        | bad                           | Arduino/Genuino Uno                                                                 | )                            | COME                                   | -               |
|-----------------------------------------------------------------------------|------------------------------------------------------------------------------------------|---------------------------------------------------------------------------|--------------------------------------------------------------------------------------|----------------------------------------------------------------------------------------------------|----------------------------------------------------------------------------|------------------------------------------------------------|--------------------------------------------------|-------------------------------|-------------------------------------------------------------------------------------|------------------------------|----------------------------------------|-----------------|
| 使用已约<br>Linking<br>'D:\Yah<br>'D:\Yah<br>'D:\Yah<br>項目使用<br>全局容量<br>Compile | 續译的文片<br>everythin<br>Boom\ard<br>Boom\ard<br>Boom\ard<br>17 926字<br>使用了9字<br>t success! | #: D\Yal<br>g togethe<br>uino-1.8<br>uino-1.8<br>幣,占用了<br>幣,占用了<br>幣,(0%) | iBoom\mixi\<br>r<br>2\hardware<br>2\hardware<br>2\hardware<br>7 (2% 程序存<br>9(由态内存, 5 | /Build\core\core.<br>\tools\avr/bin/av<br>\tools\avr/bin/av<br>\tools\avr/bin/av<br>discal=最大为 32<br>X協2039字节局部 | 4<br>r-gct" -Os -g<br>r-objcopy"-O<br>r-objcopy"-O<br>(256 字性。<br>定量。最大为20 | g -fito -fuse-li<br>ihex -j eepro<br>ihex -R eepr<br>48字节× | nker-plugin -W<br>mset-sectio<br>om *mixtyBuild, | l,gc-t<br>n-flags<br>/testArc | sections -mincu-atmega32<br>«.eeprom-alloc,loadno-<br>duino.ino.elf" "mixtyBuild/te | 8p -oʻ<br>change<br>IstArdui | 'mixtyBuild<br>-warnings<br>no.ino.hex | i/testA<br>chai |
| Nev                                                                         | v   d                                                                                    | Open                                                                      | Save                                                                                 | Save as                                                                                                    | Export                                                                     | Import                                                     | Manager                                          |                               | Con                                                                                 | npile                        |                                        | Upic            |
| Read<br>avrd<br>avrd<br>avrd                                                | ting   #<br>ude: ve<br>ude: 2<br>ude do                                                  | erifying<br>576 by<br>one. T                                              | tes of fl<br>hank you                                                                | ash verified                                                                                                    | ****                                                                       | ******                                                     | *****                                            | ****                          | ###   100% 0.32s                                                                    |                              |                                        |                 |

4. After the code is uploaded. When we do not heat the thermistor, the LED extinguish. When we heat the thermistor, the LED will bright, and the brightness of the LED will change with the change of the heat of the thermistor. At the same time, we can open the serial port monitor, and we can also see the change of resistance of photoresistor, as shown in the following figure.

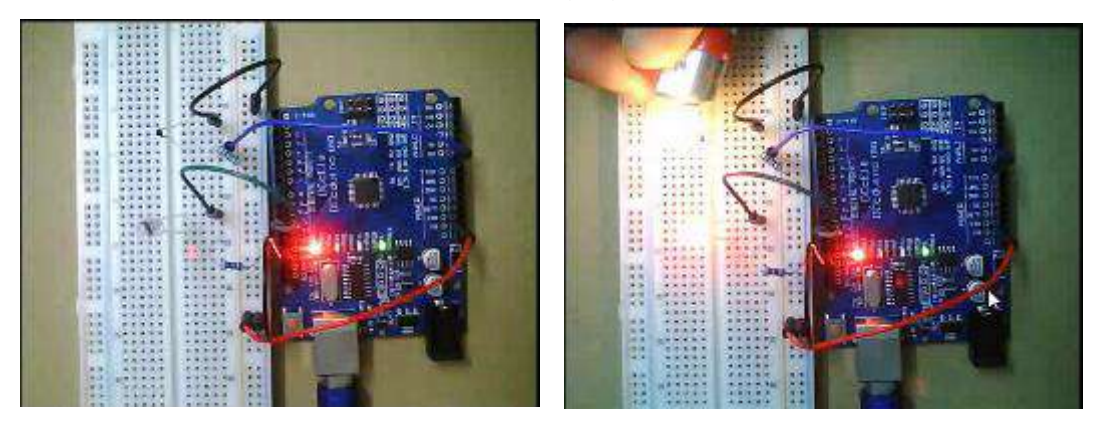

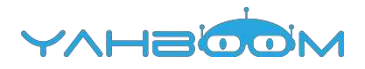

# 11-8x8 lattice

You need to follow the steps below to build blocks.

| A DATE              | 0.000       |               |       | -       |        | -    |       |     |
|---------------------|-------------|---------------|-------|---------|--------|------|-------|-----|
| In Out              |             |               |       |         |        |      |       |     |
| Control             |             |               |       |         |        |      |       |     |
| 🗿 Math              |             |               |       |         |        |      |       |     |
| Text                |             |               |       |         |        |      |       |     |
| Inti                | LED ALLMINT | terter second |       |         |        |      |       |     |
| Logic               |             | ¢.            | Panen | L HITLY | 1 2013 | ihie | LedAr | my: |
| SecialPort          |             |               |       |         |        |      |       |     |
| Communicate         |             |               |       |         |        | 2    |       |     |
| <sup>b</sup> Sensor |             |               | 2     |         |        |      |       |     |
| Actustor            |             |               | 22    |         |        | 2    | 88    |     |
| J Monitor           |             |               |       |         | ž      | н    |       |     |
| Variables           |             |               |       |         | ø      |      |       | i.  |
| - Functions         |             |               |       |         |        |      |       |     |

#### Introduction of 8x8 dot matrix:

The 8x8 lattice is composed of 64 LED, and each LED is placed at the intersection of line and line. When one line is high level(1) and a column is low level(0), the corresponding diode will be bright. If you want to light up the first line, the ninth pin need to high level, and (13, 3, 4, 10, 6, 11, 15, 16) these pins are low level. If you want to light up the first column, the thirteenth pin need low level, and (9, 14, 8, 12, 1, 7, 2, 5) these pins are low level.

Pin identification as shown in the two figures below

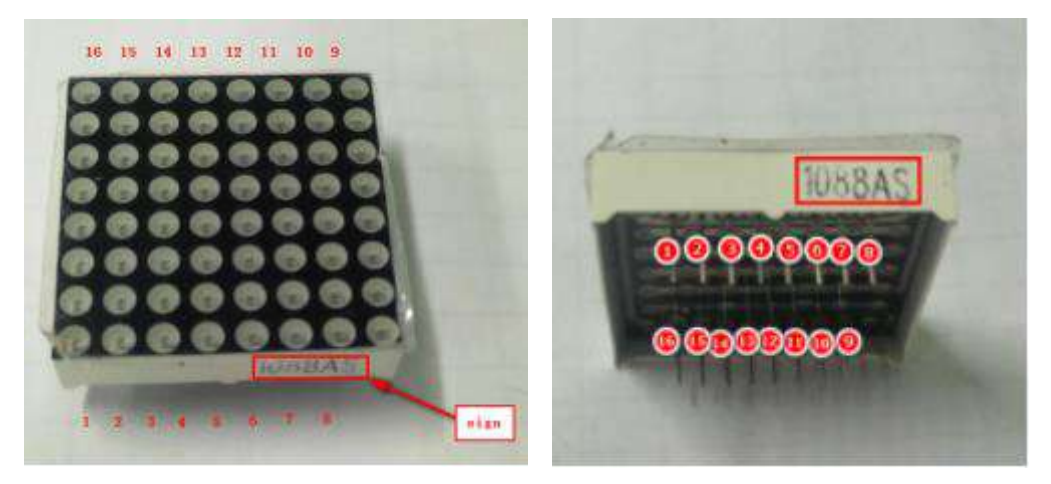

#### List of components required for the experiment:

Arduino UNO board \*1 USB cable \*1 220Ω resistor \*8 8x8 dot matrixLED\*1 Breadboard \*1 dupont line \*1bunch

#### Actual object connection diagram :

We need to connect the circuit as shown in the figure below.

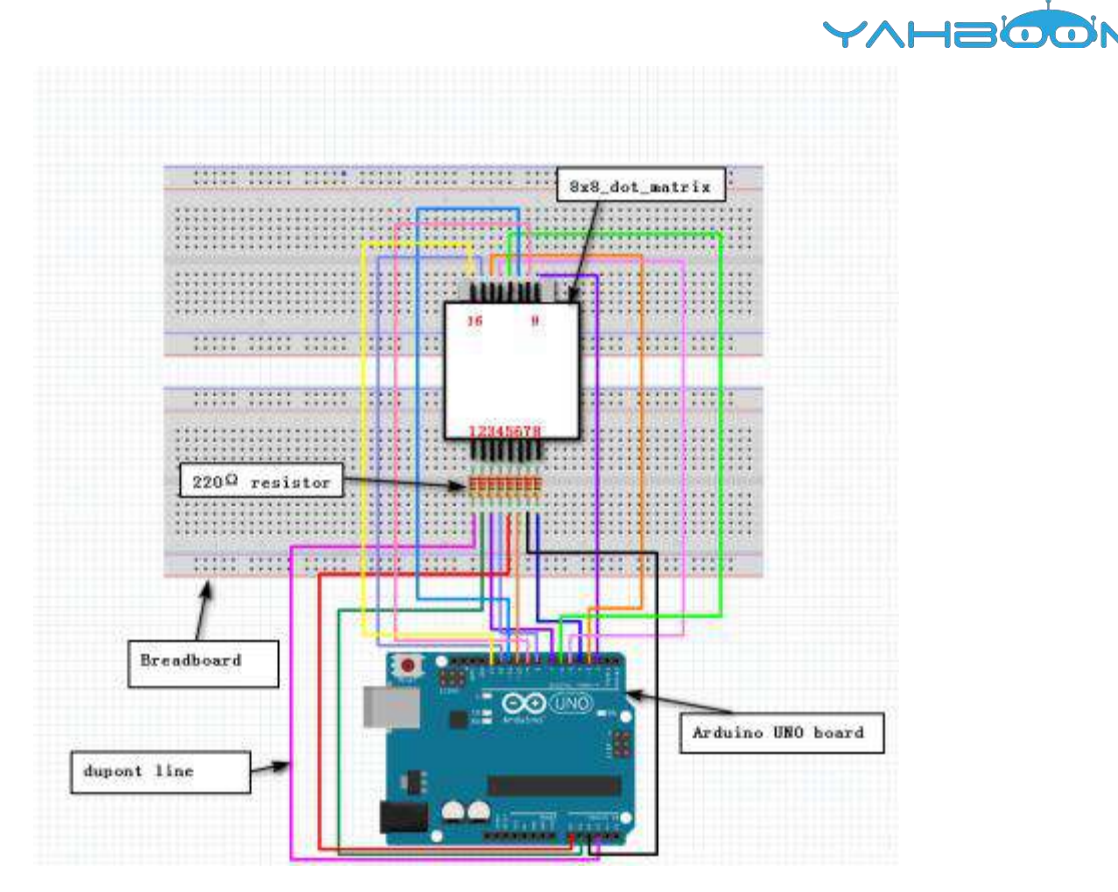

### Steps of experiment:

1.You need to choose the building blocks which you need for this experiment, as shown in the figure below.

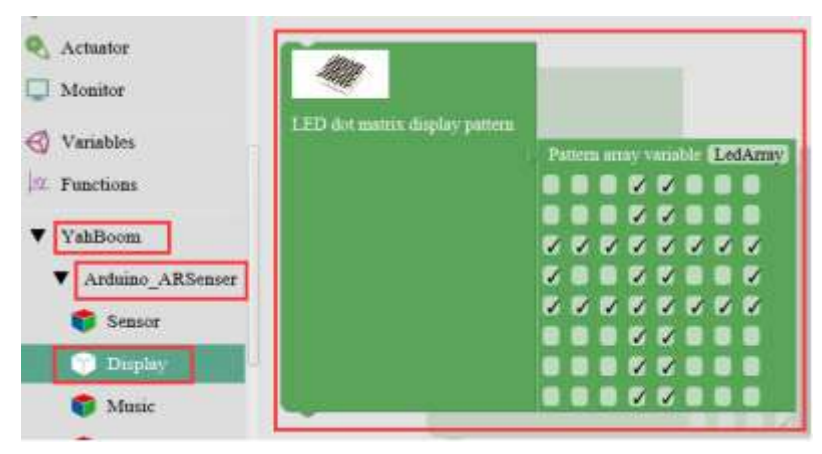

2.You need to combine the selected blocks, as shown in the figure below.

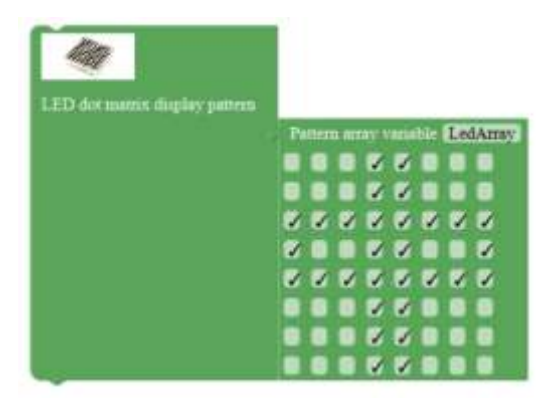

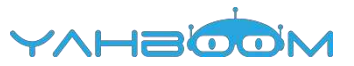

3.You need to you need to click "**Compile**". and wait for the completion of the compiler, the following box will prompt the compiler successfully, if prompt the compile failure is the problem of building block splicing.

|     |      |      | 1.2     |        |        |         | _       |        |
|-----|------|------|---------|--------|--------|---------|---------|--------|
| New | Open | Save | Save as | Export | Import | Manager | Compile | Upload |

4. After the compilation is completed, the word "**Compile success!**" will appear in the lower left corner, indicating that you have successfully compiled the program.

| Comp    | oiling    |           | -          | Canad     | Tay ray             | 1             |         |        |
|---------|-----------|-----------|------------|-----------|---------------------|---------------|---------|--------|
|         |           |           | j.         | Can       | cel                 |               |         |        |
| 1       | 111       | 11        | <b>V</b> V |           |                     |               |         |        |
|         |           | V 0       | 8 🗸        | 11        | //                  |               |         |        |
| 0       | ~ ~ ~     | 11        | 11         |           |                     |               |         |        |
|         |           | 20        |            | 14        |                     |               |         |        |
|         |           |           |            |           |                     |               |         |        |
|         |           | 0         | 88         |           |                     |               |         |        |
|         |           |           |            |           |                     |               |         |        |
|         |           |           |            |           |                     |               |         |        |
|         | an.       |           |            | A Course  | NULL AND ADDRESS OF | Second second |         |        |
| 11.5    | Sec. S    | ompile    | Uplea      | Attil     | uno/Genu            | no Uno        |         |        |
| hachine | -hardware | e D:\YahB | oom\arduli | 10-1.8.2\ | hardware -          | tools D:\\    |         |        |
| New     | Open      | Save      | Save as    | Export    | Import              | Manager       | Compile | Un     |
|         |           |           |            |           |                     |               |         | Card a |

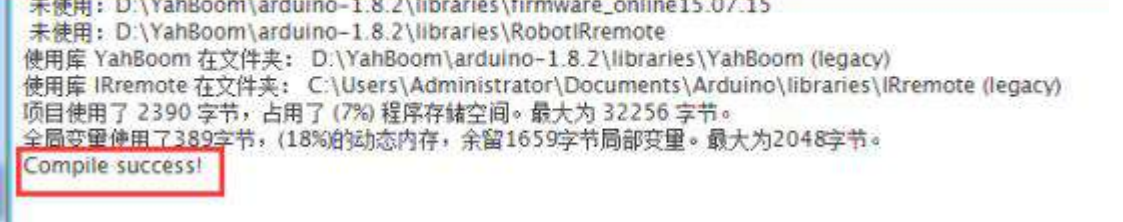

5. In the menu bar of Mixly, we need to select the port that the serial number displayed by the device manager (for exmaple:COM6) and **Arduino/Genuino Uno.** As shown in the figure below.

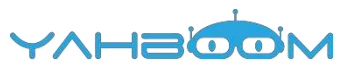

| 2. 设备管理器                                                                                                    |                                          |          |                     |        |
|----------------------------------------------------------------------------------------------------|------------------------------------------|----------|---------------------|--------|
| 文件(F) 操作(A) 查看(V) 帮助(H)                                                                                                    |                                          |          |                     |        |
| ** • [ m ] 🖬 m   44                                                                                                    |                                          |          |                     |        |
| 🖌 🔤 Xiaozhen                                                                                                    |                                          |          |                     |        |
| ▶ Call IDE ATA/ATAPI 控制器                                                                                                    |                                          |          |                     |        |
| Aungo Connectivity                                                                                                    |                                          |          |                     |        |
| □ 处理時                                                                                                    |                                          |          |                     |        |
| 2 二                                                                                                    |                                          |          |                     |        |
| 本型 調口 (COM 和 LPT)                                                                                                    |                                          |          |                     |        |
| - P Bluetooth Serial Port (COM15)                                                                                                    |                                          |          |                     |        |
| Bluetooth Serial Port (COM16)                                                                                                    |                                          |          |                     |        |
| - P Bluetooth Serial Port (COM17)                                                                                                    |                                          |          |                     |        |
| - TP Bluetooth Serial Port (COM18)                                                                                                    |                                          |          |                     |        |
| Port (COM19)                                                                                                    |                                          |          |                     |        |
| - Bluetooth Serial Port (COM20)                                                                                                    |                                          |          |                     |        |
|                                                                                                    |                                          |          |                     |        |
| - Port (COM22)                                                                                                    |                                          |          |                     |        |
| Paluetooth Serial Port (COM23)                                                                                                    |                                          |          |                     |        |
| USB-SERIAL CH340 (COM6)                                                                                                    |                                          |          |                     |        |
| - "曾 通信跳口 (COM1)                                                                                                    |                                          |          |                     |        |
| ▶ 1乗 计算机                                                                                                    |                                          |          |                     |        |
|                                                                                                    |                                          |          |                     |        |
| internet income internet statement internets internets i | And in case of the local division of the | ALC: NO. |                     | <br>   |
| New Open Save Save as Export Import Manager                                                                                                    | Compile                                  | Upload   | Arduino/Genuino Uno | COM6 - |
| 末使用1 U (YahBoom\arduino-1.8.2\libraries\firmware_online15.0/15<br>未使用1 D (YahBoom) arduino-1.8.2\libraries\SobotExempts                                                                                                    |                                          |          |                     |        |
| 使用版 YahBoom 在文件夹: D \YahBoom\arduino-1.8.2\libraries\YahBoom                                                                                                    | (legacy)                                 |          |                     |        |
| 使用库 IRremote 在文件类: C.\Users\Administrator\Documents\Arduino\lit                                                                                                    | araries\iRremote                         | (legacy) |                     |        |
| ※回変用 J 2390 子市, 西南 J (7月 桂永仔額空間。 載大月 32230 子市。<br>全国変量使用 7 389空节,(1880)338内存。余留1659空节島部変量。最大为200                                                                                                    | 18371                                    |          |                     |        |
| Compile successi                                                                                                    | 1999-1999-1999-1999-1999-1999-1999-199   |          |                     |        |

6. After the selection is completed, you need to click "**Upload**" to upload the code to the Arduino UNO board. When the word "**Upload success**" appears in the lower left corner, the code has been successfully uploaded to the Arduino UNO board, as shown in the figure below.

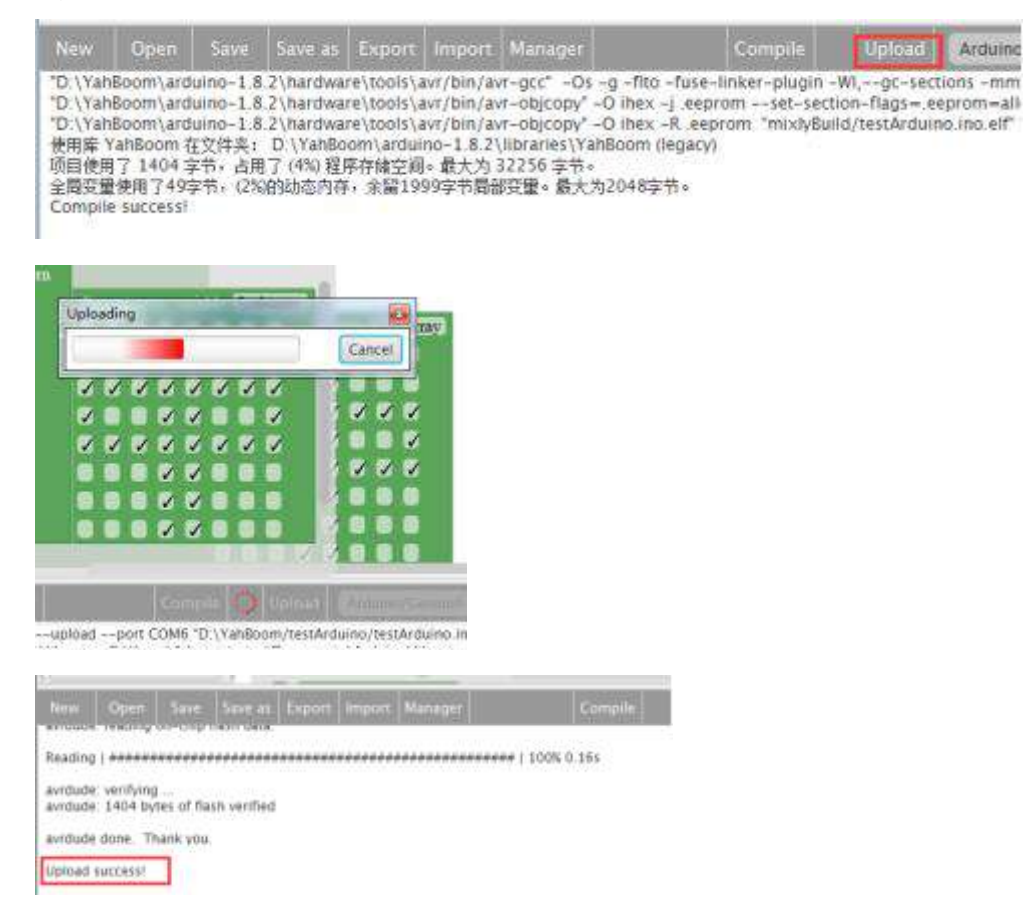

7. After the code is uploaded.We can see that the word "中" is displayed on the 8\*8 dot matrix.

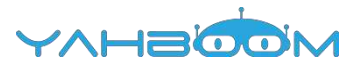

# **12-Tilt switch**

You need to follow the steps below to build blocks.

| Lists                                                         | LED Port ST Set OFF             |
|---------------------------------------------------------------|---------------------------------|
| <ul> <li>SerialPort</li> <li>Communicate</li> </ul>           | if Tilt switch Port (AST Tilt T |
| <ul> <li>Sensor</li> <li>Actuator</li> <li>Monitor</li> </ul> | de LED Port Set ON T            |
| Variables                                                     |                                 |

List of components required for the experiment:

Arduino UNO board \*1

USB cable \*1

 $220\Omega$  resistor \*1

 $10k\Omega$  resistor \*1

Tilt switch \*1

Breadboard \*1

Dupont line \*1 bunch

## Actual object connection diagram :

We need to connect the circuit as shown in the figure below.

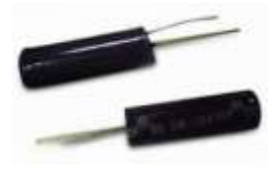

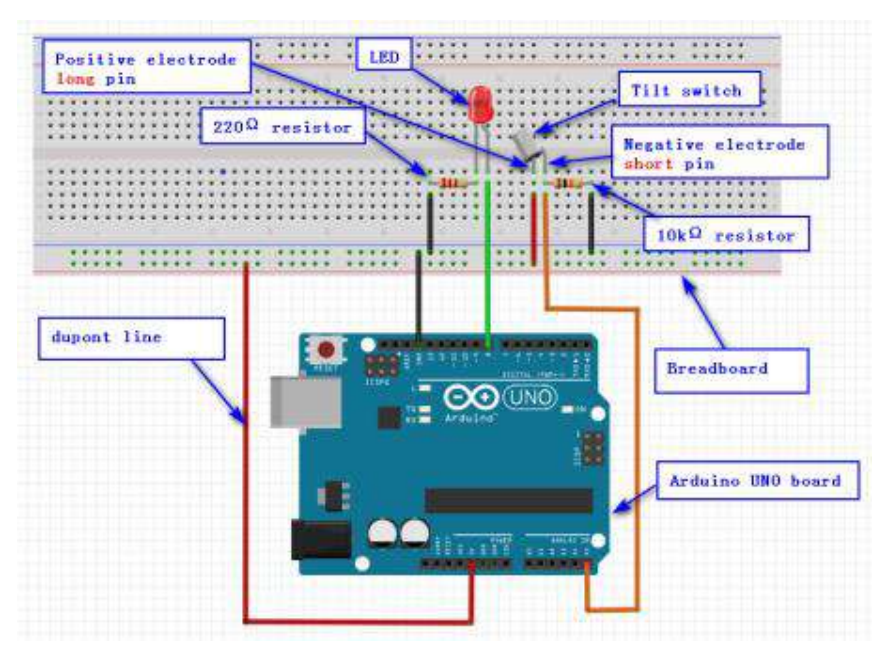

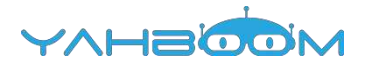

#### Steps of experiment:

1. You need to choose the building blocks which you need for this experiment, as shown in the figure below.

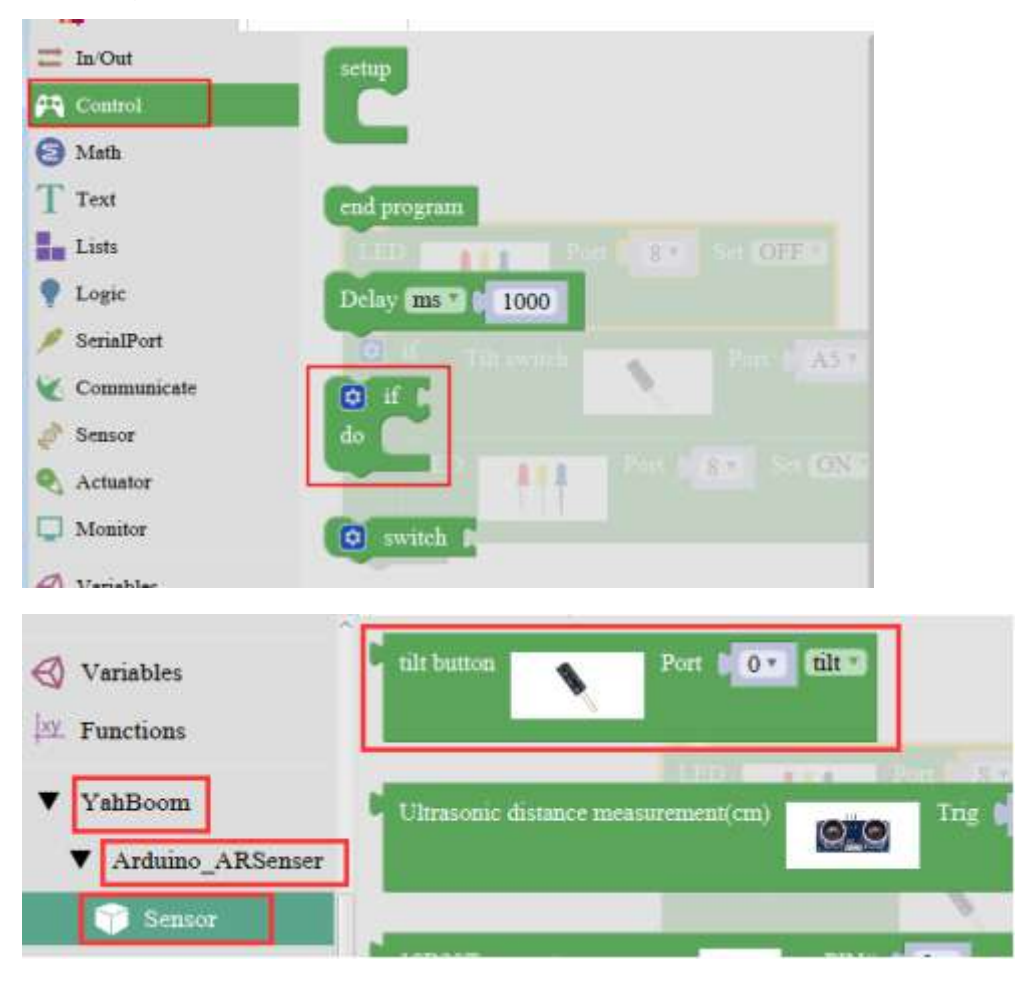

2. You need to combine the selected blocks, as shown in the figure below.

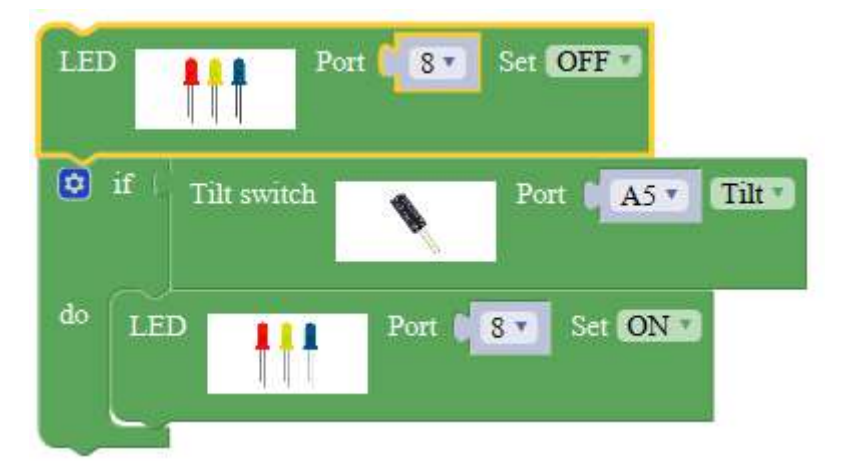

3.You need to you need to click "**Compile**". and wait for the completion of the compiler, the following box will prompt the compiler successfully, if prompt the compile failure is the problem of building block splicing.

| < ( ) × |      |      |         |        |        |         | _       | YVF    | DM |
|---------|------|------|---------|--------|--------|---------|---------|--------|----|
| New     | Open | Save | Save as | Export | Import | Manager | Compile | Upload |    |
|         |      |      |         |        |        |         |         |        |    |

4. After the compilation is completed, the word "**Compile success!**" will appear in the lower left corner, indicating that you have successfully compiled the program.

|              | Compilin            | 9                | -          |           | Cancel   |         |         |        |
|--------------|---------------------|------------------|------------|-----------|----------|---------|---------|--------|
| do           | LED                 | <b>†††</b>       | Port       | 8*        | er ON S  |         |         |        |
| atter        | 9                   | Q con            | igale      | Uplead    | (Links   | a/j==== |         |        |
|              |                     |                  |            | /testArdu | ino ino" |         |         |        |
| ildv         | erify "D:\Y         | ahBoom/t         | estArduino | 100304144 |          |         |         |        |
| uildv<br>New | erify "D.\Y<br>Open | ahBoom/t<br>Save | Save as    | Export    | Import   | Manager | Compile | Upload |

5. In the menu bar of Mixly, we need to select the port that the serial number displayed by the device manager (for exmaple:COM6) and **Arduino/Genuino Uno.** As shown in the figure below.

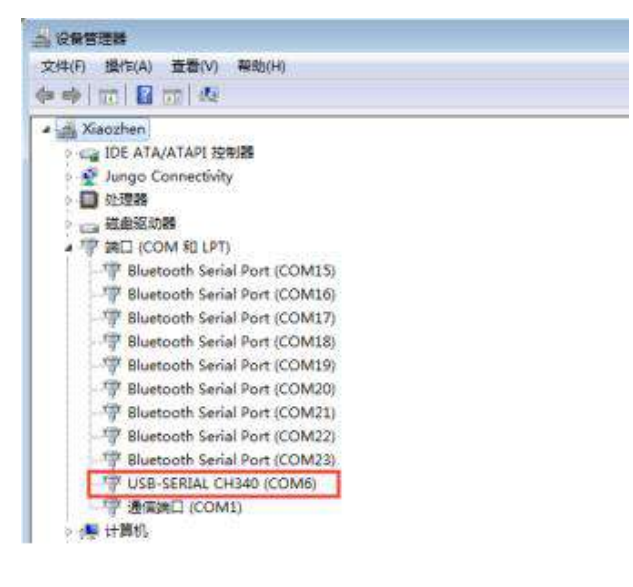

I

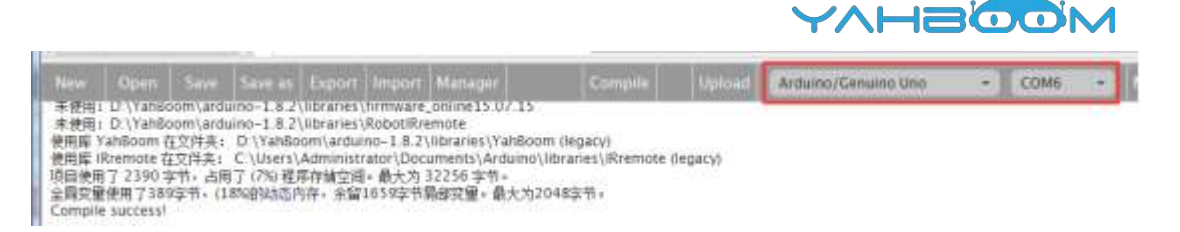

6. After the selection is completed, you need to click "**Upload**" to upload the code to the Arduino UNO board. When the word "**Upload success**" appears in the lower left corner, the code has been successfully uploaded to the Arduino UNO board, as shown in the figure below.

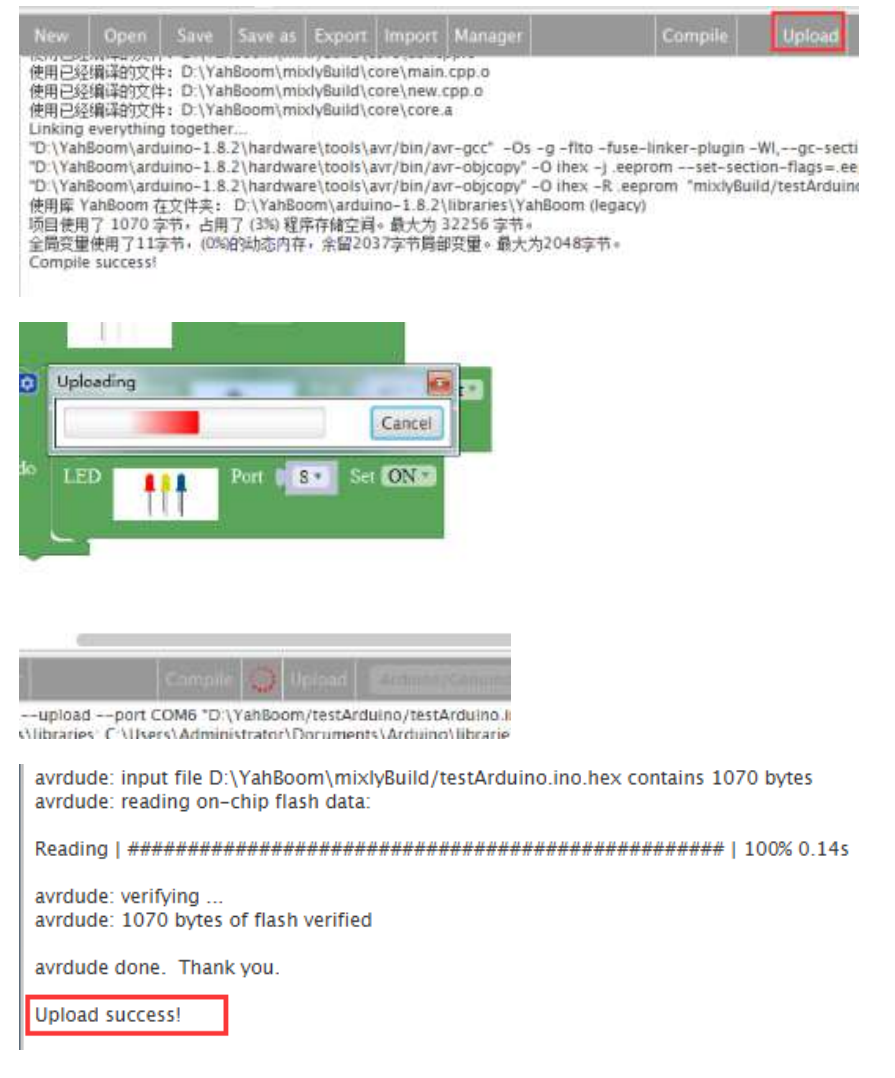

7.After the code is uploaded. The LED lights up when the ball switch is in the horizontal position, and the LED turns off when we put the ball switch in the tilt position. At the same time, we can open the serial port monitor, we can also see the change of the voltage value at both ends of the ball switch, as shown in the figure below.

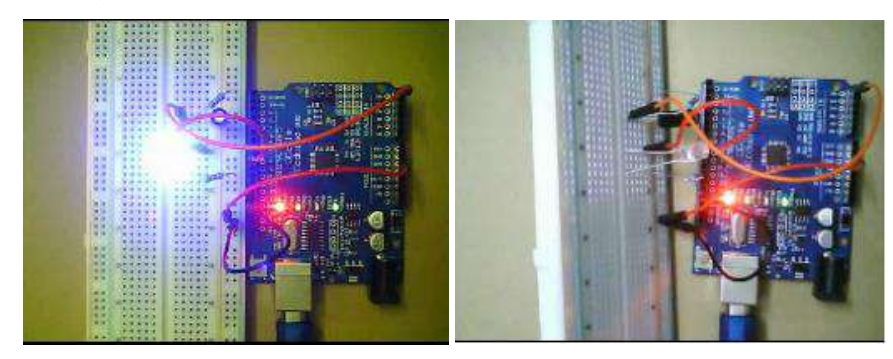

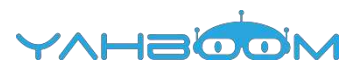

# 13- Fire alarm

You need to follow the steps below to build blocks.

| Control          |                                                  |
|------------------|--------------------------------------------------|
| 3 Math           | Declare item as into value Flame sensor PIN# A5* |
| T Text           |                                                  |
| Lists            | Buzzer Port 8 Set No Beep                        |
| 📍 Logic          |                                                  |
| 💉 SerialPort     | item Flame sensor                                |
| Communicate      |                                                  |
| 🥜 Sensor         |                                                  |
| 🍳 Actuator       | item item 50                                     |
| Dimitor          | 🖸 if 🛛 (item) 😂 0                                |
| 🖪 Variables      | do Buzzer Port S. Set Beep                       |
| D. Functions     |                                                  |
| ▼ YahBoom        |                                                  |
| Arduino_ARSenser | Senar printe tient                               |
| ▼ Arduino ARCar  |                                                  |

### List of components required for the experiment:

Arduino UNO board \*1

USB cable \*1

220Ω resistor \*1

10kΩ resistor \*1

Tilt switch \*1

Breadboard \*1

Dupont line \*1 bunch

## Actual object connection diagram :

We need to connect the circuit as shown in the figure below.

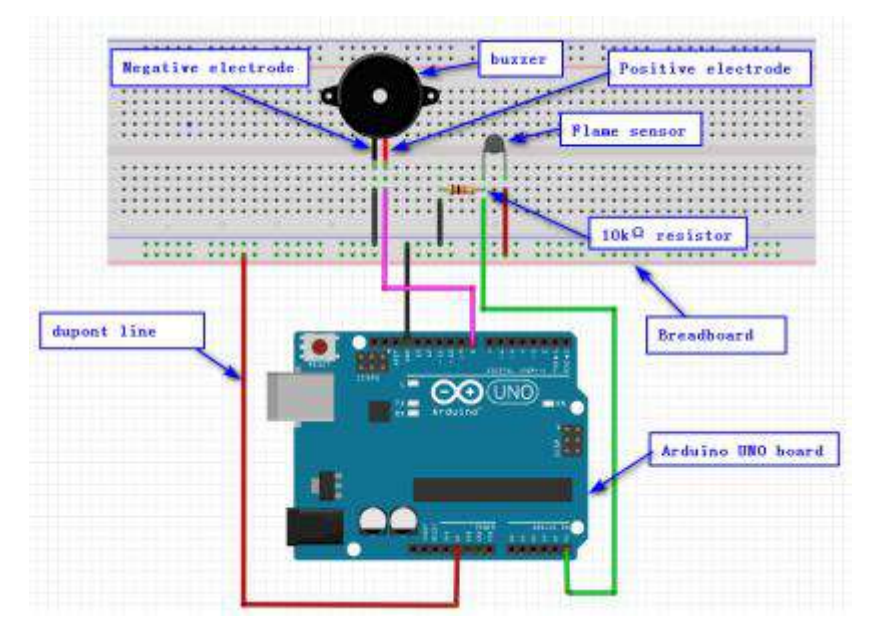

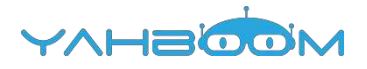

#### Steps of experiment:

1. You need to choose the building blocks which you need for this experiment, as shown in the figure below.

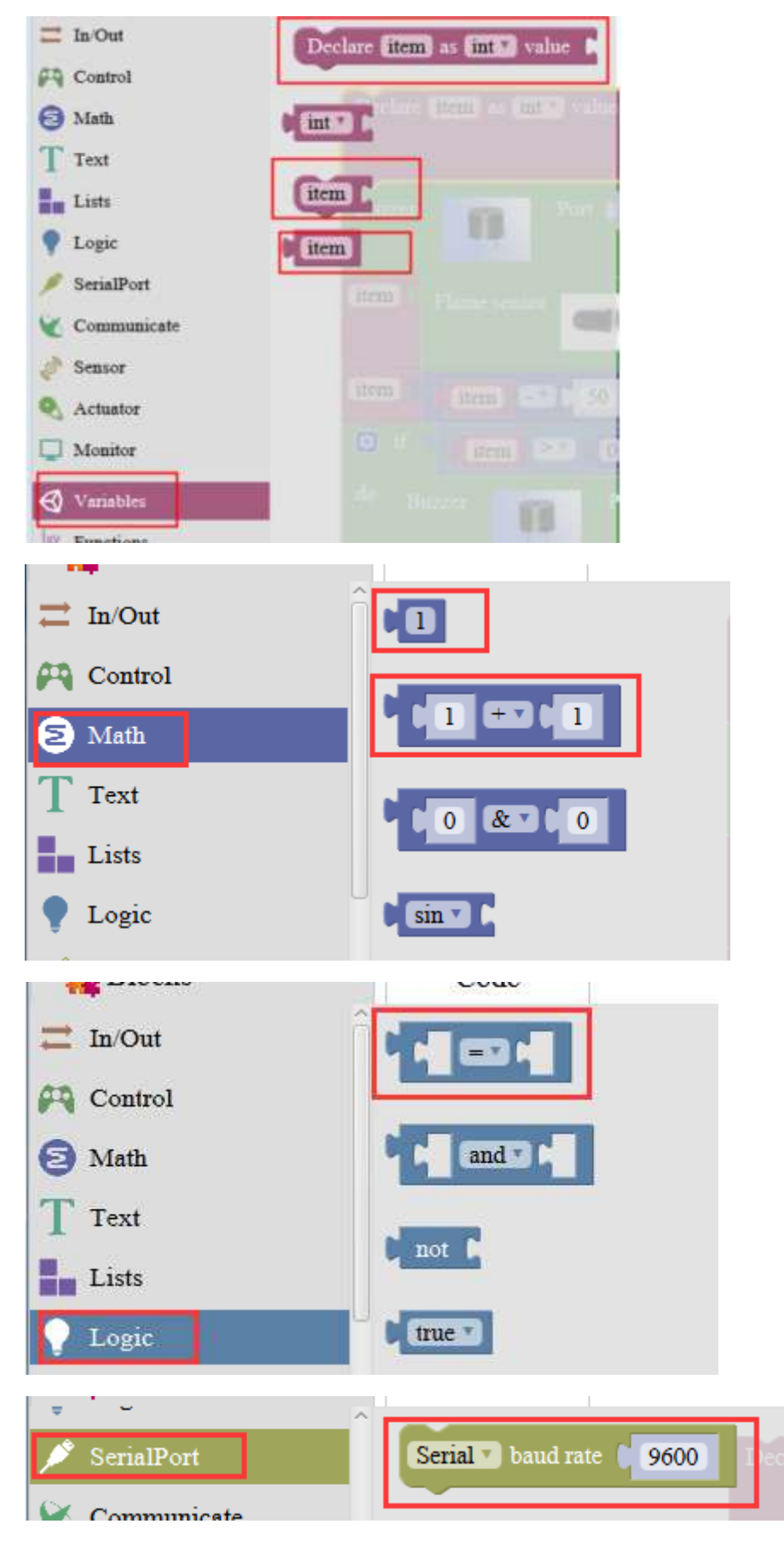

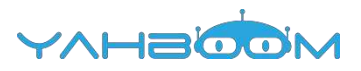

| Serial baud rate                                          | 9600                              |
|-----------------------------------------------------------|-----------------------------------|
| YahBoom Arduino_ARSenser Sensor                           | Thermosensitive sensor PIN# (A0.) |
| <ul> <li>Display</li> <li>Music</li> <li>Motor</li> </ul> | Flame sensor                      |
| Monitor Variables Functions                               | Buzzer Port b 0 * Set Beep *      |
| YahBoom     Arduino_ARSenser     Sensor     Disclay       | Port DO Party England             |
| Muire                                                     |                                   |

2.You need to combine the selected blocks, as shown in the figure below.

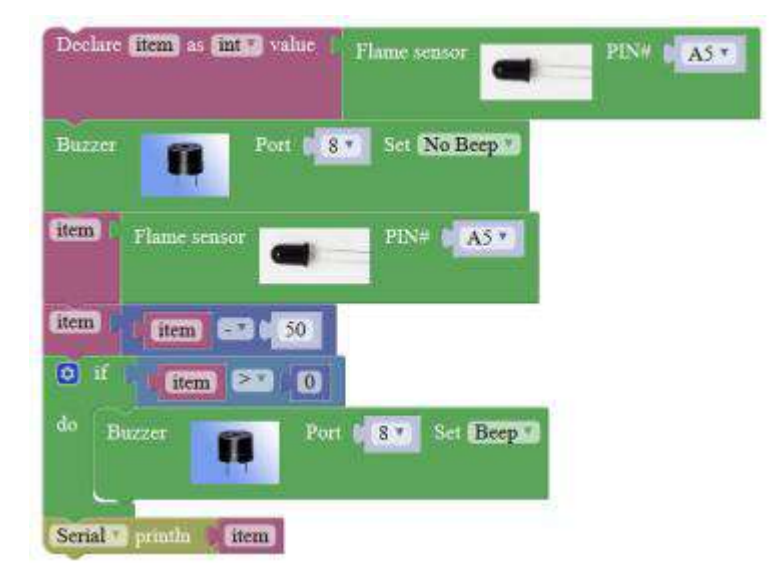

3.You need to you need to click "**Compile**". and wait for the completion of the compiler, the following box will prompt the compiler successfully, if prompt the compile failure is the problem of building block splicing.
| < ( |      |      |         |        |        |          | _       | YVH9   |  |
|-----|------|------|---------|--------|--------|----------|---------|--------|--|
| New | Open | Save | Save as | Export | Import | Manager  | Compile | Upload |  |
|     | open |      | 3476 63 | Capon  | mport  | miniager | compile | opidad |  |

4. After the compilation is completed, the word "**Compile success!**" will appear in the lower left corner, indicating that you have successfully compiled the program.

| 😟 1f                 | item                     |                           |                             |                           |                                 |                |      |
|----------------------|--------------------------|---------------------------|-----------------------------|---------------------------|---------------------------------|----------------|------|
| do                   | Buzzer                   | 8                         | Port    8 •                 | Set Bee                   | ep *                            |                |      |
| Serial               | 🖸 printin                | item                      |                             |                           |                                 |                |      |
|                      |                          | -                         |                             |                           |                                 |                |      |
|                      | 100                      | TWATE .                   | Internal I                  | A COUNTRY INC             |                                 |                |      |
| oraries:<br>braries: | C \Users\A<br>C \Users\A | ummistrato<br>dministrato | n Documents<br>In Documents | (Aroumo())<br>\Arduino\li | oraries\nora                    | ines<br>iries  |      |
| oraries.<br>braries: | C:\Users\A               | ommstrato<br>dministrato  | n Documents                 | \Arouno\n<br>\Arduno\li   | oraries (nora<br>braries (libra | iries<br>Iries | <br> |

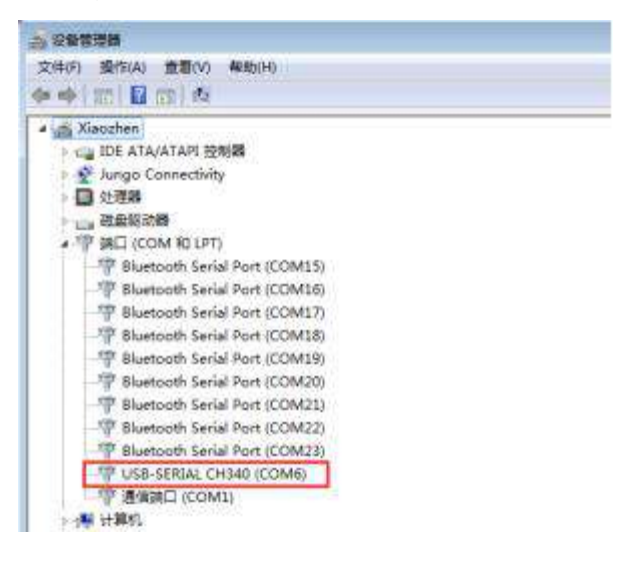

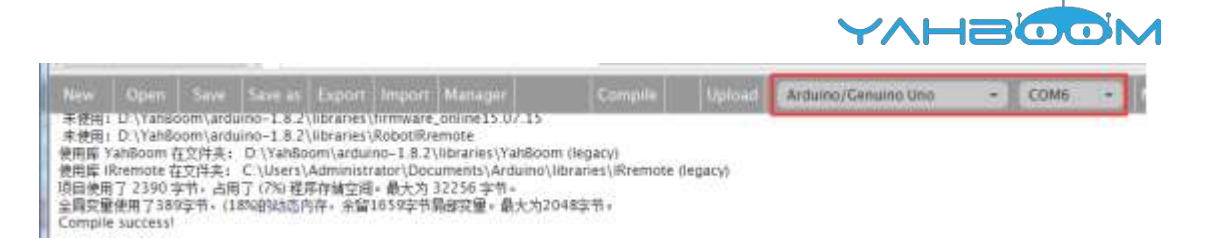

| New Over Save Save S Experi<br>使用目出現活的文件: D'\YahBoom\mixiyBuild\c<br>Linking everything together<br>'D'\YahBoom\arduino-1.8.2\hardware\tools\a<br>'D'\YahBoom\arduino-1.8.2\hardware\tools\a<br>IE世界目 926 字形, 占用了 (2%) 程序存储空间-<br>全局空壁使用了 92节 外, 占用了 (2%) 程序存储空间-<br>全局空壁使用了 92节 外, (0%)的总内符, 余留2035<br>Compile success!                                                   | ore\core a<br>wr/bin/avr-got" -Os -g -ft<br>wr/bin/avr-objcopy" -O iher<br>#大为 32256 字州。<br>中大为 32056 字州。<br>文字书局御安留。最大为 32048 字<br>Cancel        | Compile<br>o -fuse-linker-pi<br>- J. eepromse<br>- R. eeprom *mi | Upline<br>ugin -Wi,gc-secti<br>t-section-flags = ce<br>xiyBuild/testArduin | lons -mincu=atmega<br>prom=alloc,Soadn<br>o.ino.elf" "mixtyBuild | <ul> <li>COM6</li> <li>e328p -o "mixiyBuildj<br/>no-change-warnings -<br/>l/testArduino.ino.hex"</li> </ul> |
|----------------------------------------------------------------------------------------------------|----------------------------------------------------------------------------------------------------|------------------------------------------------------------------|----------------------------------------------------------------------------|------------------------------------------------------------------|----------------------------------------------------------------------------------------------------|
| FREE好第語的文件: D:\YahBoom\imixiyBuild\to<br>Initing evenything together<br>D:\YahBoom\anduino-1.8.2\hardware\tools\a<br>D:\YahBoom\anduino-1.8.2\hardware\tools\a<br>同時間了926 字形。由了 (2Ne程序軸空音)<br>同時間了926 字形。由于 (2Ne程序軸空音)<br>同時間了92节 外、(0NgSb态的符符,余留2035<br>ompile success!<br>Uploading<br>item item = 50<br>do Estimate 0<br>Fitem > 0<br>Fitem Port<br>Serial product item | ore\core a<br>wr/bin/avr-got" -Os -g -fit<br>wr/bin/avr-objcopy" -O ihe<br>wr/bin/avr-objcopy" -O ine<br>最大为 32256 字师。<br>中大为 32056 字师。<br>Cancel | o -fuse-linker-pi<br>:-j.eepromse<br>:-R.eeprom *mi              | ugin -WI,gc-secti<br>t-section-flags = ce<br>xiyBuild/testArduin           | ions -mmcu=atmega<br>prom=alioc.loadn<br>o.ino.elP "mixtyBuild   | k328p –o "mixtyBuild)<br>io-change-warnings<br>l/testArduino.ino.hex"                                       |
| do Buzzer Port                                                                                                    | 8 Set Beep                                                                                                    |                                                                  |                                                                            |                                                                  |                                                                                                    |
| Campile 🚯 Upt                                                                                                    | ed Materia                                                                                                    |                                                                  |                                                                            |                                                                  |                                                                                                    |
| 2\naroware\arouno\avr<br>8.2\hardware\arduino\avr<br>New Open Save Save as                                                                                                    | Export Import N                                                                                                    | lanager                                                          | c                                                                          | ompile U                                                         | pload                                                                                                    |

7.After the code is uploaded. When there is no fire source approaching, the circuit is normal. When there is a fire source approaching, the buzzer will make a sound to indicate the alarm. We can also open the serial monitor to observe view the simulated voltage values, as shown in the figure below.

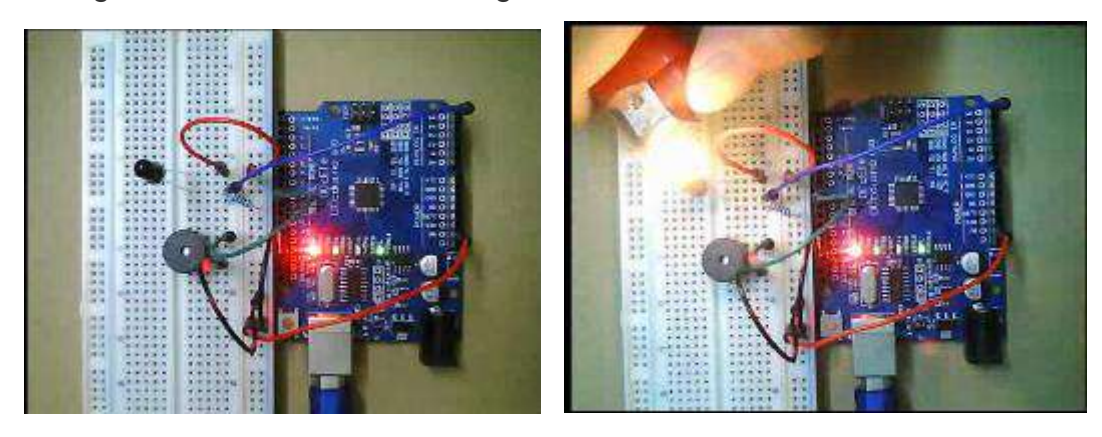

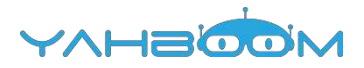

# 14-Nixie tube

Follow the steps to splice the building blocks :

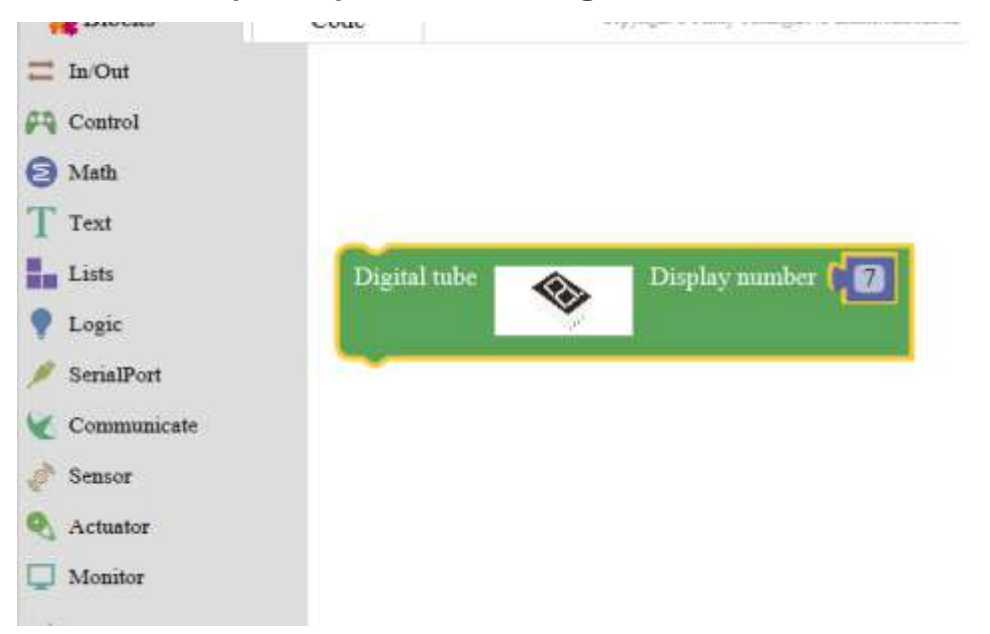

#### Introduction to digital tube:

Nixie tube is a semiconductor luminescent device, its basic unit is a light-emitting diode. It is divided into 7-segment Nixie tube and 8-segment Nixie tube. 8-segment Nixie tube more than 7-segment Nixie tube a light-emitting diode unit (more than a decimal point), this experiment we use the 8-segment Nixie tube. The actual object is shown below.

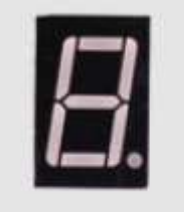

According to the light-emitting diode unit connection mode, it is divided into anode Nixie tubes and cathode Nixie tubes.

Anode Nixie tubes that connects the anodes of all light-emitting diodes together to form a common anode (COM). The common pole (COM) shall be connected to +5V when the common anode digital tube is applied. When the cathode of a certain field of light-emitting diode is low, the corresponding field will be light up. When the cathode of a field is high, the field does not light up.

Cathode Nixie tubes that connects the cathodes of all light-emitting diodes together to form a common cathode (COM). The common pole COM shall be connected to GND when the common cathode digital tube is applied. When the anode of a certain field of light-emitting diode is high , the corresponding field will be light up. When the anode of a field is low, the field does not light up.

#### List of components required for the experiment:

Arduino UNO board \*1 USB cable \*1 220Ω resistor \*8 8-segment digital tube \*1 Breadboard \*1

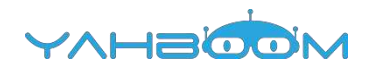

Dupont line \*1bunch

### Actual object connection diagram :

We need to connect the circuit as shown in the figure below.

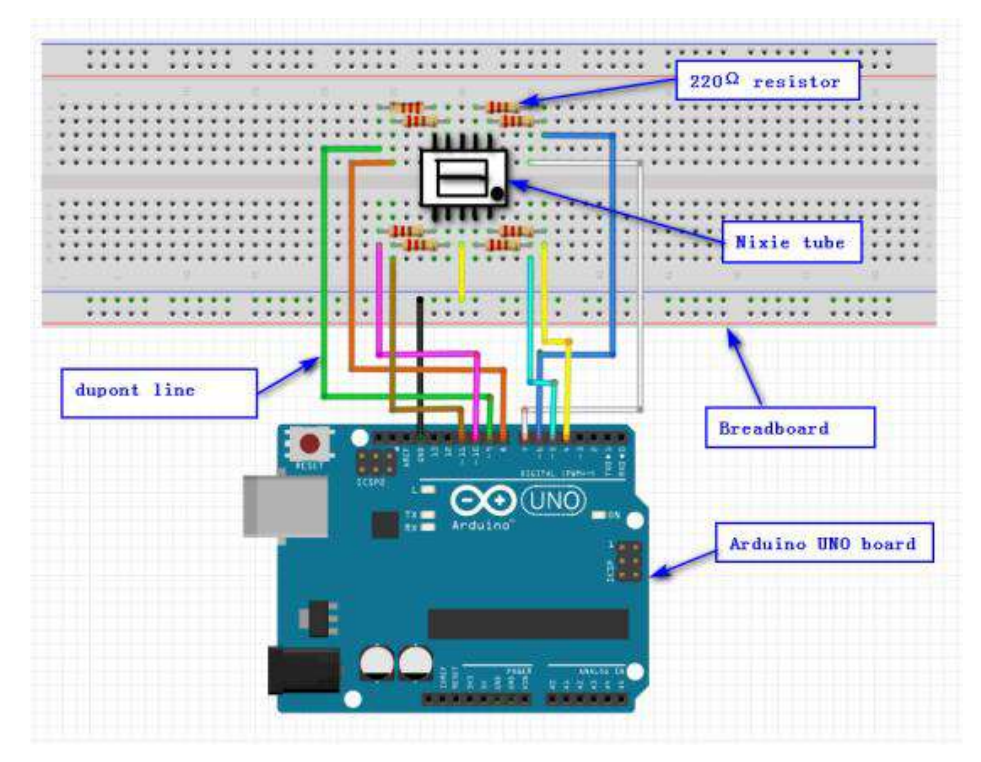

### Steps of experiment:

1. You need to choose the building blocks which you need for this experiment, as shown in the figure below.

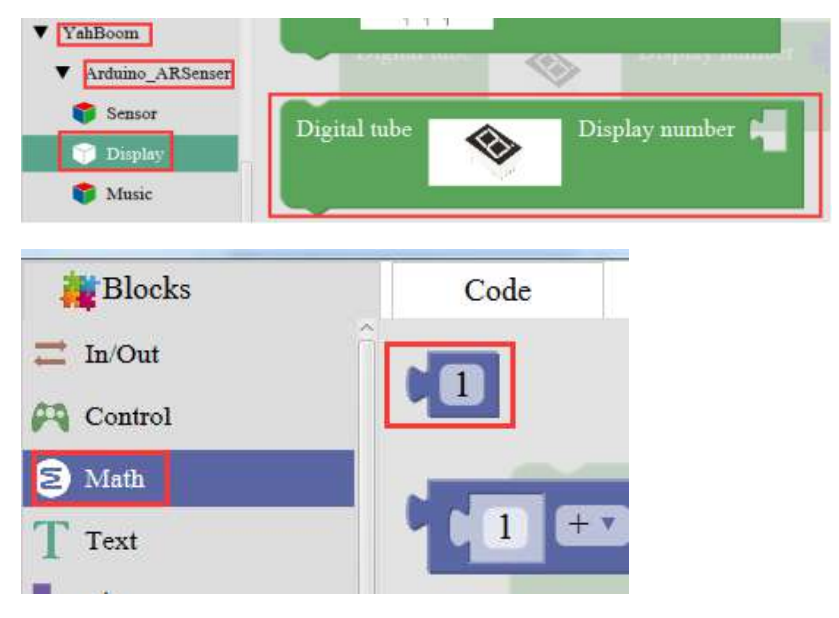

2.You need to combine the selected blocks, as shown in the figure below.

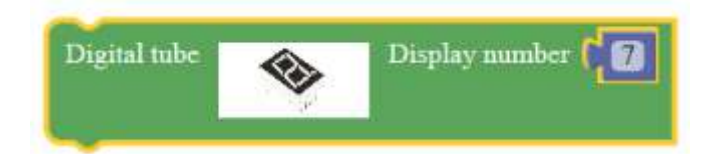

## YAHBOOM

3.You need to you need to click "**Compile**". and wait for the completion of the compiler, the following box will prompt the compiler successfully, if prompt the compile failure is the problem of building block splicing.

|         |               | 1           |      |          |              |                   |
|---------|---------------|-------------|------|----------|--------------|-------------------|
| Manager | Export Import | ave Save as | Save | New Open |              |                   |
| Manager | Import        | Export      |      | Save as  | Save Save as | Open Save Save as |

4. After the compilation is completed, the word "**Compile success**!" will appear in the lower left corner, indicating that you have successfully compiled the program.

|               |            | Cancel               |                                  |                                                                                                    |                                                                                                    |
|---------------|------------|----------------------|----------------------------------|----------------------------------------------------------------------------------------------------|----------------------------------------------------------------------------------------------------|
|               |            |                      |                                  |                                                                                                    |                                                                                                    |
|               |            |                      |                                  |                                                                                                    |                                                                                                    |
|               |            |                      |                                  |                                                                                                    |                                                                                                    |
|               | Upload     | Arduino/             | Genuino Uno                      |                                                                                                    |                                                                                                    |
| n/testArduino | /testArdu  | ino.ino"             | Vibrarias libr                   |                                                                                                    |                                                                                                    |
|               | -          | In succession in the |                                  | Constant of                                                                                                    | 11-21-5                                                                                                    |
|               | ve Save as | ve Save as Export    | Ve Save as Export Import Arduino | Administrator Documents Arduino librarios librarios librarios librarios librarios librarios librarios librarios arduino 1.8.2 (librarios firmware_online 15.07.15 | Administrator         Documents         Archine         libraries         libraries           ve         Save as         Export         Import         Manager         Compile           arcluino=1.8.2         Libraries         firmware_online15.07.15         Compile         Compile |

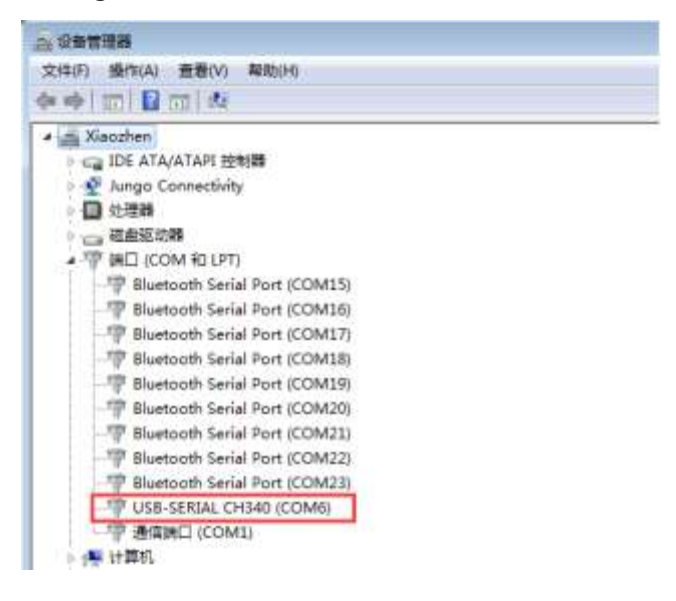

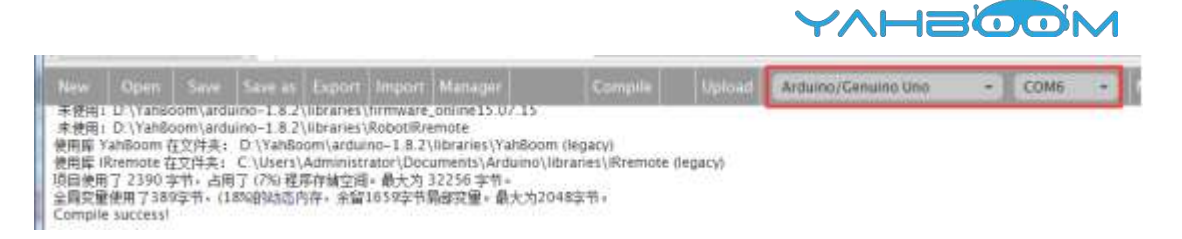

| the second second second second second second second second second second second second second second second s | Open                                                                             | Sauce                                            | Saue ar                                                                 | Event                                                                |                                                                         | Manager                                                                           |                                                                             | Compile                                                          | Unior                              |
|----------------------------------------------------------------------------------------------------|----------------------------------------------------------------------------------|--------------------------------------------------|-------------------------------------------------------------------------|----------------------------------------------------------------------|-------------------------------------------------------------------------|-----------------------------------------------------------------------------------|-----------------------------------------------------------------------------|------------------------------------------------------------------|------------------------------------|
|                                                                                                    | Open                                                                             | Save                                             | Jave as                                                                 | export                                                               | mport                                                                   | manager                                                                           |                                                                             | compare                                                          | opioa                              |
| D:\Yah<br>D:\Yah<br>D:\Yah<br>同使用<br>同变重<br>ompile                                                             | Boom\ard<br>Boom\ard<br>Boom\ard<br>AhBoom 名<br>了 1088 身<br>使用了255<br>a success! | uino-1.8<br>uino-1.8<br>t文件夹:<br>字节,占用<br>字节,(1% | .2\hardwai<br>.2\hardwai<br>.2\hardwai<br>D:\YahBo<br>了 (3%) 程<br>的动态内存 | re\tools\a<br>re\tools\a<br>re\tools\a<br>om\ardui<br>家存储空间<br>,余留20 | avr/bin/av<br>avr/bin/av<br>avr/bin/av<br>ino-1.8.2<br>]。最大为:<br>23字节局备 | rr-gcc" -Os<br>rr-objcopy"<br>rr-objcopy"<br>libraries\Ya<br>32256 字节。<br>8变量。最大) | -g -fito -fus<br>-O ihex -j .er<br>-O ihex -R .e<br>hBoom (lega<br>为2048字节。 | ie-linker-plugin -<br>eprom –-set-sect<br>eprom "mixlyBui<br>cy) | -WI,gc-<br>ion-flags<br>ild/testAn |
| U                                                                                                    | ploading                                                                         | 1                                                | Display                                                                 | numł                                                                 | oer 🔰                                                                   | 7                                                                                 |                                                                             |                                                                  |                                    |
| 8.0                                                                                                    |                                                                                  |                                                  |                                                                         |                                                                      |                                                                         |                                                                                   |                                                                             |                                                                  |                                    |
|                                                                                                    |                                                                                  |                                                  |                                                                         |                                                                      | Canc                                                                    | el                                                                                |                                                                             |                                                                  |                                    |
|                                                                                                    |                                                                                  |                                                  |                                                                         |                                                                      | Canc                                                                    | el                                                                                |                                                                             |                                                                  |                                    |
|                                                                                                    |                                                                                  | Com                                              | nile 🗥                                                                  | Unioad                                                               | Canc                                                                    | el                                                                                | o Uno                                                                       |                                                                  |                                    |
|                                                                                                    | -                                                                                | Com                                              | pile O                                                                  | Upload                                                               | Canc                                                                    | el                                                                                | o Uno                                                                       |                                                                  |                                    |
| -uplo                                                                                                    | padport                                                                          | Com<br>t COM6                                    | pile 🕐                                                                  | Upload<br>om/testA                                                   | Canc                                                                    | el                                                                                | o Uno                                                                       |                                                                  |                                    |
| -uplo                                                                                                    | padpor                                                                           | Com<br>t COM6 Y                                  | pile O                                                                  | Upload<br>om/testA                                                   | Canc<br>Arduino/te                                                      | e                                                                                 | o Uno<br>ino"                                                               |                                                                  |                                    |
| -uplo                                                                                                    | oadport                                                                          | Com<br>t COM6 '                                  | pile<br>"D:\YahBo<br>Save as                                            | Upload<br>om/testA                                                   | Canc<br>Ardu<br>Arduino/te                                              | e<br>no//Genuino<br>estArduino.<br>Manager                                        | o Uno<br>ino"                                                               | Compile                                                          |                                    |
| ew<br>radae                                                                                                    | oadport                                                                          | Com<br>t COM6 '<br>Save<br>tes of fla            | pile O<br>"D:\YahBo<br>Save as<br>sh verified                           | Upload<br>om/testA<br>Export                                         | Canc<br>Arduino/te                                                      | el<br>no/Genuhn<br>estArduino.<br>Manager                                         | o Uno                                                                       | Compile                                                          |                                    |
| ew<br>rdude<br>rdude                                                                                           | Open<br>vernyng<br>1088 byt<br>done. Th                                          | Com<br>t COM6<br>Save<br>tes of fla<br>iank you. | pile<br>"D:\YahBo<br>Save as<br>sh verified                             | Upload<br>om/testA<br>Export                                         | Canc<br>Arduino/te                                                      | e                                                                                 | o Uno<br>ino"                                                               | Compile                                                          |                                    |

7. After the code is uploaded. We can see that the number 7 is displayed on the Nixie tube.

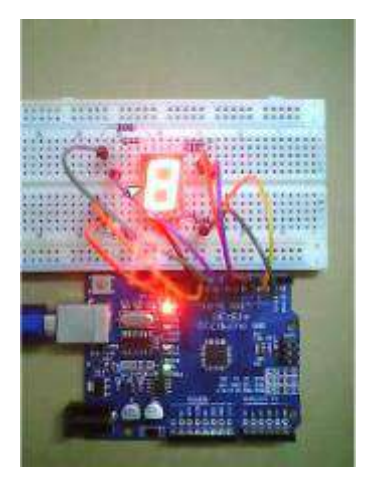

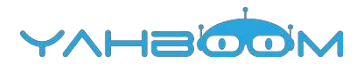

# **15- Four bit nixie tube**

You need to follow the steps below to build blocks.

| Blocks        | Code         | Copyright $\otimes$ Mixly Team(j)<br>BNU maker bun edu en |
|---------------|--------------|-----------------------------------------------------------|
| In/Out        |              |                                                           |
| Control       |              |                                                           |
| Math          | Digital tube | Display number (1234)                                     |
| T Text        |              |                                                           |
| Lists         |              |                                                           |
| P Logic       |              |                                                           |
| 🔌 SerialPort  |              |                                                           |
| V Communicate |              |                                                           |
| 🤌 Sensor      |              |                                                           |
| 🍳 Actuator    |              |                                                           |
| Monitor       |              |                                                           |
| A Variables   |              |                                                           |

#### Introduction to digital tube:

Nixie tube is a semiconductor luminescent device, its basic unit is a light-emitting diode. According to the number of digital tube is divided into 7-segment Nixie tube and 8segment Nixie tube. 8-segment Nixie tube more than 7-segment Nixie tube a lightemitting diode unit (more than a decimal point), this experiment use the8segment Nixie tube.The actual object is shown below.

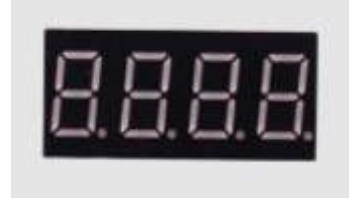

According to the light-emitting diode unit connection mode, it is divided into anode Nixie tubes and cathode Nixie tubes.

Anode Nixie tubes that connects the anodes of all light-emitting diodes together to form a common anode (COM). The common pole COM shall be connected to +5V when the common anode digital tube is applied. When the cathode of a certain field of light-emitting diode is low, the corresponding field will be light up. When the cathode of a field is high, the field does not light up.

Cathode Nixie tubes that connects the cathodes of all light-emitting diodes together to form a common cathode (COM). The common pole COM shall be connected to GND when the common cathode digital tube is applied. When the anode of a certain field of light-emitting diode is high , the corresponding field will be light up. When the anode of a field is low, the field does not light up.

List of components required for the experiment:

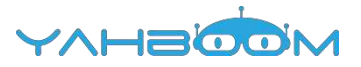

Arduino UNO board \*1

USB cable \*1

220Ω resistor \*8

4bit 8-segment digital tube \*1

Breadboard \*1

dupont line \*1bunch

#### Actual object connection diagram :

We need to connect the circuit as shown in the figure below.

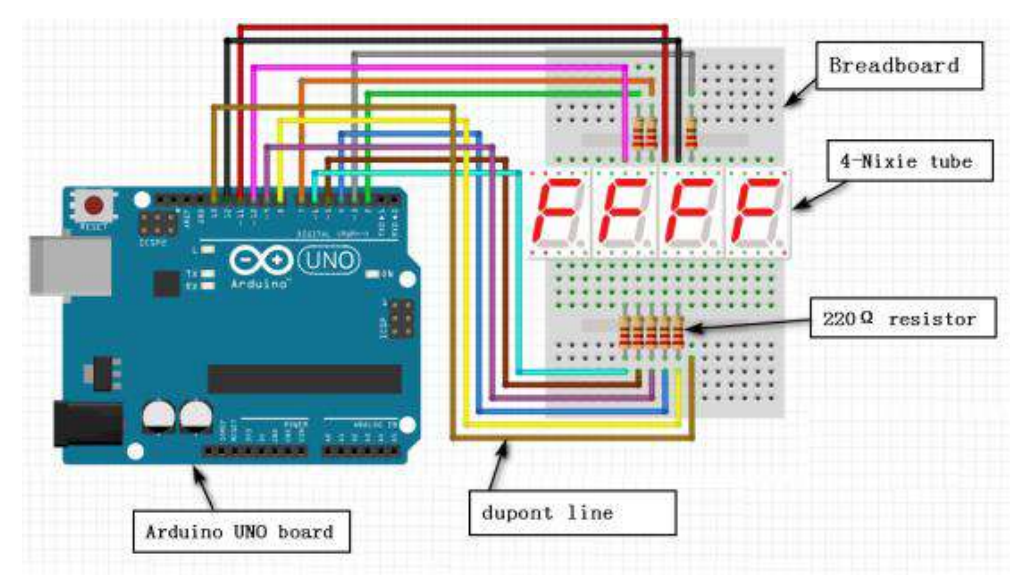

#### Steps of experiment:

1. You need to choose the building blocks which you need for this experiment, as shown in the figure below.

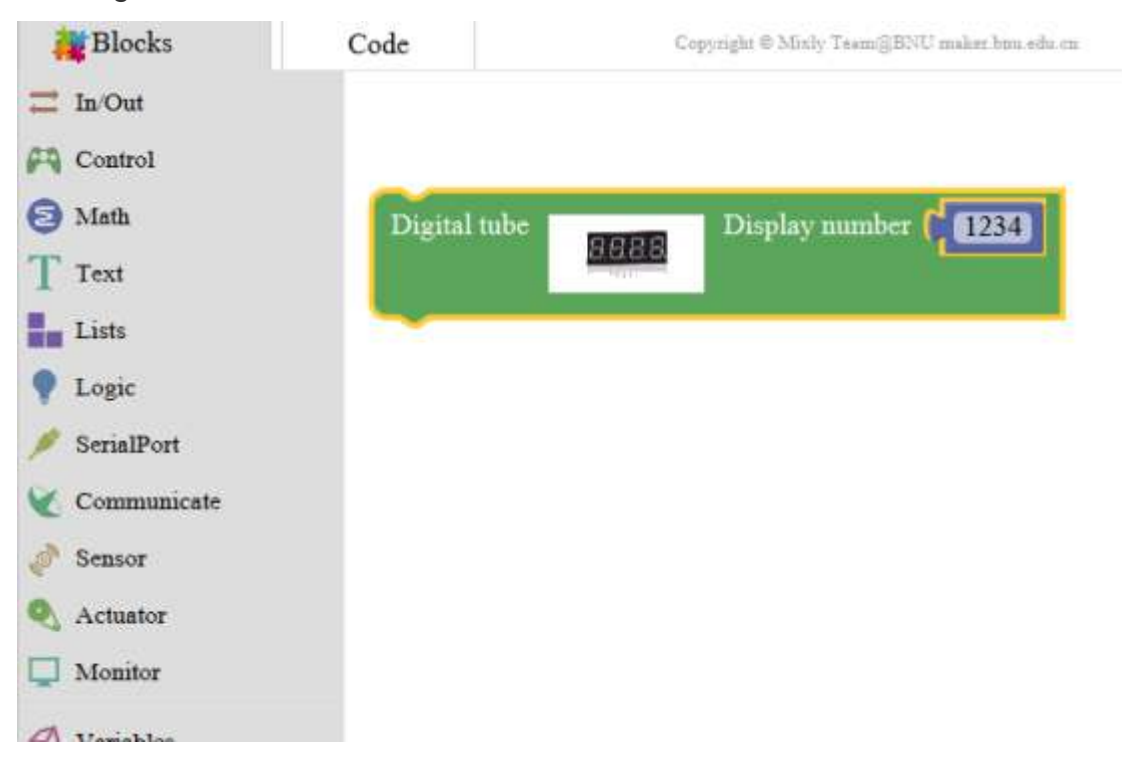

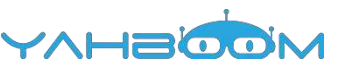

2.You need to combine the selected blocks, as shown in the figure below.

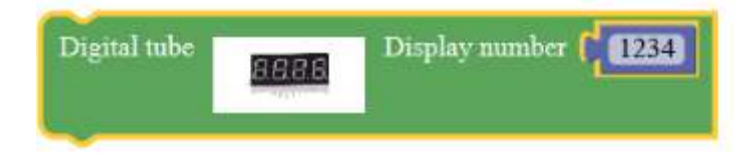

3.You need to you need to click "Compile". and wait for the completion of the compiler, the following box will prompt the compiler successfully, if prompt the compile failure is the problem of building block splicing.

| NIGHT | Ocean Court Court Fund |      |         | E.S.S. | Designation of | Managana | Compile the |        |  |
|-------|------------------------|------|---------|--------|----------------|----------|-------------|--------|--|
| lew   | Open                   | Save | Save as | Export | Import         | Manager  | Compile     | Upload |  |

4. After the compilation is completed, the word "Compile success!" will appear in the lower left corner, indicating that you have successfully compiled the program.

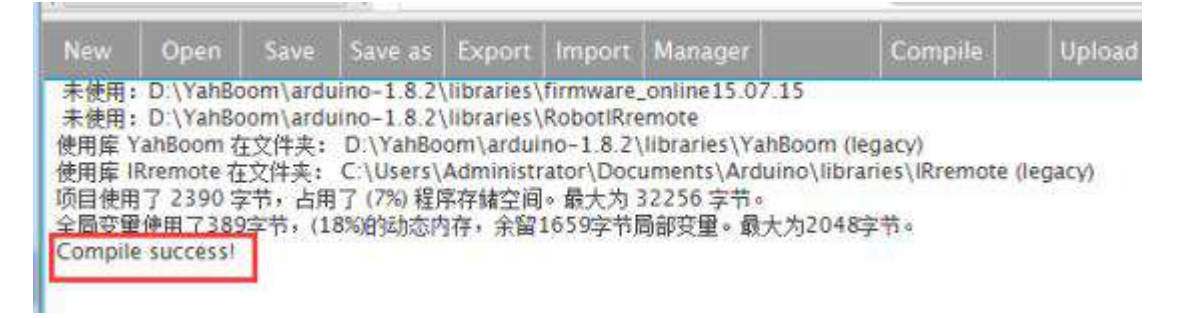

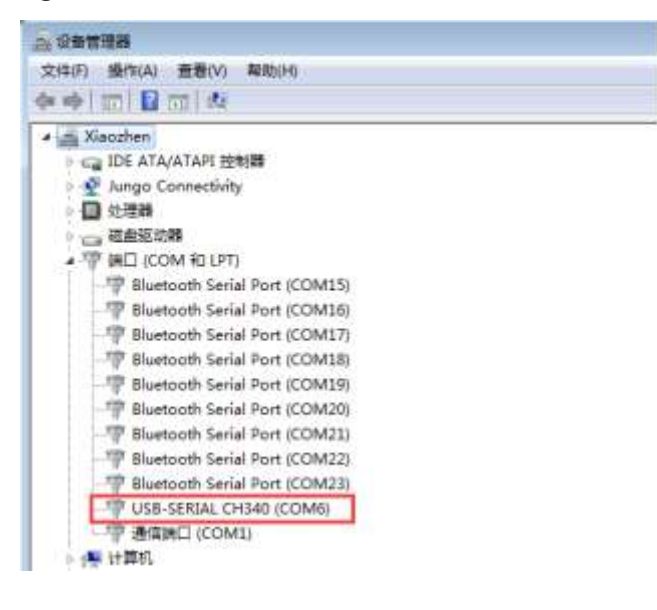

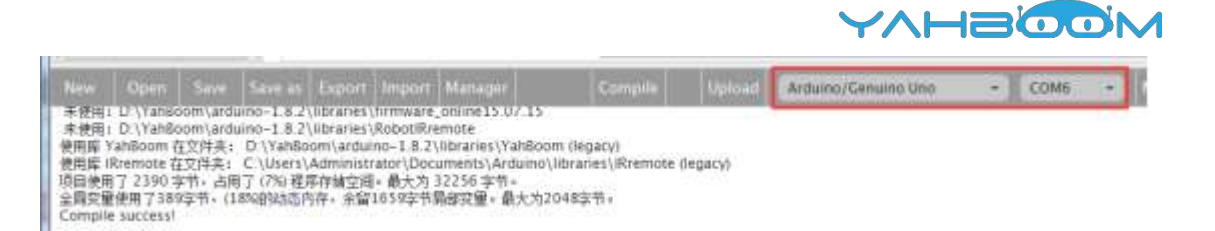

| Number of Concession                                                                                    | and discourse                                                                      | THE REAL PROPERTY IN                                                        | STREET, STREET, STREET | In the second second                                                           | I PRASMA I                                                               | and the second second                           | In the second second second second second second second second second second second second second second second | 501 (10315)                                      |                            |
|----------------------------------------------------------------------------------------------------|------------------------------------------------------------------------------------|-----------------------------------------------------------------------------|----------------------------------------------------------------------------------------------------|--------------------------------------------------------------------------------|--------------------------------------------------------------------------|-------------------------------------------------|----------------------------------------------------------------------------------------------------|--------------------------------------------------|----------------------------|
| New Ope                                                                                                 | n Save                                                                             | Save as                                                                     | Export Impor                                                                                                    | t Manager                                                                      | Compile                                                                  | Upload                                          | Arduino/Genuino Uno                                                                                             | - COM                                            | 6 -                        |
| nking everyt<br>:\YahBoom\<br>:\YahBoom\<br>:\YahBoom\<br>(YahBoom\<br>日後用了 926<br>局袋用了 926<br>局袋用了 926 | hing togeth<br>arduino-1.<br>arduino-1.<br>arduino-1.<br>这字节,占用<br>9字节,(0%)<br>ss1 | er<br>8.2\hardware<br>8.2\hardware<br>8.2\hardware<br>7.(250 程序户<br>存9的态序符。 | \tools\avr/bin/<br>\tools\avr/bin/<br>\tools\avr/bin/<br>\财空间。最大为<br>Y留2039字节局                                                                                                    | avr-gct" -O3 -g<br>avr-objcopy'-O<br>avr-objcopy'-O<br>32256 字节。<br>初究量。最大为20- | -fito -fuse-linker-p<br>lihex -j.eepromse<br>lihex -R.eeprom *m<br>48字刊。 | ugin -Wi,go<br>t-section-flag<br>xdyBuild/testA | -sections -mncu=atmega<br>s= eeprom=alloc.joadno<br>eduino.ino.elf" "mixtyBuild/                                | 28p -o "mixty<br>-change-warn<br>lestArduino ino | Build/te:<br>ngsc<br>.hex" |
| Uplo                                                                                                    | ading                                                                              |                                                                             |                                                                                                    | Canc                                                                           | number                                                                   |                                                 |                                                                                                    |                                                  |                            |
| e                                                                                                    |                                                                                    | Compile                                                                     | Q Uple                                                                                                    | and Carolin                                                                    | no (Contrato da                                                          |                                                 |                                                                                                    |                                                  |                            |
| upload                                                                                                  | port (                                                                             | COM6 "D:\                                                                   | YahBoom/to                                                                                                    | estArduino/te                                                                  | estArduino.ino*                                                          |                                                 |                                                                                                    |                                                  |                            |
| New                                                                                                    | Open                                                                               | Save                                                                        | Save as                                                                                                    | Export In                                                                      | nport Mana                                                               | ger                                             | Compi                                                                                                    | le U                                             | pload                      |
| leading  <br>wrdude: \                                                                                  | ######<br>verifying                                                                | ########                                                                    | sh verified                                                                                                    | ******                                                                         | ******                                                                   | *******                                         | ##   100% 0.20s                                                                                                 |                                                  |                            |
| ivrdude d                                                                                               | one. Tr                                                                            | iank you.                                                                   |                                                                                                    |                                                                                |                                                                          |                                                 |                                                                                                    |                                                  |                            |
| Inload su                                                                                               | rressi                                                                             |                                                                             |                                                                                                    |                                                                                |                                                                          |                                                 |                                                                                                    |                                                  |                            |

7. After the code is uploaded. We can see that the number "1234" is displayed on the Nixie tube.

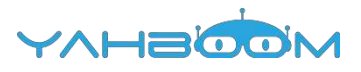

# **16-Servo control**

You need to follow the steps below to build blocks.

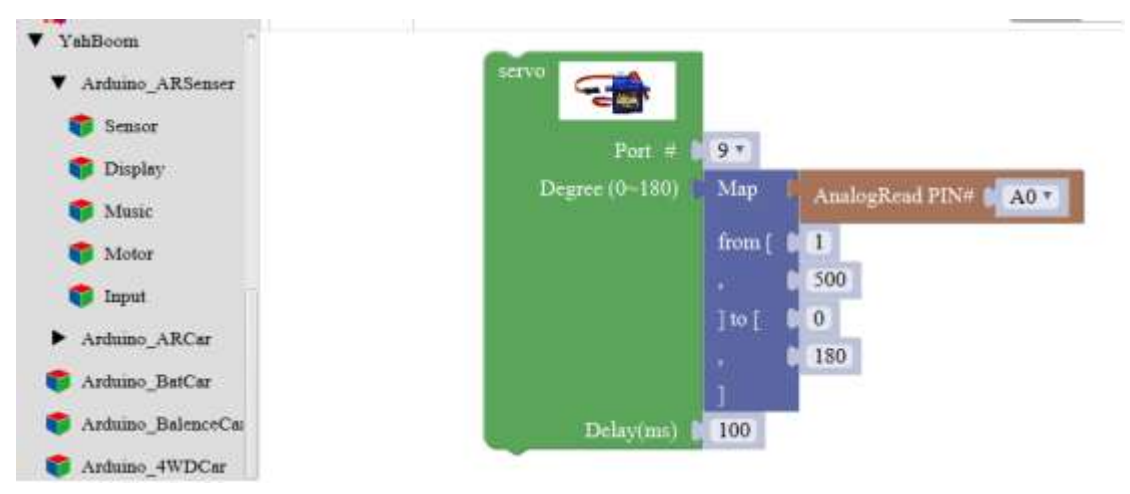

#### About the servo :

The actual object is shown below. Servo rotation angle is by adjusting the duty ratios of PWM (pulse width modulation) signal. The standard PWM (pulse width modulation) signal has a fixed period of 20ms (50Hz). Theoretically, pulse width distribution should be between 1 ms to 2 ms, but in fact between pulse width can be 0.5 ms and 2.5 ms. Pulse width and the servo rotation angle  $0^{\circ} \sim 180^{\circ}$  corresponds, as shown in the figure below.

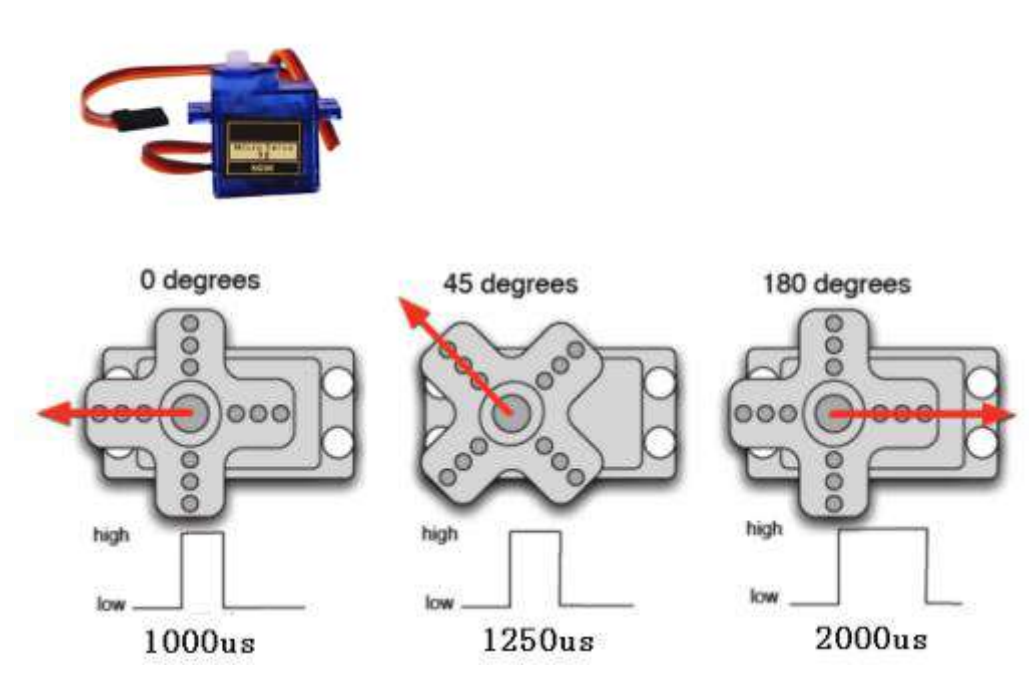

Servo have many specifications, but all of the servo possess external three lines, with brown, red, orange, three kinds of color to distinguish. Due to brand is different, color is different, brown for the grounding line, red for positive line, orange for signal lines.

Note: Due to brand is different, for the same signal, different brands of servo rotation angle will be different.

List of components required for the experiment:

Arduino UNO board \*1

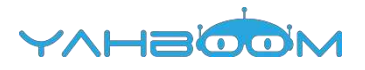

USB cable \*1

Servo \*1

Dupont line \*1 bunch

Actual object connection diagram :

We need to connect the circuit as shown in the figure below.

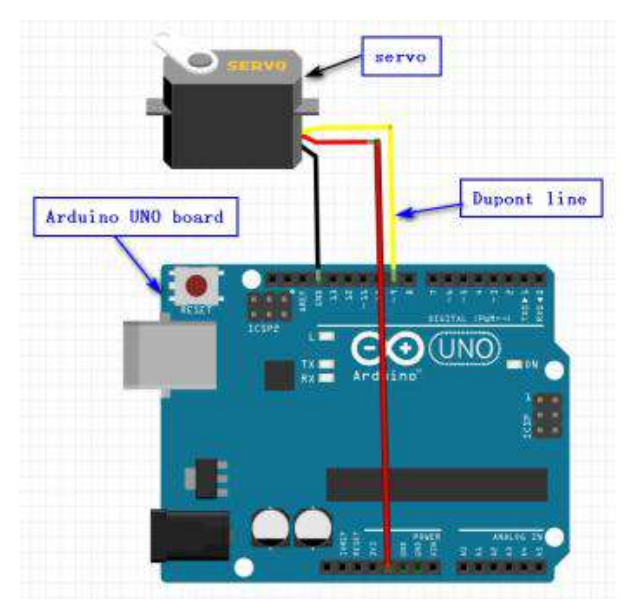

#### Steps of experiment:

1. You need to choose the building blocks which you need for this experiment, as shown in the figure below.

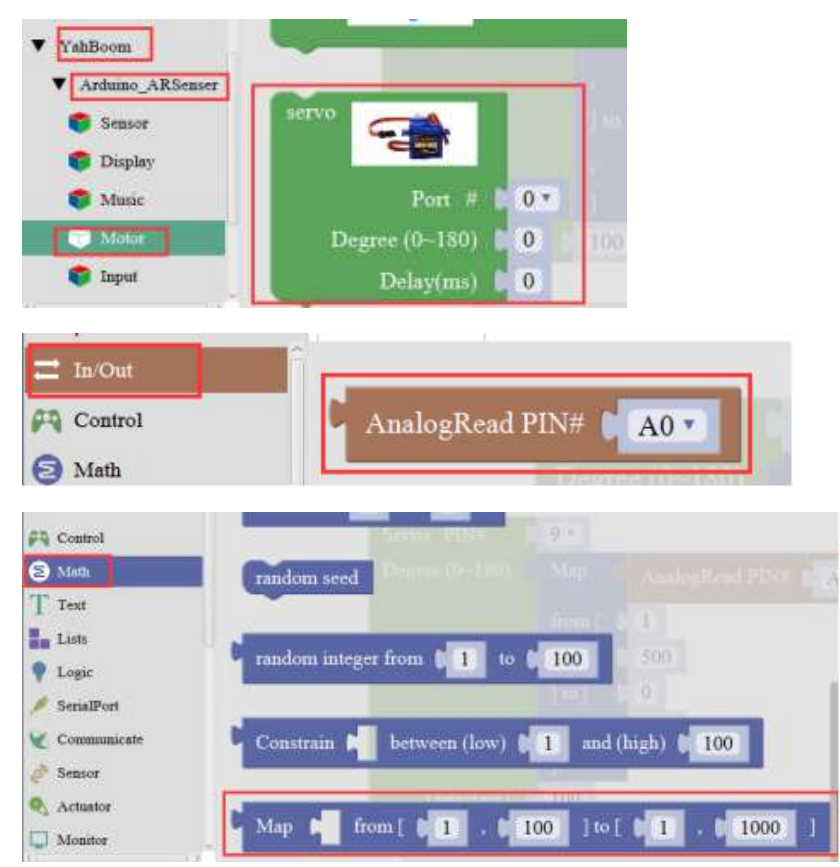

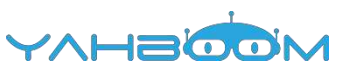

2.You need to combine the selected blocks, as shown in the figure below.

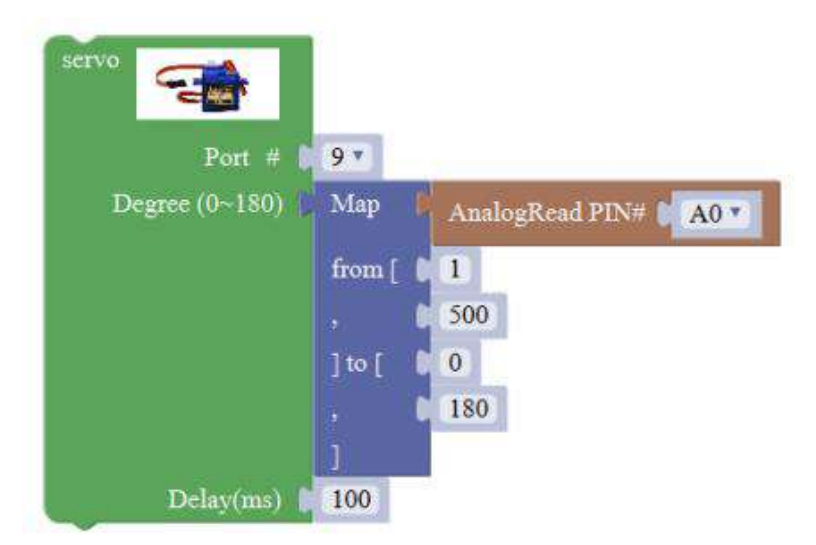

3.You need to you need to click "Compile". and wait for the completion of the compiler, the following box will prompt the compiler successfully, if prompt the compile failure is the problem of building block splicing.

|     |      |      |         | -      |        |         |         |        |
|-----|------|------|---------|--------|--------|---------|---------|--------|
| New | Open | Save | Save as | Export | Import | Manager | Compile | Upload |

4. After the compilation is completed, the word "Compile success!" will appear in the lower left corner, indicating that you have successfully compiled the program.

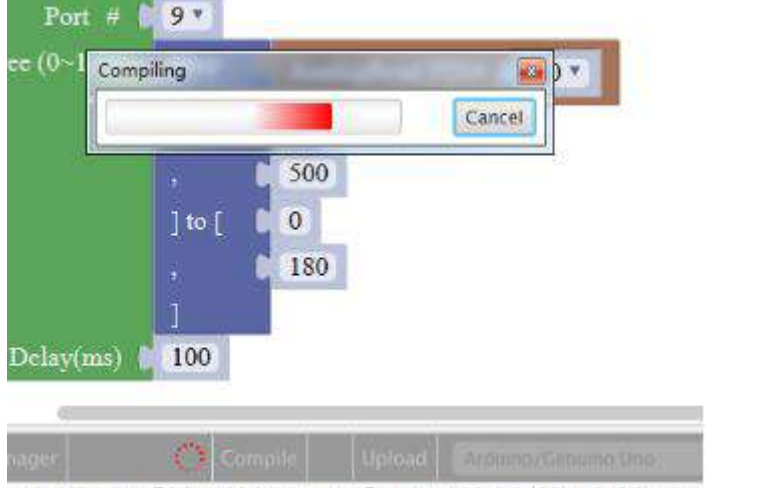

arries\libraries: C:\Users\Administrator\Documents\Arduino\libraries\libraries

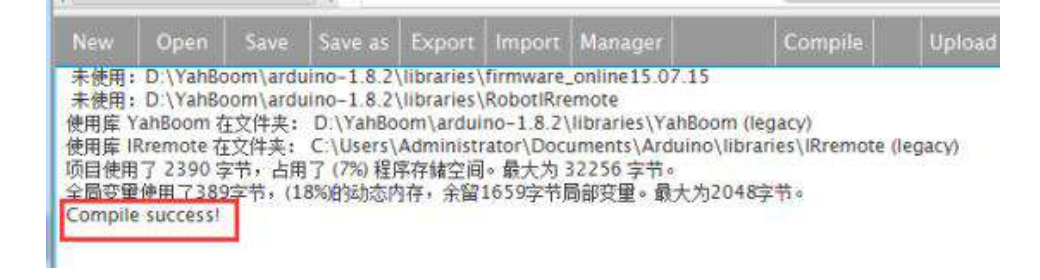

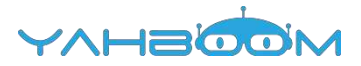

5. In the menu bar of Mixly, we need to select the port that the serial number displayed by the device manager (for exmaple:COM6) and Arduino/Genuino Uno. As shown in the figure below.

| · 设备管理器                                                                                                    |                      |           |                     |   |                     |   |
|----------------------------------------------------------------------------------------------------|----------------------|-----------|---------------------|---|---------------------|---|
| 文件(F) 操作(A) 查看(V) 帮助(H)                                                                                                |                      |           |                     |   |                     |   |
| ≥ +   m   <b>2</b> m   4                                                                                               |                      |           |                     |   |                     |   |
| / Xiaozhen                                                                                                    |                      |           |                     |   |                     |   |
| ▶ 🖙 IDE ATA/ATAPI 控制器                                                                                                  |                      |           |                     |   |                     |   |
| 🖗 💇 Jungo Connectivity                                                                                                 |                      |           |                     |   |                     |   |
| ▶ □ 处理器                                                                                                    |                      |           |                     |   |                     |   |
| 0 👝 磁曲驱动器                                                                                                    |                      |           |                     |   |                     |   |
| A 🏆 (AD (COM TO LPT)                                                                                                   |                      |           |                     |   |                     |   |
| - P Bluetooth Serial Port (COM15)                                                                                      |                      |           |                     |   |                     |   |
| - Bluetooth Serial Port (COM16)                                                                                        |                      |           |                     |   |                     |   |
| - Pluetooth Serial Port (COM17)                                                                                        |                      |           |                     |   |                     |   |
| - IP Bluetooth Serial Port (COM18)                                                                                     |                      |           |                     |   |                     |   |
| - Pluetooth Serial Port (COM19)                                                                                        |                      |           |                     |   |                     |   |
| Bluetooth Serial Port (COM20)                                                                                          |                      |           |                     |   |                     |   |
| - P Bluetooth Serial Port (COM21)                                                                                      |                      |           |                     |   |                     |   |
| - I Bluetooth Serial Port (COM22)                                                                                      |                      |           |                     |   |                     |   |
| P Bluetooth Serial Port (COM23)                                                                                        |                      |           |                     |   |                     |   |
| USB-SERIAL CH340 (COM6)                                                                                                |                      |           |                     |   |                     |   |
| - ''' 通信跳口 (COM1)                                                                                                    |                      |           |                     |   |                     |   |
| ▶ ∰ 计算机                                                                                                    |                      |           |                     |   |                     |   |
|                                                                                                    |                      |           |                     |   |                     |   |
| New Open Save Save as Export Import Manager                                                                            | Compile              | Upload    | Arduino/Genuino Uno | 1 | COM6                | - |
| 未使用1 D \\ ansoom \arduino=1.8 2\\ibranes\\himware_onine15.0/15*                                                        |                      | TOC STORE |                     | - | and a second second | - |
| 未使用1 D.\Yah&oom\arduino-1 8.2\libraries\RobotRremote #明明 Yah&oom ないけき、D.\Yah&oom arduino, 1.8.2\libraries\RobotRremote | m diseased           |           |                     |   |                     |   |
| 使用庫 IRremote 在文件关: C \Users\Administrator\Documents\Arduino\                                                           | libraries\iRremote ( | legacyt   |                     |   |                     |   |
| 但使用了 2390 字节,占用了 (7%) 程序存储空间。最大为 32256 字节。                                                                             |                      | 10.000    |                     |   |                     |   |
| imx里使用 1 209子节、(1898年9月0日件) 市面1029子节前部沿里。最大为2<br>ompile successi                                                       | 0402.114             |           |                     |   |                     |   |

6. After the selection is completed, you need to click "Upload" to upload the code to the Arduino UNO board. When the word "Upload success" appears in the lower left corner, the code has been successfully uploaded to the Arduino UNO board, as shown in the figure below.

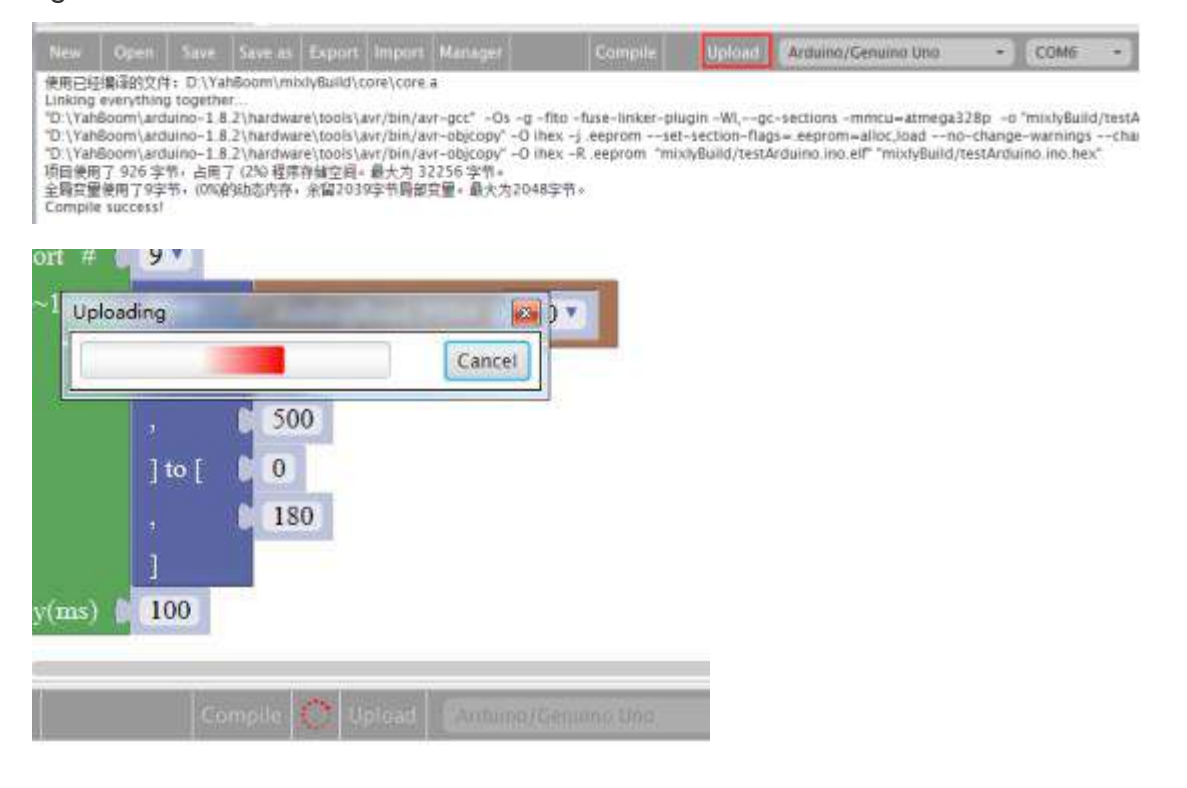

| Reading   ###################################               |                                         | Compil    |
|-------------------------------------------------------------|-----------------------------------------|-----------|
| vrdude: verifying<br>vrdude: 2110 bytes of flash verified   |                                         | 00% 0.264 |
| ivrdude: verifying<br>ivrdude: 2110 bytes of flash verified | *************************************** | JU% U.205 |
|                                                             | ash verified                            |           |
| wrdude done. Thank you.                                     | 1.                                      |           |

7. After the code is uploaded, we can see that the servo is turned to the angle set in the code.

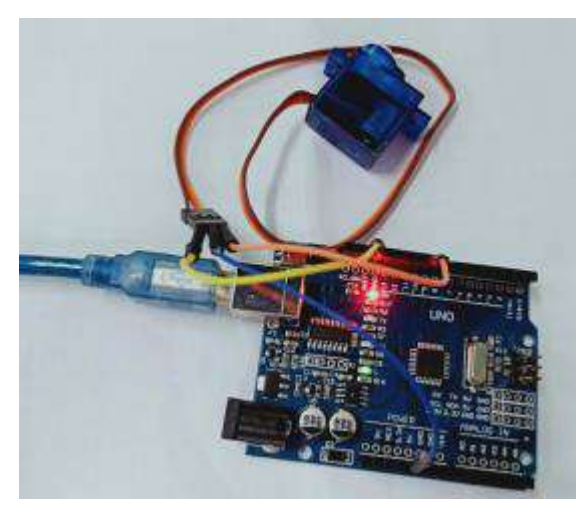

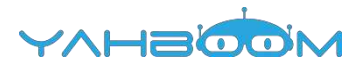

# **17-IR control**

You need to follow the steps below to build blocks.

| In Out       |                                          |
|--------------|------------------------------------------|
| Control      |                                          |
| 🕤 Math       | Serial build rate 9600                   |
| T Text       | LED Port 1010 Set OFF                    |
| 📕 Lista      |                                          |
| 📍 Logic      |                                          |
| 🕖 SerialPoet | Bannate Port 11 Kecerve minared agaal 11 |
| Communicate  |                                          |
| 🤌 Sensor     | do LED Port 10 . Set ON?                 |
| S Actuator   |                                          |
| 💭 Monitor    | Serial 7 printin 1 (2)                   |
| 🚭 Variables  |                                          |
| IT Functions |                                          |

#### About the infrared remote control :

The signal from the IR remote controller is a series of binary pulse codes. In order to protect it from other infrared signals during wireless transmission. It is modulated on a specific carrier frequency ,and then transmitted by infrared emission sensor. The infrared receiving device need to filter out other waveform and receive the signal of the specific frequency and restore it to binary pulse code, this process is called demodulation.

The IR receiver sensor converts the optical signal emitted by the infrared emission sensor to a weak electrical signal. These signals are restored to the original encode by various circuits, finally outputs the signal to the control circuit.

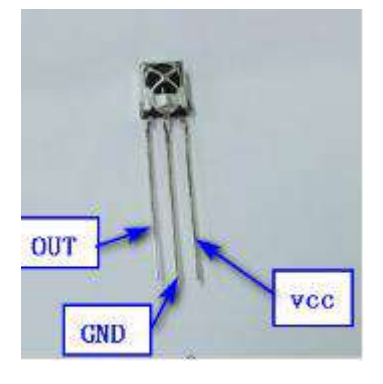

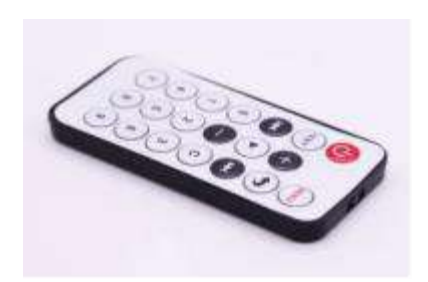

List of components required for the experiment:

Arduino UNO board \*1 USB cable \*1 IR receiver sensor \*1 IR remote controller \*1 Breadboard \*1 Dupont line \*1 bunch Actual object connection diagram :

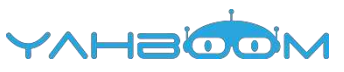

..... ..... ..... ..... ..... IR receiver sensor OUT VCC GND Dupont line ::::: :::: :: Breadboard . Arduino UNO board ..... \*\*\*\*\* ..... ..... ..... LED Negative electrode short pin . . . . . . Positive electrode long pin 220 Q Resistor .... .... .... .... .... ... ... . ... ..... ..... ..... dupont line Breadboard  $\odot$ UNO Arduino UNO board

We need to connect the circuit as shown in the figure below.

#### **Steps of experiment:**

1. You need to choose the building blocks which you need for this experiment, as shown in the figure below.

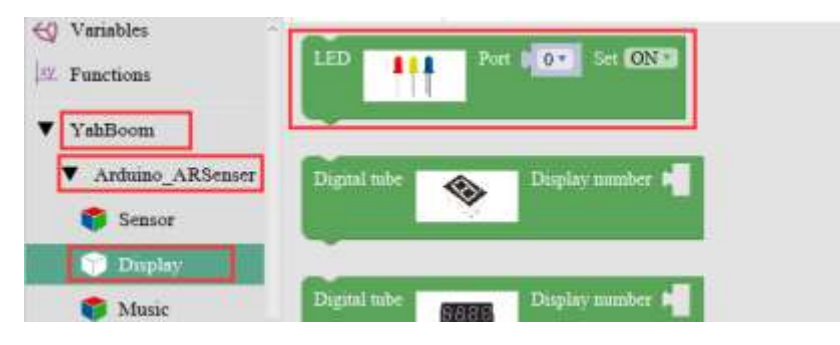

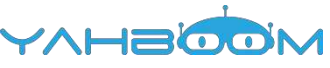

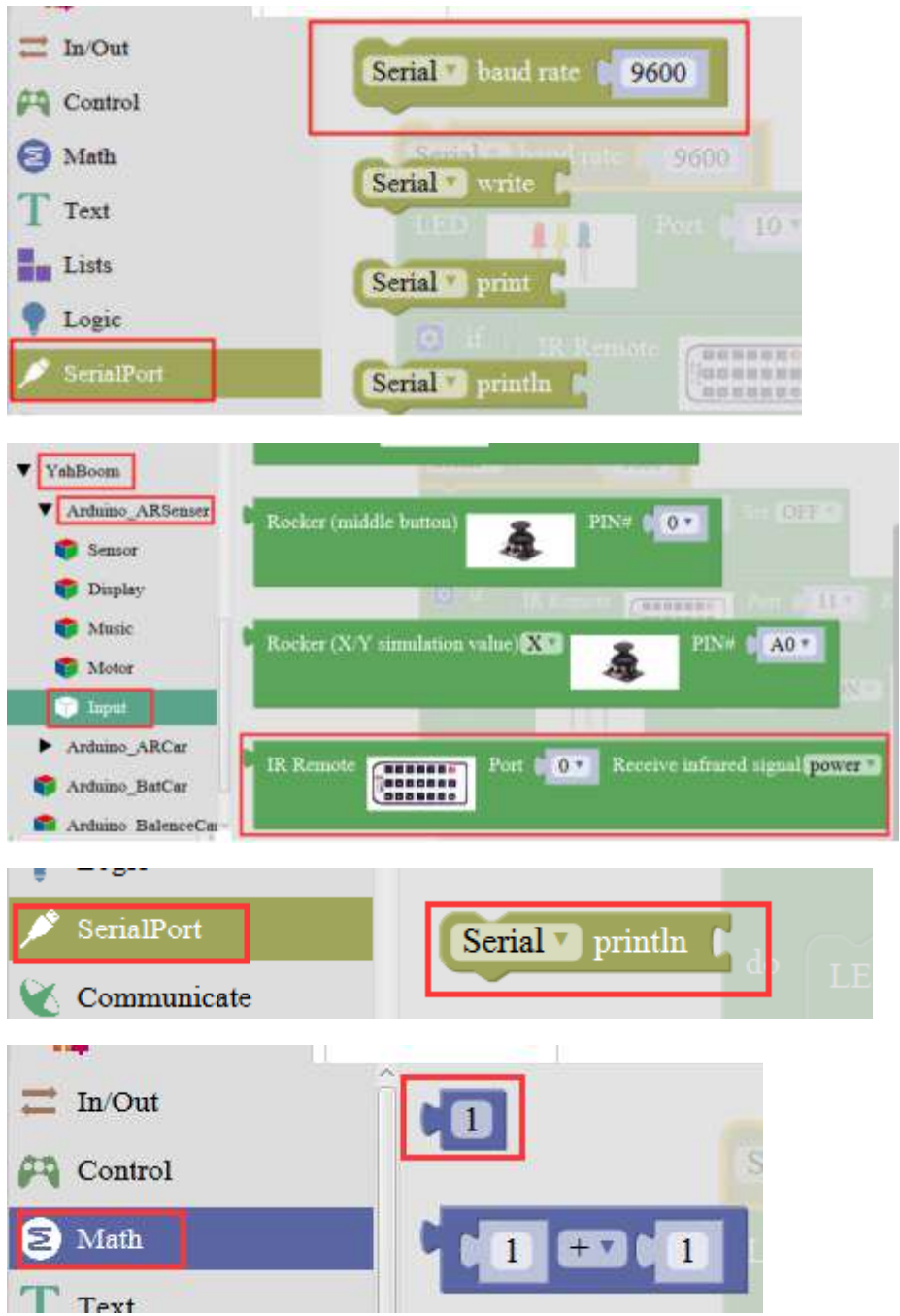

2.You need to combine the selected blocks, as shown in the figure below.

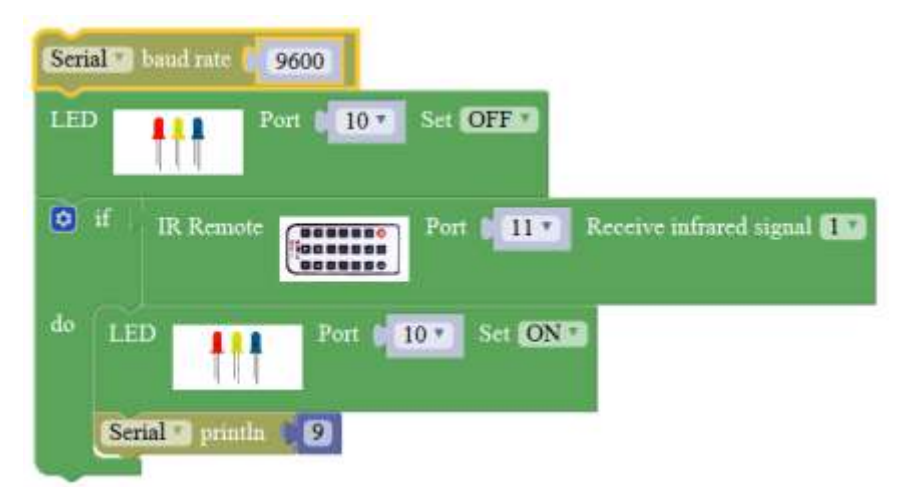

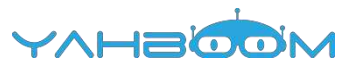

3.You need to you need to click "Compile". and wait for the completion of the compiler, the following box will prompt the compiler successfully, if prompt the compile failure is the problem of building block splicing.

| pile Upload |
|-------------|
| prie Oproad |
|             |
|             |

4. After the compilation is completed, the word "Compile success!" will appear in the lower left corner, indicating that you have successfully compiled the program.

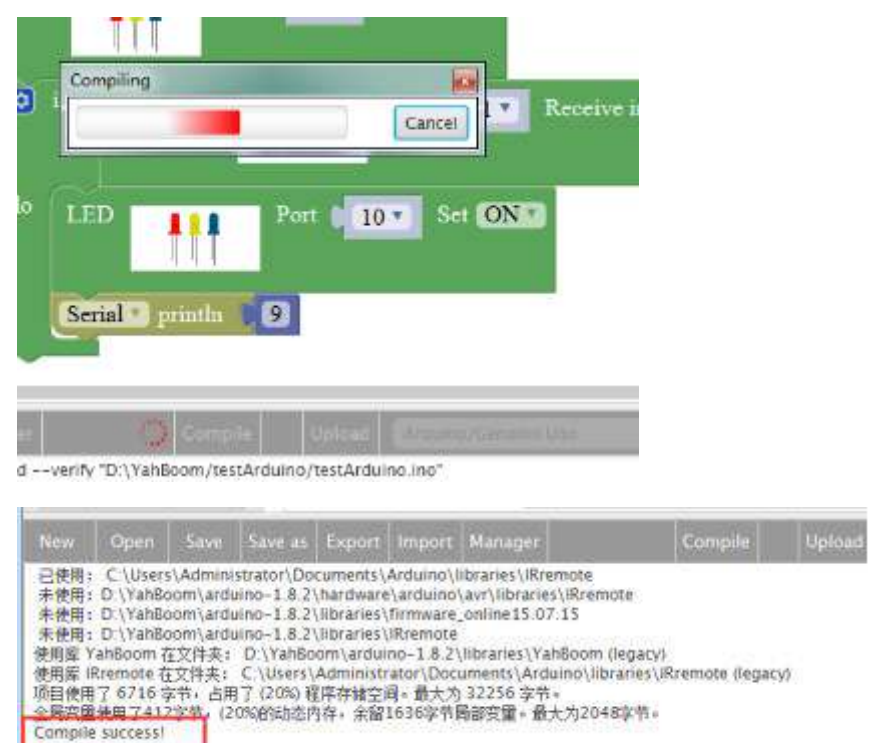

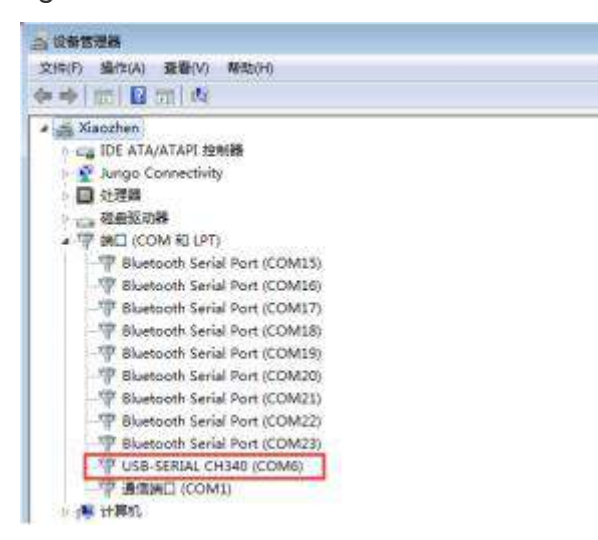

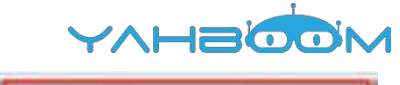

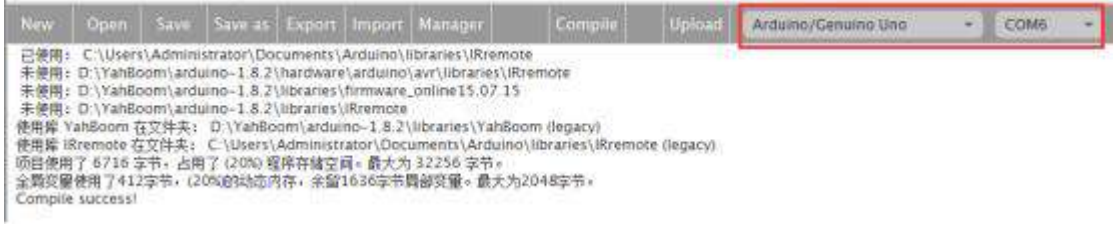

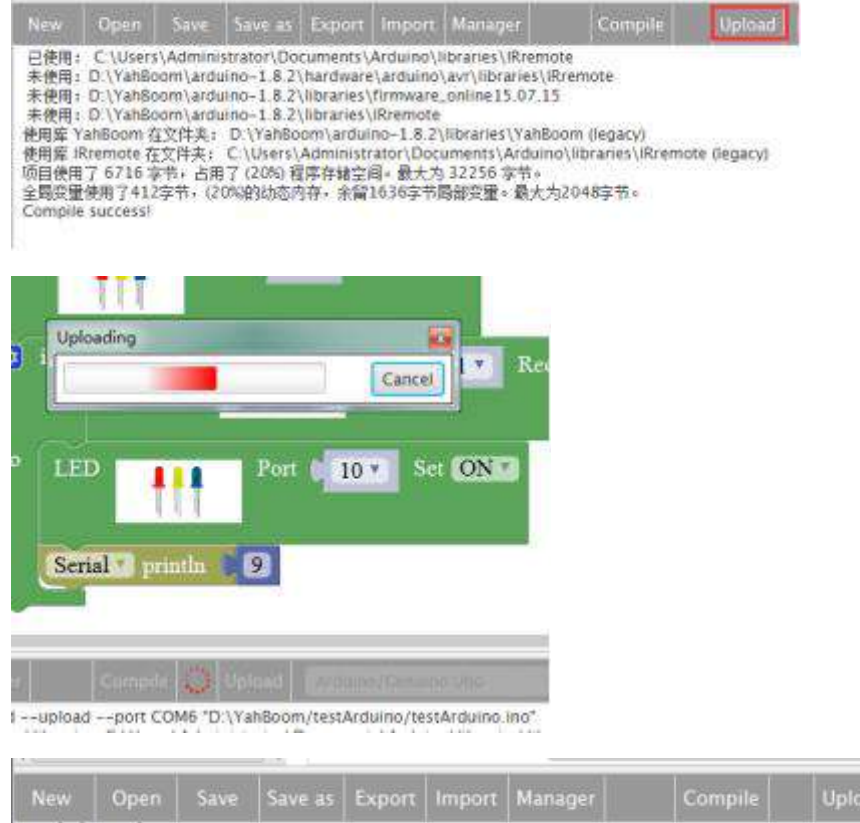

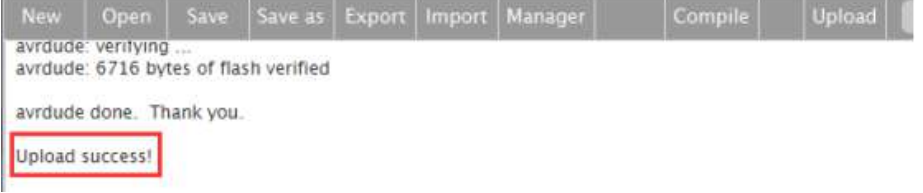

7. After the code is uploaded. When we press the butto"1" on the infrared remote controller, we can see that led light up.

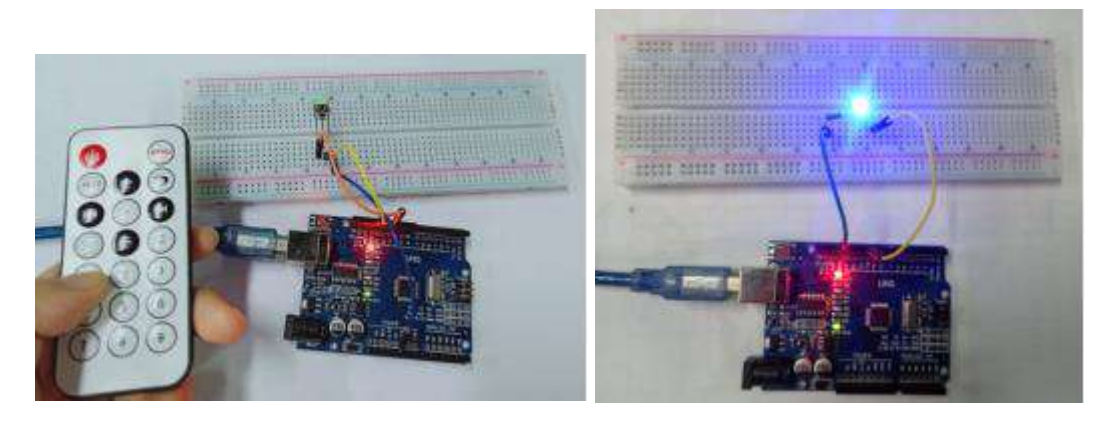

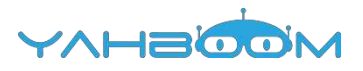

# 18-1602LCD

You need to follow the steps below to build blocks.

| - 272        |                   |                     |
|--------------|-------------------|---------------------|
| In/Out       |                   |                     |
| Control      |                   | -                   |
| Math         | LCD1602           |                     |
| T Text       | Anna and a second |                     |
| Lista        |                   |                     |
| Logic        | Show first line:  | 44 hello 22         |
| 🕖 SerialPort | Show second line: | 🧉 yahboom arduino 🥲 |
| Communicate  |                   |                     |
| 💣 Sensor     |                   |                     |

## Introduction of 1602 :

Actuator

The actual object is shown below.

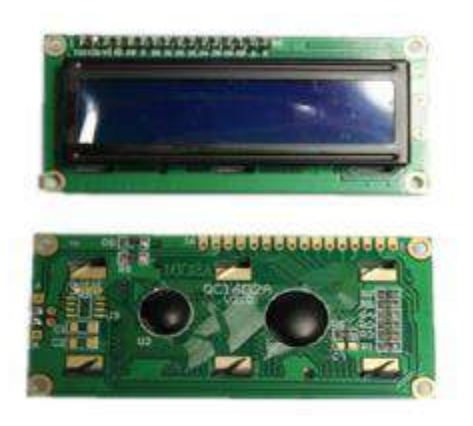

### Main specification of 1602LCD:

Display capacity: 16 x 2 characters; Working current: 2.0mA Operating voltage: 5.0v Size of character: 2.95 \* 4.35 (W \* H) mm. **1602 possess 16 pins:** Pin 1: VSS is ground power Pin 2: VDD is connected to 5V positive power supply Pin 3: V0 is the LCD contrast adjustment pin, which can be adjusted by a 10K adjustable resistor.

Pin 4: RS is the register selection pin, data register is selected at high voltage and instruction register is selected at low voltage.

Pin 5: R/W is the signal line for reading and writing. Reading operation is carried out at high level and writing operation is carried out at low level.

Pin 6: E pin is the enable pin. When this pin changes from high level to low level, the LCD module executes the command.

Pin 7 ~ Pin 14: D0 ~ D7 is 8-bit two-way data line.

Pin 15: power positive pole of backlight.

Pin 16: power negative pole of backlight.

### Actual object connection diagram :

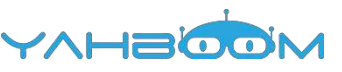

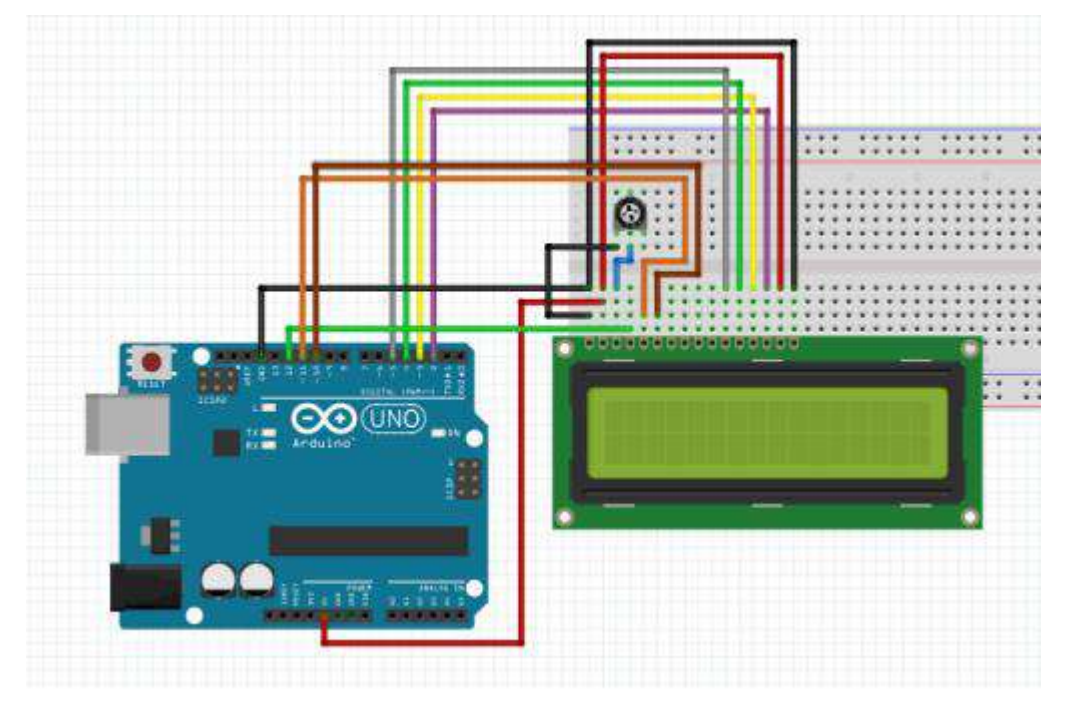

We need to connect the circuit as shown in the figure below.

#### **Steps of experiment:**

1. You need to choose the building blocks which you need for this experiment, as shown in the figure below.

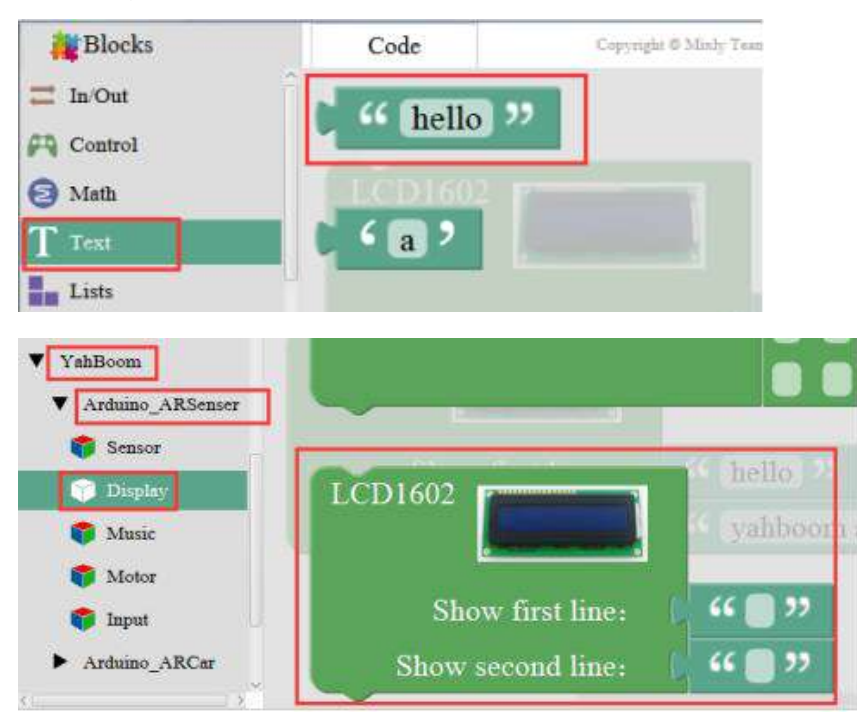

2. You need to combine the selected blocks, as shown in the figure below.

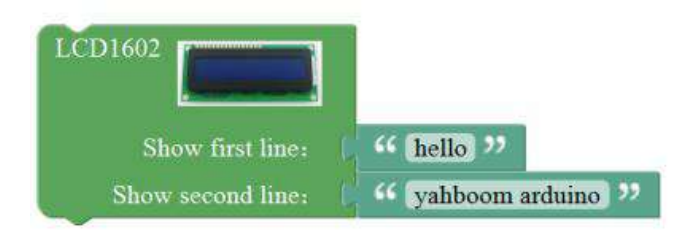

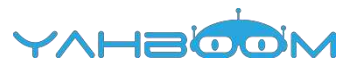

3.You need to you need to click "**Compile**". and wait for the completion of the compiler, the following box will prompt the compiler successfully, if prompt the compile failure is the problem of building block splicing.

4. After the compilation is completed, the word "**Compile success!**" will appear in the lower left corner, indicating that you have successfully compiled the program.

| C                                                           | ompiling                                                                                                    |                                                                                                 |                                                                                         |                                                                                   |                                                                               |                                                                                                    |                                                            |                   |
|-------------------------------------------------------------|----------------------------------------------------------------------------------------------------|-------------------------------------------------------------------------------------------------|-----------------------------------------------------------------------------------------|-----------------------------------------------------------------------------------|-------------------------------------------------------------------------------|----------------------------------------------------------------------------------------------------|------------------------------------------------------------|-------------------|
| firs                                                        |                                                                                                    |                                                                                                 |                                                                                         | Cancel                                                                            |                                                                               |                                                                                                    |                                                            |                   |
|                                                             | i                                                                                                    |                                                                                                 |                                                                                         | 1                                                                                 |                                                                               |                                                                                                    |                                                            |                   |
| ond                                                         | ine:                                                                                                    |                                                                                                 | yanboon                                                                                 | n ardun                                                                           | 10                                                                            |                                                                                                    |                                                            |                   |
|                                                             |                                                                                                    |                                                                                                 |                                                                                         |                                                                                   |                                                                               |                                                                                                    |                                                            |                   |
|                                                             |                                                                                                    |                                                                                                 |                                                                                         |                                                                                   |                                                                               |                                                                                                    |                                                            |                   |
|                                                             |                                                                                                    |                                                                                                 |                                                                                         |                                                                                   |                                                                               |                                                                                                    |                                                            |                   |
|                                                             |                                                                                                    |                                                                                                 |                                                                                         |                                                                                   |                                                                               |                                                                                                    |                                                            |                   |
| 100                                                         | tes les nonesti                                                                                                    | in here                                                                                         |                                                                                         | Alter and a state                                                                 | -                                                                             | 10                                                                                                    |                                                            |                   |
|                                                             | the second second second second second second second second second second second second second second second se    |                                                                                                 |                                                                                         |                                                                                   |                                                                               |                                                                                                    |                                                            |                   |
|                                                             | anibre                                                                                                    | Lieller.                                                                                        |                                                                                         |                                                                                   | 10 · · · ·                                                                    |                                                                                                    |                                                            |                   |
| dverif                                                      | y "D \YahBoor                                                                                                    | n/testArdui                                                                                     | no/testArduin                                                                           | ino"<br>Ardureath                                                                 | history likes                                                                 | and a second second second second second second second second second second second second second second second |                                                            |                   |
| dverif                                                      | y "D \YahBoor                                                                                                    | n/testArdui                                                                                     | no/testArduin                                                                           | io.ino*<br>et Ardureath                                                           | ikeseise\liikes                                                               | ala a                                                                                                    |                                                            |                   |
| dverif<br>New                                               | y D (YahBoor<br>Open                                                                                               | n/testArdui<br>Save                                                                             | no/testArduin<br>Save as                                                                | Export                                                                            | Import                                                                        | Manager                                                                                                    | Compile                                                    | Uploa             |
| dverif<br>Solution<br>New<br>未使用                            | y D (YahBoor<br>Open<br>: D:\YahBo                                                                                 | n/testArdui<br>Save                                                                             | Save as                                                                                 | Export                                                                            | Import                                                                        | Manager<br>_online15.07.15                                                                                     | Compile                                                    | Uploa             |
| dverif<br>New<br>未使用<br>未使用                                 | Open<br>: D.\YahBoo<br>: D.\YahBo<br>: D.\YahBo                                                                    | n/testArdui<br>Save<br>Dom\ardu                                                                 | Save as                                                                                 | Export                                                                            | Import<br>firmware,<br>RobotIRre                                              | Manager<br>_online15.07.15<br>emote                                                                            | Compile                                                    | Uploa             |
| dverif<br>New<br>未使用<br>未用库                                 | Open<br>: D:\YahBoor<br>: D:\YahBo<br>: D:\YahBo<br>YahBoom {<br>Rremote 7                                         | n/testArdui<br>Save<br>com\ardu<br>com\ardu<br>com\ardu                                         | Save as<br>ino-1.8.2'<br>ino-1.8.2'<br>D.\YahBo<br>C.\Users\                            | Export                                                                            | Import<br>firmware,<br>RobotiRre<br>no-1.8.21                                 | Manager<br>_online 15.07.15<br>emote<br>(libraries\YahBoo<br>uments\Arduino)                                   | Compile<br>om (legacy)                                     | Uploa             |
| dverifi<br>New<br>未<br>大<br>使<br>使<br>用<br>用<br>同<br>使<br>伊 | Open<br>: D:\YahBoo<br>: D:\YahBo<br>: D:\YahBo<br>YahBoom 7<br>IRremote 7<br>87 2390 5                            | n/testArdui<br>Save<br>com\ardu<br>com\ardu<br>com\ardu<br>com\ardu<br>com\ardu<br>com\ardu     | Save as<br>Save as<br>ino-1.8.2'<br>D.\YahBo<br>C.\Users\<br>17 (7%) 程序                 | ec.ino*<br>Export<br>(libraries)<br>(libraries)<br>om(ardul<br>Administi<br>客存辅空间 | Import<br>firmware<br>,RobotIRre<br>no-1.8.2)<br>rator\Doc                    | Manager<br>_online 15.07.15<br>emote<br>(libraries \YahBoo<br>uments \Arduino'<br>32256 字节。                    | Compile<br>om (legacy)<br>(libraries\IRremote (            | Uploa<br>legacy)  |
| dverifi<br>New<br>未未使使质目<br>局<br>空                          | Open<br>: D:\YahBoo<br>: D:\YahBo<br>: D:\YahBo<br>: D:\YahBo<br>YahBoom {<br>IRremote {<br>月了 2390 5<br>曾仲田 了 385 | n/testArdui<br>Save<br>Doom\ardu<br>Doom\ardu<br>Doom\ardu<br>E文件夹:<br>E文件夹:<br>字节,占用<br>2字节,(1 | no/testArduin<br>Save as<br>iino-1.8.2<br>D:\YahBo<br>C:\Users\<br>I了 (7%) 程}<br>8%的动态/ | to.ino"<br>Export<br>\libraries<br>\libraries<br>\om\ardul<br>Administi<br>享存緒空间  | Import<br>firmware,<br>RobotiRre<br>no-1.8.2<br>rator\Doc<br> 。最大为<br>1659字节J | Manager<br>_online 15.07.15<br>emote<br>(libraries \YahBoo<br>uments \Arduino)<br>32256 字节。<br>司部安里。最大为2       | Compile<br>om (legacy)<br>\libraries\IRremote (<br>2048字节。 | Uploa<br>(legacy) |

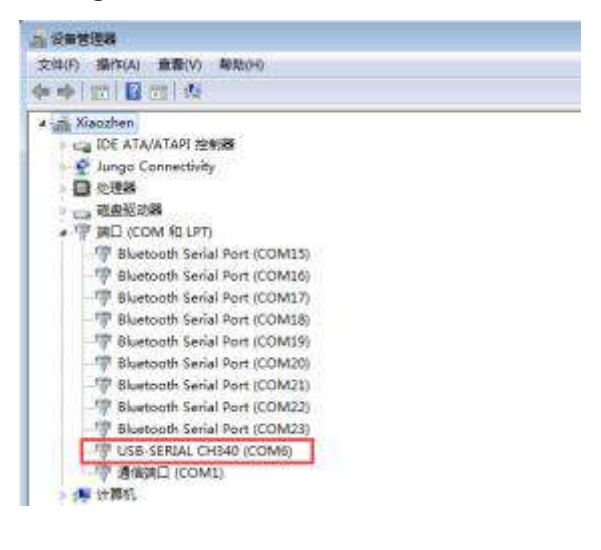

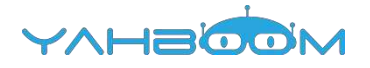

|                                                                                       | Open                                                                                                    |                                                                                                    |                                                                                                    |                                                                                                    | ort Manager                                                                                                    | Compile                                                                                       |                                                                  | Arduino/Genuino Uno                                                                            |                                | COM6                                    | 100                        |
|---------------------------------------------------------------------------------------|----------------------------------------------------------------------------------------------------|----------------------------------------------------------------------------------------------------|----------------------------------------------------------------------------------------------------|----------------------------------------------------------------------------------------------------|----------------------------------------------------------------------------------------------------|-----------------------------------------------------------------------------------------------|------------------------------------------------------------------|------------------------------------------------------------------------------------------------|--------------------------------|-----------------------------------------|----------------------------|
| "D.\Yah<br>"D.\Yah<br>"D.\Yah<br>"Liquid<br>已使用:<br>未使用1.0<br>项目使用<br>全期交厘<br>Compile | Boom\ard<br>Boom\ard<br>Boom\ard<br>Doom\ard<br>C\Users<br>D\YabBo<br>版志的庫<br>了 1778号<br>使用了635<br>Success | uino-1.8.<br>uino-1.8.<br>uino-1.8.<br>rd应多个算<br>\Adminis<br>iom\ardu<br>LiquidCty<br>算节,占用<br>算节,(3%) | 2\hardwa<br>2\hardwa<br>2\hardwa<br>2\hardwa<br>trator\Do<br>ino-1.8.2<br>stal 在文付<br>7 (5%) 程<br>日始态内有 | re\tools\avr/bir<br>re\tools\avr/bir<br>re\tools\avr/bir<br>re\tools\avr/bir<br>cuments\Arduir<br>\libraries\Liquic<br>牛夹: C\Users\<br>来存轴空阔。最大<br>4、亲智1985字书 | n/avr-gcc <sup>o</sup> -Os -g -<br>n/avr-objcopy <sup>o</sup> -O ii<br>n/avr-objcopy <sup>o</sup> -O ii<br>no\libraries\LiquidC<br>tCrystal<br>Administrator\Docu<br>大为 32256 字符。<br>時間安里。最大为20 | -fito -fuse-linker<br>hex -j.eeprom<br>hex -R.eeprom *<br>rystal<br>iments\Arduino\3<br>48字节。 | -plugin -WI,-<br>set-section-<br>mixty8uild/te<br>ibraries\Liqui | -gc-sections -mmcu=atme<br>Rags= eeprom=alloc,load -<br>stArduino ino eff "mixty8u<br>dCrystal | ga328p<br>-no-cha<br>lid/testA | -o "mody8<br>nge-warnin<br>rduirio ino. | uild/test<br>igsch<br>hex" |

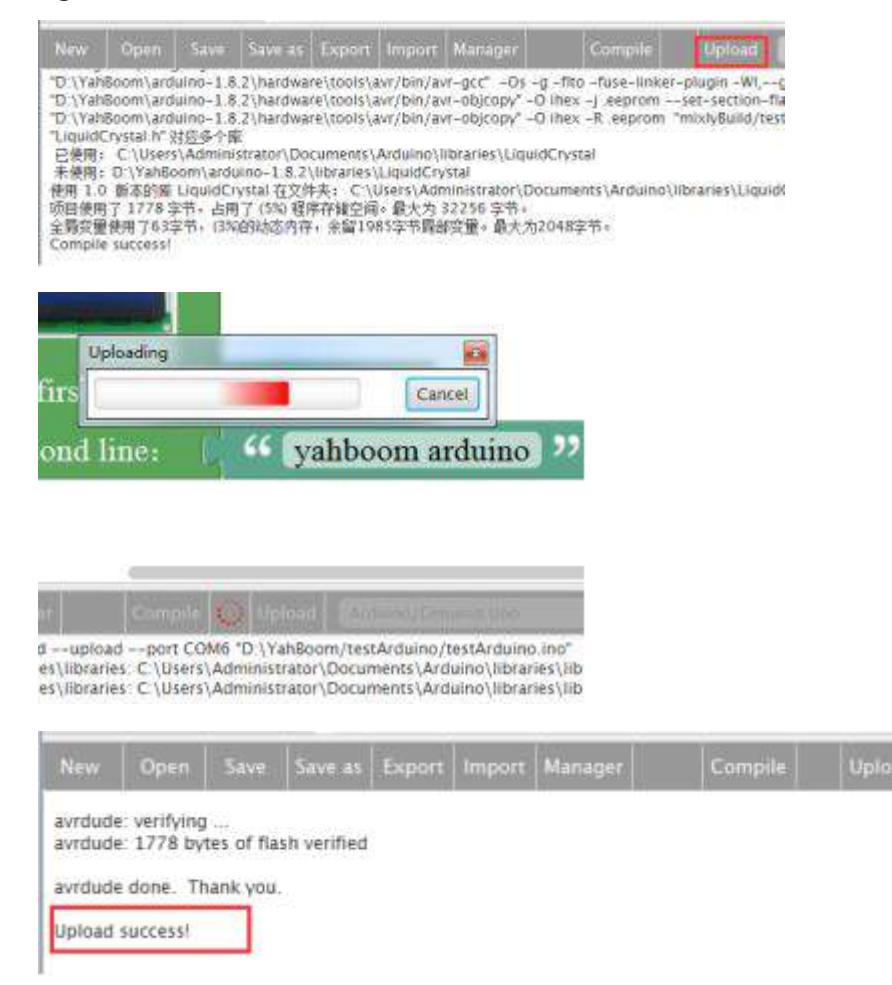

7. After the code is uploaded. We can see that the hello yahboom arduino is shown on the LCD1602.

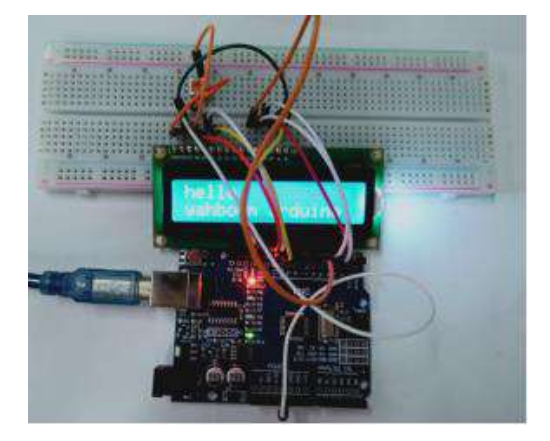